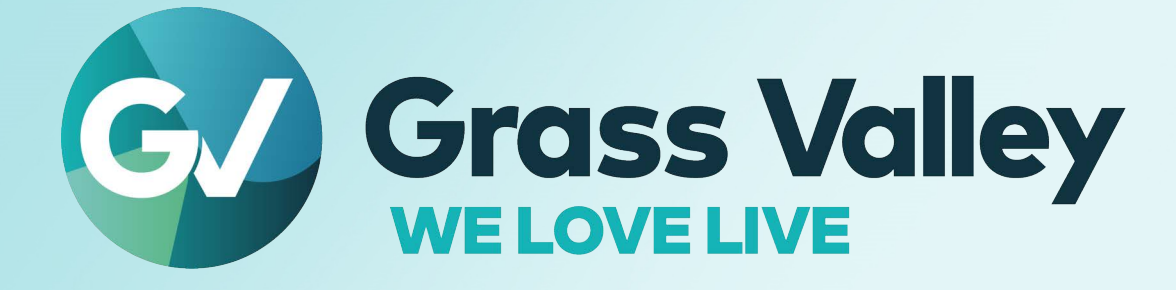

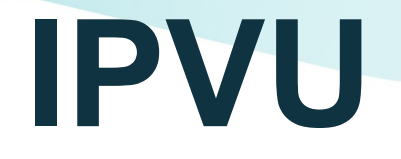

**Compact IP Monitoring Gateway** 

# **Installation Guide**

13-03068-010-M00 AE 2022-10-25

www.grassvalley.com

Notices

## **FCC Compliance**

In order to comply with FCC/CFR47: Part 15 regulations, it is necessary to use high-quality, triple-screened Media or Monitor cable assemblies with integrated ferrite suppression at both ends.

## **Patent Information**

This product may be protected by one or more patents.

For further information, please visit: www.grassvalley.com/patents/

## **Copyright and Trademark Notice**

Grass Valley<sup>®</sup>, GV<sup>®</sup> and the Grass Valley logo and/or any of the Grass Valley products listed in this document are trademarks or registered trademarks of GVBB Holdings SARL, Grass Valley USA, LLC, or one of its affiliates or subsidiaries. All other intellectual property rights are owned by GVBB Holdings SARL, Grass Valley USA, LLC, or one of its affiliates or subsidiaries. All third party intellectual property rights (including logos or icons) remain the property of their respective owners.

Copyright © 2019 - 2022 GVBB Holdings SARL and Grass Valley USA, LLC. All rights reserved.

Specifications are subject to change without notice.

### **Terms and Conditions**

Please read the following terms and conditions carefully. By using documentation, you agree to the following terms and conditions.

Grass Valley hereby grants permission and license to owners of to use their product manuals for their own internal business use. Manuals for Grass Valley products may not be reproduced or transmitted in any form or by any means, electronic or mechanical, including photocopying and recording, for any purpose unless specifically authorized in writing by Grass Valley.

A Grass Valley manual may have been revised to reflect changes made to the product during its manufacturing life. Thus, different versions of a manual may exist for any given product. Care should be taken to ensure that one obtains the proper manual version for a specific product serial number.

Information in this document is subject to change without notice and does not represent a commitment on the part of Grass Valley.

Warranty information is available from the Legal Terms and Conditions section of Grass Valley's website (www.grassvalley.com).

TitleIPVU Installation GuidePart Number13-03068-010-M00 AERevision2022-10-25, 08:28

# **Important Safety Information**

This section provides important safety guidelines for operators and service personnel. Specific warnings and cautions appear throughout the manual where they apply. Please read and follow this important information, especially those instructions related to the risk of electric shock or injury to persons.

## **Symbols and Their Meanings**

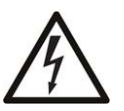

Indicates that dangerous high voltage is present within the equipment enclosure that may be of sufficient magnitude to constitute a risk of electric shock.

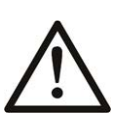

Indicates that the user, operator or service technician should refer to the product manuals for important operating, maintenance, or service instructions.

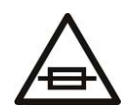

This is a prompt to note the fuse rating when replacing fuses. The fuse referenced in the text must be replaced with one having the ratings indicated.

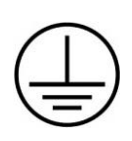

Identifies a protective grounding terminal which must be connected to earth ground prior to making any other equipment connections.

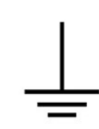

Identifies an external protective grounding terminal which may be connected to earth ground as a supplement to an internal grounding terminal.

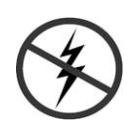

Indicates that static sensitive components are present, which may be damaged by electrostatic discharge. Use anti-static procedures, equipment and surfaces during servicing.

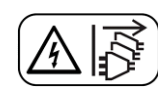

Indicates that the equipment has more than one power supply cord, and that all power supply cords must be disconnected before servicing to avoid electric shock.

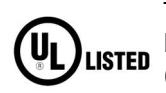

The presence of this symbol in or on Grass Valley equipment means that it has been tested and certified as complying with applicable Underwriters Laboratory (UL) regulations and recommendations for USA.

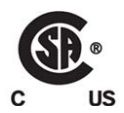

The presence of this symbol in or on Grass Valley equipment means that it has been tested and certified as complying with applicable Canadian Standard Association (CSA) regulations and recommendations for USA/Canada.

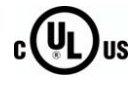

The presence of this symbol in or on Grass Valley equipment means that it has been tested and certified as complying with applicable Underwriters Laboratory (UL) regulations and recommendations for USA/Canada.

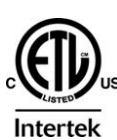

The presence of this symbol in or on Grass Valley equipment means that it has been tested and certified as complying with applicable Intertek Testing Services regulations and recommendations for USA/Canada.

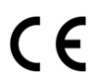

The presence of this symbol in or on Grass Valley product means that it complies with all applicable European Union (CE) directives.

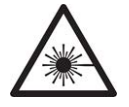

The presence of this symbol in or on Grass Valley product means that it complies with safety of laser product applicable standards.

#### Warnings

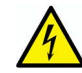

A warning indicates a possible hazard to personnel, which may cause injury or death. Observe the following general warnings when using or working on this equipment:

- Appropriately listed/certified mains supply power cords must be used for the connection of the equipment to the rated mains voltage.
- This product relies on the building's installation for short-circuit (over-current) protection. Ensure that a fuse or circuit breaker for the rated mains voltage is used on the phase conductors.
- Any instructions in this manual that require opening the equipment cover or enclosure are for use by qualified service personnel only.
- Do not operate the equipment in wet or damp conditions.
- This equipment is grounded through the grounding conductor of the power cords. To avoid electrical shock, plug the power cords into a properly wired receptacle before connecting the equipment inputs or outputs.
- Route power cords and other cables so they are not likely to be damaged. Properly support heavy cable bundles to avoid connector damage.
- Disconnect power before cleaning the equipment. Do not use liquid or aerosol cleaners; use only a damp cloth.
- Dangerous voltages may exist at several points in this equipment. To avoid injury, do not touch exposed connections and components while power is on.
- High leakage current may be present. Earth connection of product is essential before connecting power.
- Prior to servicing, remove jewelry such as rings, watches, and other metallic objects.
- To avoid fire hazard, use only the fuse type and rating specified in the service instructions for this product, or on the equipment.
- To avoid explosion, do not operate this equipment in an explosive atmosphere.
- Use proper lift points. Do not use door latches to lift or move equipment.
- Avoid mechanical hazards. Allow all rotating devices to come to a stop before servicing.
- Have qualified service personnel perform safety checks after any service.

#### Cautions

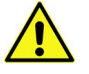

A caution indicates a possible hazard to equipment that could result in equipment damage. Observe the following cautions when operating or working on this equipment:

- This equipment is meant to be installed in a restricted access location.
- When installing this equipment, do not attach the power cord to building surfaces.
- Products that have no on/off switch, and use an external power supply must be installed in proximity to a main power outlet that is easily accessible.
- Use the correct voltage setting. If this product lacks auto-ranging power supplies, before applying power ensure that each power supply is set to match the power source.
- Provide proper ventilation. To prevent product overheating, provide equipment ventilation in accordance with the installation instructions.
- Do not operate with suspected equipment failure. If you suspect product damage or equipment failure, have the equipment inspected by qualified service personnel.
- To reduce the risk of electric shock, do not perform any servicing other than that contained in the operating instructions unless you are qualified to do so. Refer all servicing to qualified service personnel.
- This unit may have more than one power supply cord. Disconnect all power supply cords before servicing to avoid electric shock.
- Follow static precautions at all times when handling this equipment. Servicing should be done in a static-free environment.
- To reduce the risk of electric shock, plug each power supply cord into separate branch circuits employing separate service grounds.

# **Electrostatic Discharge (ESD) Protection**

Electrostatic discharge occurs when electronic components are improperly handled and can result in intermittent failure or complete damage adversely affecting an electrical circuit. When you remove and replace any card from a frame always follow ESD-prevention procedures:

- Ensure that the frame is electrically connected to earth ground through the power cord or any other means if available.
- Wear an ESD wrist strap ensuring that it makes good skin contact. Connect the grounding clip to an *unpainted surface* of the chassis frame to safely ground unwanted ESD voltages. If no wrist strap is available, ground yourself by touching the *unpainted* metal part of the chassis.
- For safety, periodically check the resistance value of the antistatic strap, which should be between 1 and 10 megohms.
- When temporarily storing a card make sure it is placed in an ESD bag.
- Cards in an earth grounded metal frame or casing do not require any special ESD protection.

Notices

# Mesures de sécurité et avis importants

La présente section fournit des consignes de sécurité importantes pour les opérateurs et le personnel de service. Des avertissements ou mises en garde spécifiques figurent dans le manuel, dans les sections où ils s'appliquent. Prenez le temps de bien lire les consignes et assurez-vous de les respecter, en particulier celles qui sont destinées à prévenir les décharges électriques ou les blessures.

## Signification des symboles utilisés

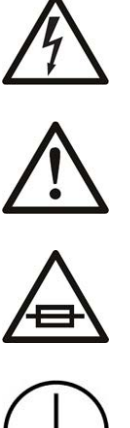

Signale la présence d'une tension élevée et dangereuse dans le boîtier de l'équipement ; cette tension peut être suffisante pour constituer un risque de décharge électrique.

Avertit l'utilisateur, l'opérateur ou le technicien de maintenance que des instructions importantes relatives à l'utilisation et à l'entretien se trouvent dans la documentation accompagnant l'équipement.

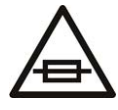

Invite l'utilisateur, l'opérateur ou le technicien de maintenance à prendre note du calibre du fusible lors du remplacement de ce dernier. Le fusible auguel il est fait référence dans le texte doit être remplacé par un fusible du même calibre.

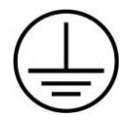

Identifie une borne de mise à la terre de protection. Il faut relier cette borne à la terre avant d'effectuer toute autre connexion à l'équipement.

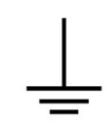

Identifie une borne de mise à la terre externe qui peut être connectée en tant que borne de mise à la terre supplémentaire.

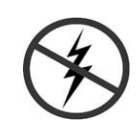

Signale la présence de composants sensibles à l'électricité statique et qui sont susceptibles d'être endommagés par une décharge électrostatique. Utilisez des procédures, des équipements et des surfaces antistatiques durant les interventions d'entretien.

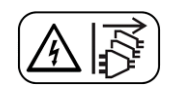

Le symbole ci-contre signifie que l'appareil comporte plus d'un cordon d'alimentation et qu'il faut débrancher tous les cordons d'alimentation avant toute opération d'entretien, afin de prévenir les chocs électriques.

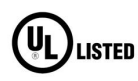

La marque UL certifie que l'appareil visé a été testé par Underwriters Laboratory (UL) et reconnu conforme aux exigences applicables en matière de sécurité électrique en vigueur au Canada et aux États-Unis.

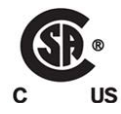

La margue C-CSA-US certifie que l'appareil visé a été testé par l'Association canadienne de normalisation (CSA) et reconnu conforme aux exigences applicables en matière de sécurité électrique en vigueur au Canada et aux États-Unis.

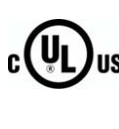

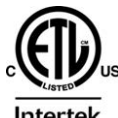

sécurité électrique en vigueur au Canada et aux États-Unis. La marque ETL Listed d'Intertek pour le marché Nord-Américain certifie que l'appareil visé a été testé par Intertek et reconnu conforme aux exigences

La marque C-UL-US certifie que l'appareil visé a été testé par Underwriters Laboratory (UL) et reconnu conforme aux exigences applicables en matière de

l'appareil visé a été testé par Intertek et reconnu conforme aux exigences applicables en matière de sécurité électrique en vigueur au Canada et aux États-Unis.

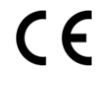

Le marquage CE indique que l'appareil visé est conforme aux exigences essentielles des directives applicables de l'Union européenne en matière de sécurité électrique, de compatibilité électromagnétique et de conformité environnementale.

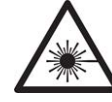

Le symbole ci-contre sur un appareil Grass Valley ou à l'intérieur de l'appareil indique qu'il est conforme aux normes applicables en matière de sécurité laser.

#### Avertissements

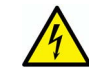

Les avertissements signalent des conditions ou des pratiques susceptibles d'occasionner des blessures graves, voire fatales. Veuillez vous familiariser avec les avertissements d'ordre général ci-dessous :

- Un cordon d'alimentation dûment homologué doit être utilisé pour connecter l'appareil à une tension de secteur de 120 V CA ou 240 V CA.
- La protection de ce produit contre les courts-circuits (surintensités) dépend de l'installation électrique du bâtiment. Assurez-vous qu'un fusible ou un disjoncteur pour 120 V CA ou 240 V CA est utilisé sur les conducteurs de phase.
- Dans le présent manuel, toutes les instructions qui nécessitent d'ouvrir le couvercle de l'équipement sont destinées exclusivement au personnel technique qualifié.
- N'utilisez pas cet appareil dans un environnement humide.
- Cet équipement est mis à la terre par le conducteur de mise à la terre des cordons d'alimentation. Pour éviter les chocs électriques, branchez les cordons d'alimentation sur une prise correctement câblée avant de brancher les entrées et sorties de l'équipement.
- Acheminez les cordons d'alimentation et autres câbles de façon à ce qu'ils ne risquent pas d'être endommagés. Supportez correctement les enroulements de câbles afin de ne pas endommager les connecteurs.
- Coupez l'alimentation avant de nettoyer l'équipement. Ne pas utiliser de nettoyants liquides ou en aérosol. Utilisez uniquement un chiffon humide.
- Des tensions dangereuses peuvent exister en plusieurs points dans cet équipement. Pour éviter toute blessure, ne touchez pas aux connexions ou aux composants exposés lorsque l'appareil est sous tension.
- Avant de procéder à toute opération d'entretien ou de dépannage, enlevez tous vos bijoux (notamment vos bagues, votre montre et autres objets métalliques).
- Pour éviter tout risque d'incendie, utilisez uniquement les fusibles du type et du calibre indiqués sur l'équipement ou dans la documentation qui l'accompagne.

#### Notices

- Ne pas utiliser cet appareil dans une atmosphère explosive.
- Présence possible de courants de fuite. Un raccordement à la masse est indispensable avant la mise sous tension.
- Après tout travail d'entretien ou de réparation, faites effectuer des contrôles de sécurité par le personnel technique qualifié.

#### Mises en garde

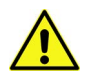

Les mises en garde signalent des conditions ou des pratiques susceptibles d'endommager l'équipement. Veuillez vous familiariser avec les mises en garde cidessous :

- L'appareil est conçu pour être installé dans un endroit à accès restreint.
- Au moment d'installer l'équipement, ne fixez pas les cordons d'alimentation aux surfaces intérieures de l'édifice.
- Les produits qui n'ont pas d'interrupteur marche-arrêt et qui disposent d'une source d'alimentation externe doivent être installés à proximité d'une prise de courant facile d'accès.
- Si l'équipement n'est pas pourvu d'un modules d'alimentation auto-adaptables, vérifiez la configuration de chacun des modules d'alimentation avant de les mettre sous tension.
- Assurez une ventilation adéquate. Pour éviter toute surchauffe du produit, assurez une ventilation de l'équipement conformément aux instructions d'installation.
- N'utilisez pas l'équipement si vous suspectez un dysfonctionnement du produit. Faitesle inspecter par un technicien qualifié.
- Pour réduire le risque de choc électrique, n'effectuez pas de réparations autres que celles qui sont décrites dans le présent manuel, sauf si vous êtes qualifié pour le faire. Confiez les réparations à un technicien qualifié. La maintenance doit se réaliser dans un milieu libre d'électricité statique.
- L'appareil peut comporter plus d'un cordon d'alimentation. Afin de prévenir les chocs électriques, débrancher tous les cordons d'alimentation avant toute opération d'entretien.
- Veillez à toujours prendre les mesures de protection antistatique appropriées quand vous manipulez l'équipement.
- Pour réduire le risque de choc électrique, branchez chaque cordon d'alimentation dans des circuits de dérivation distincts utilisant des zones de service distinctes.

# Protection contre les décharges électrostatiques (DES)

Une décharge électrostatique peut se produire lorsque des composants électroniques ne sont pas manipulés de manière adéquate, ce qui peut entraîner des défaillances intermittentes ou endommager irrémédiablement un circuit électrique. Au moment de remplacer une carte dans un châssis, prenez toujours les mesures de protection antistatique appropriées :

• Assurez-vous que le châssis est relié électriquement à la terre par le cordon d'alimentation ou tout autre moyen disponible.

- Portez un bracelet antistatique et assurez-vous qu'il est bien en contact avec la peau. Connectez la pince de masse à une *surface non peinte* du châssis pour détourner à la terre toute tension électrostatique indésirable. En l'absence de bracelet antistatique, déchargez l'électricité statique de votre corps en touchant une surface métallique *non peinte* du châssis.
- Pour plus de sécurité, vérifiez périodiquement la valeur de résistance du bracelet antistatique. Elle doit se situer entre 1 et 10 mégohms.
- Si vous devez mettre une carte de côté, assurez-vous de la ranger dans un sac protecteur antistatique.
- Les cartes qui sont reliées à un châssis ou boîtier métallique mis à la terre ne nécessitent pas de protection antistatique spéciale.

## **Environmental Information**

European (CE) WEEE directive.

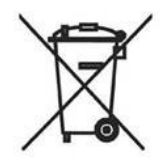

This symbol on the product(s) means that at the end of life disposal it should not be mixed with general waste.

Visit www.grassvalley.com for recycling information.

Grass Valley believes this environmental information to be correct but cannot guarantee its completeness or accuracy since it is based on data received from sources outside our company. All specifications are subject to change without notice.

If you have questions about Grass Valley environmental and social involvement (WEEE, RoHS, REACH, etc.), please contact us at environment@grassvalley.com.

# Laser Safety - Fiber Output SFP and QSFP Modules Warning

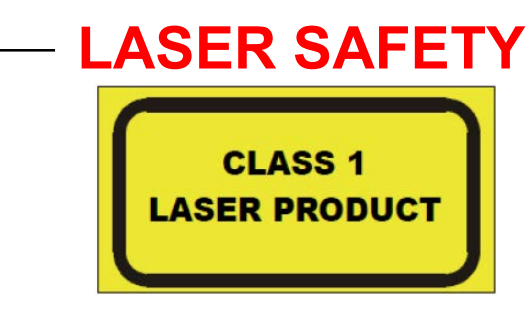

The average optical output power does not exceed 0 dBm (1mW) under normal operating conditions. Unused optical outputs should be covered to prevent direct exposure to the laser beam.

Even though the power of these lasers is low, the beam should be treated with caution and common sense because it is intense and concentrated. Laser radiation can cause irreversible and permanent damage of eyesight. Please read the following guidelines carefully:

- Make sure that a fiber is connected to the board's fiber outputs before power is applied. If a fiber cable (e.g. patchcord) is already connected to an output, make sure that the cable's other end is connected, too, before powering up the board.
- **Do not** look in the end of a fiber to see if light is coming out. The laser wavelengths being used are totally invisible to the human eye and can cause permanent damage. Always use optical instrumentation, such as an optical power meter, to verify light output.

# **Mains Supply Voltage**

Before connecting the equipment, observe the safety warnings section and ensure that the local mains supply is within the rating stated on the rear of the equipment.

# Safety and EMC Standards

This equipment complies with the following standards:

**Safety Standards** 

CE

**Information Technology Equipment - Safety Part 1** 

EN60950-1:2006

Safety of Information Technology Equipment Including Electrical Business Equipment.

UL1419 (4<sup>th</sup> Edition)

Standard for Safety – Professional Video and Audio equipment (UL file number E193966)

#### **EMC Standards**

This unit conforms to the following standards:

EN55032:2015 (Class A)

Electromagnetic Compatibility of multimedia equipment - Emission requirements

EN61000-3-2:2014 (Class A)

Electromagnetic Compatibility - Limits for harmonic current emissions

EN61000-3-3:2013

Electromagnetic Compatibility - Limits of voltage changes, voltage fluctuations and flicker

EN55103-2:2009 (Environment E2)

Electromagnetic Compatibility, Product family standard for audio, video, audio-visual and entertainment lighting control apparatus for professional use. Part 2. Immunity

WARNING

This equipment is compliant with Class A of CISPR 32. In a residential environment this equipment may cause radio interference.

FCC / CFR 47:Part 15 (Class A)

Federal Communications Commission Rules Part 15, Subpart B

Caution to the user that changes or modifications not expressly approved by the party responsible for compliance could void the user's authority to operate the equipment.

Notices

Note: This equipment has been tested and found to comply with the limits for a Class A digital device, pursuant to part 15 of the FCC Rules. These limits are designed to provide reasonable protection against harmful interference when the equipment is operated in a commercial environment. This equipment generates, uses, and can radiate radio frequency energy and, if not installed and used in accordance with the instruction manual, may cause harmful interference to radio communications. Operation of this equipment in a residential area is likely to cause harmful interference in which case the user will be required to correct the interference at his own expense.

#### **EMC Performance of Cables and Connectors**

Grass Valley products are designed to meet or exceed the requirements of the appropriate European EMC standards. In order to achieve this performance in real installations it is essential to use cables and connectors with good EMC characteristics.

All signal connections (including remote control connections) shall be made with screened cables terminated in connectors having a metal shell. The cable screen shall have a large-area contact with the metal shell.

#### **SIGNAL/DATA PORTS**

For unconnected signal/data ports on the unit, fit shielding covers. For example, fit EMI blanking covers to SFP+ type ports; and fit 75  $\Omega$  RF terminators to BNC type ports.

#### **COAXIAL CABLES**

Coaxial cables connections (particularly serial digital video connections) shall be made with high-quality double-screened coaxial cables such as Belden 8281 or BBC type PSF1/2M, Belden 1694A (for 3Gbps), and Belden 4794A (for 12Gbps).

# **Table of Contents**

| 1 | Introduction                                                                                                    | 17                   |
|---|----------------------------------------------------------------------------------------------------|----------------------|
|   | Overview                                                                                                    |                      |
|   | Benefits                                                                                                    |                      |
|   | Features                                                                                                    |                      |
|   | Unsupported Applications                                                                                                    |                      |
|   | Related Documentation                                                                                                    |                      |
|   | Block Diagram.                                                                                                    |                      |
|   | Model Description                                                                                                    |                      |
|   | Unpacking                                                                                                    |                      |
|   | Supported MEDIA Port SFP28 Cartridges                                                                                               |                      |
|   | Available Accessories                                                                                                    |                      |
|   | Required Materials                                                                                                    |                      |
|   | Video Resolution and SFP Cartridge Bandwidth and Ouantity Requirements                                                              |                      |
|   | Field-Replaceable Units                                                                                                    |                      |
|   | IPVU Mechanical Dimensions                                                                                                    |                      |
|   | IPVU-TRAY Mechanical Dimensions                                                                                                    | 23                   |
|   | IPVU-MOUNTING-KIT Mechanical Dimensions                                                                                             | 23                   |
|   | Mounting on a Wall or Under a Table Top                                                                                             |                      |
|   | Mounting with a Wall-Mounted Monitor                                                                                                |                      |
|   | Mounting onto a VESA 75mm or 100mm Stand-Mounted Monitor                                                                            |                      |
|   |                                                                                                    |                      |
| 2 | Connections and Cabling                                                                                                    | 27                   |
|   | Cabling Diagrams                                                                                                    |                      |
|   | Cabling to Support SMPTE 2022-7 with an IPVU                                                                                        |                      |
|   | Electrical Connections, Reset Pushbutton, and Status Indicators                                                                     |                      |
|   | Status Indicator Interpretation                                                                                                    |                      |
|   | Status Indicator                                                                                                    |                      |
|   | SFP Cartridge 1 & 2 Status Indicators                                                                                               |                      |
|   | Management Status Indicators (RJ-45 connector)                                                                                      |                      |
|   | Reset Pushbutton                                                                                                    | 30                   |
|   | Locking Monitor Outputs                                                                                                    | 31                   |
|   |                                                                                                    |                      |
| 3 | Installation                                                                                                    |                      |
|   | Fiber Optic Handling                                                                                                    | 33                   |
|   | Mounting Requirements                                                                                                    | 33                   |
|   | Mounting Options                                                                                                    | 3/                   |
|   |                                                                                                    | · · · · · · · · · JT |
|   | Installing IPVUs in a 19" Rack                                                                                                    |                      |
|   | Installing IPVUs in a 19" Rack<br>Mounting an IPVU on a Wall or Under a Table Top                                                   |                      |
|   | Installing IPVUs in a 19" Rack<br>Mounting an IPVU on a Wall or Under a Table Top<br>Installing the IPVU into the IPVU-MOUNTING-KIT |                      |

| IPVU Mounting Orientation for a Wall-Mounted Monitor                          | 42                                                                                                    |
|-------------------------------------------------------------------------------|----------------------------------------------------------------------------------------------------|
| Mounting an IPVU onto a VESA 75mm or 100mm Stand-Mounted Monitor              | 43                                                                                                    |
| IPVU Mounting Orientation for a Stand-Mounted Monitor                         | 46                                                                                                    |
| Securing the IPVU-MOUNTING-KIT with Fastener Points                           | 47                                                                                                    |
| Connecting the IPVU                                                           | 48                                                                                                    |
|                                                                               |                                                                                                    |
| ID//II Commissioning and Configuration                                        | 52                                                                                                    |
|                                                                               | 55                                                                                                    |
| Factory Default IP Address and Network Port Usage                             | 53                                                                                                    |
| Installing RollCall                                                           | 53                                                                                                    |
| Firmware Upgrade                                                              | 53                                                                                                    |
| Terminology Used with RollCall                                                | 53                                                                                                    |
| Navigating Pages in the RollCall Template                                     | 54                                                                                                    |
| Template Pages                                                                | 54                                                                                                    |
| Setting Values                                                                | 55                                                                                                    |
| Information Display                                                           | 55                                                                                                    |
| Selecting the Information to Display                                          | 55                                                                                                    |
| IPVU                                                                          | 56                                                                                                    |
| Configuring 4K UHD Two-Sample Interleave Division for use with an IPVU Device | 58                                                                                                    |
| Configuring the Stream Inputs for use with 4K UHD SQD                         | 59                                                                                                    |
| Configuring HDR                                                               | 59                                                                                                    |
| Configuration                                                                 | 62                                                                                                    |
| Time Sync Configuration                                                       | 64                                                                                                    |
| Status                                                                        | 65                                                                                                    |
| Histogram                                                                     | 66                                                                                                    |
| Receiver TPG (Test Pattern Generator)                                         | 66                                                                                                    |
| Counters                                                                      | 67                                                                                                    |
| FEC                                                                           | 68                                                                                                    |
| NMOS                                                                          | 69                                                                                                    |
| Ethernet Pages 1 and 2                                                        | 71                                                                                                    |
| The Ethernet Pane                                                             | 71                                                                                                    |
| Switch LLDP Info                                                              | 72                                                                                                    |
| The All Traffic/CPU Traffic Panes                                             | 72                                                                                                    |
| Ethernet 1 and 2 RTP Receiver                                                 | 72                                                                                                    |
| Ethernet RTP Receiver Video Stats                                             | 73                                                                                                    |
| Ethernet RTP Receiver Audio Stats                                             | 74                                                                                                    |
| Audio V Fade                                                                  | 75                                                                                                    |
| Input Loss Control                                                            | 75                                                                                                    |
| Spigot 1 to 8                                                                 | 76                                                                                                    |
| Spigot use According to IPVU Output Resolution                                | 76                                                                                                    |
| Spigot Page Overview                                                          | 77                                                                                                    |
| Audio Shuffle                                                                 | 80                                                                                                    |
| Logging - Configuration                                                       | 81                                                                                                    |
| Logging - System                                                              | 82                                                                                                    |
| Logging - Network                                                             | 85                                                                                                    |
| Logging - Network - 1G                                                        | 88                                                                                                    |
| Logging - SFP                                                                 | 90                                                                                                    |
| Logging - FPGA                                                                | 93                                                                                                    |
| Logging - Spigot 1 to 8                                                       | 94                                                                                                    |
| Logging - NMOS                                                                | 95                                                                                                    |
|                                                                               | IPVU Mounting Orientation for a Wall-Mounted Monitor.<br>IPVU Mounting Orientation for a Stand-Mounted Monitor.<br>Securing the IPVU-MOUNTING-KIT with Fastener Points<br>Connecting the IPVU<br><b>IPVU Commissioning and Configuration</b><br>Factory Default IP Address and Network Port Usage<br>Installing RollCall.<br>Firmware Upgrade<br>Terminology Used with RollCall<br>Navigating Pages in the RollCall Template.<br>Template Pages<br>Setting Values.<br>Information Display<br>Selecting the Information to Display.<br>IPVU<br>Configuring 4K UHD Two-Sample Interleave Division for use with an IPVU Device .<br>Configuring HDR.<br>Configuration<br>Time Sync Configuration.<br>Status.<br>Histogram.<br>Receiver TPG (Test Pattern Generator).<br>Counters<br>FEC.<br>NMOS.<br>Ethermet 1 and 2 RTP Receiver<br>Ethermet Tand 2 RTP Receiver Audio Stats<br>Ethermet TP Receiver Vadio Stats<br>Ethermet RTP Receiver Vadio Stats<br>Audio V Fade.<br>Input Loss Control.<br>Spigot 1 to 8<br>Spigot 1 to 8 |

|   | Logging - Card Diagnostics92Setup94Restart94Defaults100Ethernet Gb100The Ethernet Pane100Interop100SFP Configuration100                                                                                                    | 7<br>9<br>9<br>0<br>0<br>1<br>2      |
|---|----------------------------------------------------------------------------------------------------|--------------------------------------|
| 5 | Maintenance & Troubleshooting103                                                                                                    | 3                                    |
|   | Maintenance102Power Cycling an IPVU.102Saving and Restoring an IPVU's Configuration102Upgrading the IPVU's Firmware104Troubleshooting104Testing if Network Redundancy (SMPTE ST 2022-7) is Working104Keep Fiber Connections Clean116 | 3<br>3<br>3<br>4<br>8<br>9<br>0      |
| 6 | Specifications                                                                                                    |                                      |
|   | Status LEDs.11Inputs & Outputs .11MEDIA 1 & 2 Ports .11IP Channel Inputs.11MONITOR OUT .11MANAGEMENT Port .11Power.11Status Indicators.11Environmental .11Compliance .11                                                             | 1<br>1<br>2<br>2<br>2<br>3<br>3<br>3 |
| A | opendix A Installing the SFP Ethernet Module                                                                                                    | 5                                    |
|   | Introduction                                                                                                    | 5<br>5<br>6                          |

Table of Contents

# Introduction

#### **Overview**

The IPVU is a compact dual channel IP to HDMI converter that's perfect for displaying IP sources and multiviewer's IP outputs on HD and UHD monitors with an HDMI input.

The IPVU can be installed on a rack shelf or mounted behind the display, and provides the missing link to view any IP source, or to connect an IP multiviewer's output to its display.

It supports ST 2110, ST 2022-6<sup>1</sup>, and ST 2022-7 Class A. Each channel is completely independent which optimizes the bandwidth usage on the IP fabric, which in turn reduces the total cost of the system by halving the number of required switch ports and optical SPFs versus a single channel device. The IPVU dynamically adapts to any stream presented to it.

Two models are available: one for 720p/1080i/1080p resolutions, and one for 720p/1080i/1080p/2160p resolutions.

Fully integrated into the GV Convergent system, it can be dynamically controlled to route any IP source to the display.

Due to its compact size, the following mounting options are available:

- It can be deployed in close proximity to the LCD display, where it can be mounted behind the display.
- It can be attached to the underside of a tabletop or to a wall surface.
- It can be rack mounted on an optional shelf.

The IPVU has an integrated universal power supply, two IP network SFP cartridge slots, and an IP management port.

This installation manual describes how to install and use the IPVU.

<sup>1.</sup> Video essence only. Audio and ancillary essences for this flow type are unsupported.

#### **Benefits**

- Dual channel to optimize switch port bandwidth usage.
- Low processing latency for critical monitoring applications.
- In-band<sup>2</sup> or out-of-band control for more flexibility.
- Clean switch between two IP sources with no video loss (make before break or freeze frame).
- UHD resolution support at full 50 or 59.94 frame rates with ST 2022-7 hitless redundancy.

#### **Features**

- Optional bracket for VESA mounting an IPVU behind a display.
- Optional 1 RU rack shelf which holds up to three IPVUs.

#### **Unsupported Applications**

Using the IPVU in the following scenarios have not been tested or are unsupported:

- Use with any video adapter such as a monitor output to SDI converter.
- Use with monitor output cables longer than 6 feet (2 meters).
- Use with range extender type monitor output cables.
- SFP cartridges other than the one specified in Supported MEDIA Port SFP28 Cartridges, on page 20.
- Use with monitors that only support 25 or 30 Hz refresh rates. Monitors must support 50 or 59.9 Hz refresh rates.
- Use of a higher-resolution IPVU output than supported by the monitor. The IPVU does not up or down-scale its output.

|                          | Supported Monitor Resolution |                |                |
|--------------------------|------------------------------|----------------|----------------|
| IPVU's Output Resolution | 720p                         | 1080i / 1080p  | 2160p          |
| 720p                     | •                            | ● <sup>a</sup> | ● <sup>a</sup> |
| 1080i / 1080p            |                              | •              | ●a             |
| 2160p                    |                              |                | •              |

a. The monitor must support internal upscaling.

<sup>2.</sup> Available on demand.

# **Related Documentation**

The following related documentation is available. You can obtain the latest product documentation from the Documentation Library section of Grass Valley's website.

| Document Number  | Title                                                |
|------------------|------------------------------------------------------|
| 13-03068-010-M00 | IPVU Installation Guide (this document)              |
| 13-03068-030-M00 | IPVU Release Notes                                   |
| 13-03068-020-M00 | IPVU Documentation Resource Guide                    |
| -                | RollCall V4 Suite & RollCall Lite Installation Guide |
| -                | RollCall Control Panel User Manual                   |

# **Block Diagram**

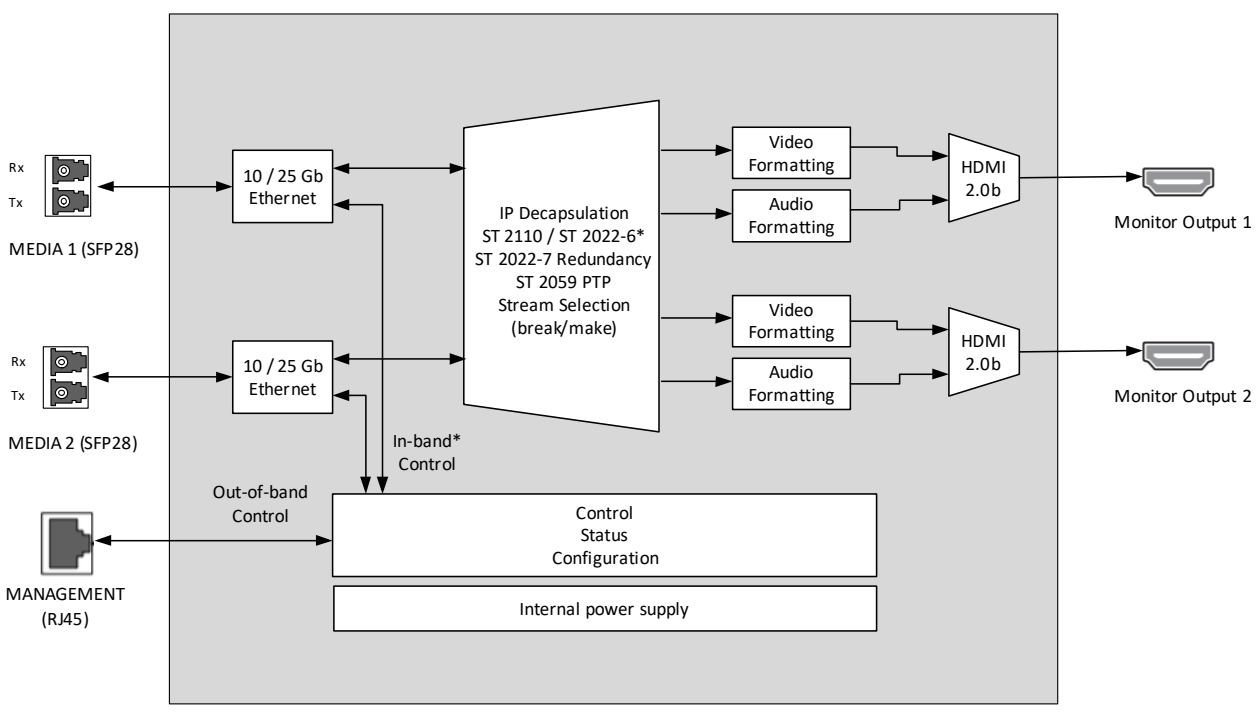

Fig. 1-1: IPVU Functional Block Diagram

# **Model Description**

The following IPVU models are available.

| Model    | Description                                                                       |
|----------|-----------------------------------------------------------------------------------|
| IPVU     | Display HD and 3G video formats to HDMI 1.4b or higher monitor outputs.           |
| IPVU-UHD | Display HD/3G, and UHD video formats to Dual HDMI 2.0b or higher monitor outputs. |

See Unpacking, on page 20 for the shipping box contents.

# Unpacking

Unpack the IPVU. The kit should contain the following items. If anything is missing, contact your distributor or Grass Valley (see Grass Valley Technical Support, on page 118).

|                      |                                                   | Supplied with the IPVU |                         |
|----------------------|---------------------------------------------------|------------------------|-------------------------|
| Supplied<br>Quantity | Description                                       | HD and<br>3G video     | HD/3G, and<br>UHD video |
| 1                    | IPVU (IPVU).                                      | •                      |                         |
| 1                    | IPVU (IPVU-UHD).                                  |                        | •                       |
| 1                    | Power cord with attached IEC 60320 C13 connector. | •                      | •                       |

#### Supported MEDIA Port SFP28 Cartridges

One or two SFP28 cartridges are required (extra). These are shipped as a separate order. See also Video Resolution and SFP Cartridge Bandwidth and Quantity Requirements, on page 21.

| Model                    | Description                                                                                                    |
|--------------------------|----------------------------------------------------------------------------------------------------|
| SFP-ETH10G-RT-<br>M85-LC | <ul> <li>Short range optical 10GBase Ethernet SFP cartridge with LC/PC fiber connector:</li> <li>&lt;300m link with OM3 MMF.</li> <li>&lt;82m link with OM2 MMF.</li> <li>&lt;33m link with OM1 MMF.</li> <li>&lt;33m link with OM1 MMF.</li> <li>850 nm multi-mode optical transceiver that supports signals up to 10.5 Gb/s for bidirectional serial data communications such as 10GBASE-SR and 10GBASE-SW.</li> </ul> |
| SFP-ETH10G-RT-S13-<br>LC | Long range optical 10GBase Ethernet SFP cartridge with LC/PC fiber<br>connector (<10 000m):<br>1310 nm single mode optical transceiver that supports signals up to<br>10.5 Gb/s for bidirectional serial data communications such as<br>10GBASE-LR and 10GBASE-LW.                                                                                                    |
| SFP-25-SR                | Short range SFP28 25GBASE Optical Transceiver MMF cartridge (<300m).                                                                                                    |
| SFP-25-LR                | Long range SFP28 25GBASE Optical Transceiver SMF cartridge (<10 000m).                                                                                                    |

### **Available Accessories**

The following optional accessories are available.

| Model                 | Description                                                                                                    |
|-----------------------|----------------------------------------------------------------------------------------------------|
| IPVU-TRAY             | 19" rack mount shelf for 1 RU rack installation of up to three IPVUs.                                                              |
| IPVU-MOUNTING-<br>KIT | Mounting kit for attaching the IPVU to the back of a display or a wall.<br>Works with VESA 75/100 and large LCD mounting brackets. |

#### **Required Materials**

Field-supplied materials that must be provided.

| Required Quantity | Description                                                                                                    |
|-------------------|----------------------------------------------------------------------------------------------------|
| 1 or 2            | Fiber optic cable to connect between the IPVU and network switch. The ends must be terminated with the appropriate connectors.                                                       |
| 1 or 2            | <ul><li>Standard monitor cable with connectors at each end:</li><li>Type A connector at the IPVU end.</li><li>The appropriate connector for you monitor's input connector.</li></ul> |
|                   | Tie-wraps to bundle up excess cable lengths and to secure cables in place.                                                                                                    |

#### Video Resolution and SFP Cartridge Bandwidth and Quantity Requirements

Network bandwidth requirements depend on the resolution of the video stream being sent to the IPVU. SMPTE 2022-7 provides stream redundancy and requires the use of two SFP cartridges at minimum. The network media switch must also be capable of supporting the same bandwidth of the SFP cartridge you are going to use.

|                              | Without SMPTE 2022-7 |                                                                                                    | With SMPTE 2022-7            |                            |
|------------------------------|----------------------|----------------------------------------------------------------------------------------------------|------------------------------|----------------------------|
| IPVU Video<br>Output Streams | Network<br>Bandwidth | Required SFP<br>Cartridge                                                                                             | Network<br>Bandwidth (total) | Required SFP<br>Cartridges |
| 1 × HD                       | 3 Gb                 | $1 \times 10 \text{ Gb or}$<br>$1 \times 25 \text{ Gb or}$<br>$2 \times 10 \text{ Gb or}$<br>$2 \times 25 \text{ Gb}$ | 6 Gb                         | 2 × 10 Gb or<br>2 × 25 Gb  |
| 2 × HD                       | 6 Gb                 | $1 \times 10 \text{ Gb or}$<br>$1 \times 25 \text{ Gb or}$<br>$2 \times 10 \text{ Gb or}$<br>$2 \times 25 \text{ Gb}$ | 12 Gb                        | 2 × 10 Gb or<br>2 × 25 Gb  |
| 1 × UHD                      | 12 Gb                | 1 × 25 Gb or<br>2 × 25 Gb                                                                                             | 24 Gb                        | 2 × 25 Gb                  |

|                                             | Without SMPTE 2022-7 |                           | With SMPTE 2022-7            |                            |
|---------------------------------------------|----------------------|---------------------------|------------------------------|----------------------------|
| IPVU Video<br>Output Streams                | Network<br>Bandwidth | Required SFP<br>Cartridge | Network<br>Bandwidth (total) | Required SFP<br>Cartridges |
| $1 \times \text{UHD} \& 1 \times \text{HD}$ | 15 Gb                | 1 × 25 Gb or<br>2 × 25 Gb | 30 Gb                        | 2 × 25 Gb                  |
| 2 × UHD                                     | 24 Gb                | 1 × 25 Gb or<br>2 × 25 Gb | 48 Gb                        | 2 × 25 Gb                  |

Only the IPVU-UHD supports UHD output.

# Field-Replaceable Units

The following units are field-replaceable for maintenance purposes.

| FRU part number | Description           |
|-----------------|-----------------------|
| IPVU            | HD and 3G video.      |
| IPVU-UHD        | HD/3G, and UHD video. |

# **IPVU Mechanical Dimensions**

The following diagram shows the IPVU's physical dimensions.

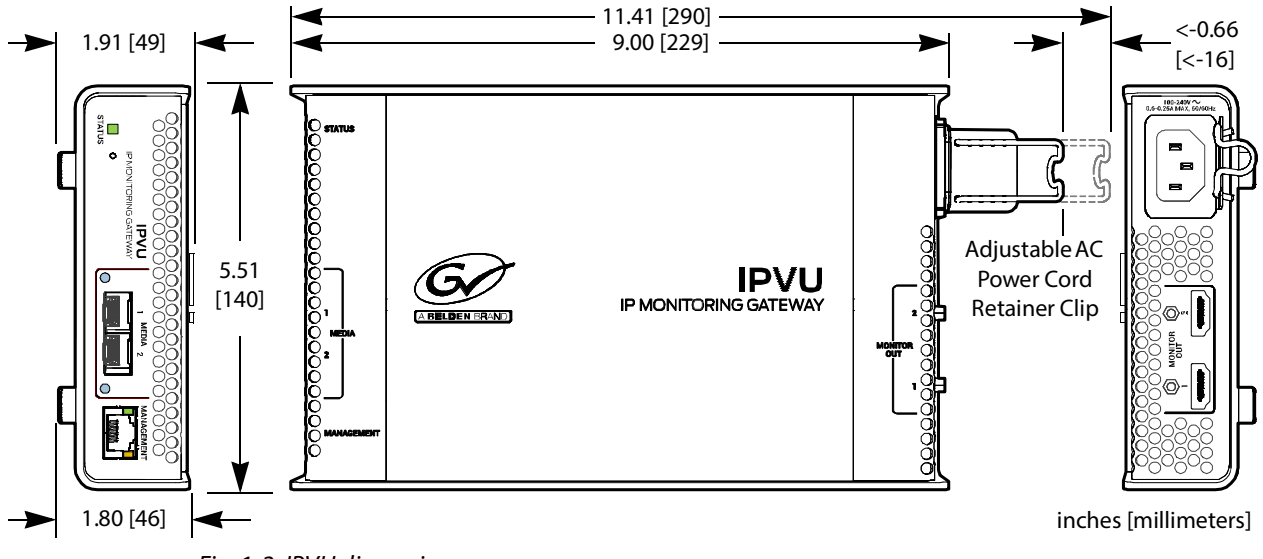

Fig. 1-2: IPVU dimensions

# **IPVU-TRAY Mechanical Dimensions**

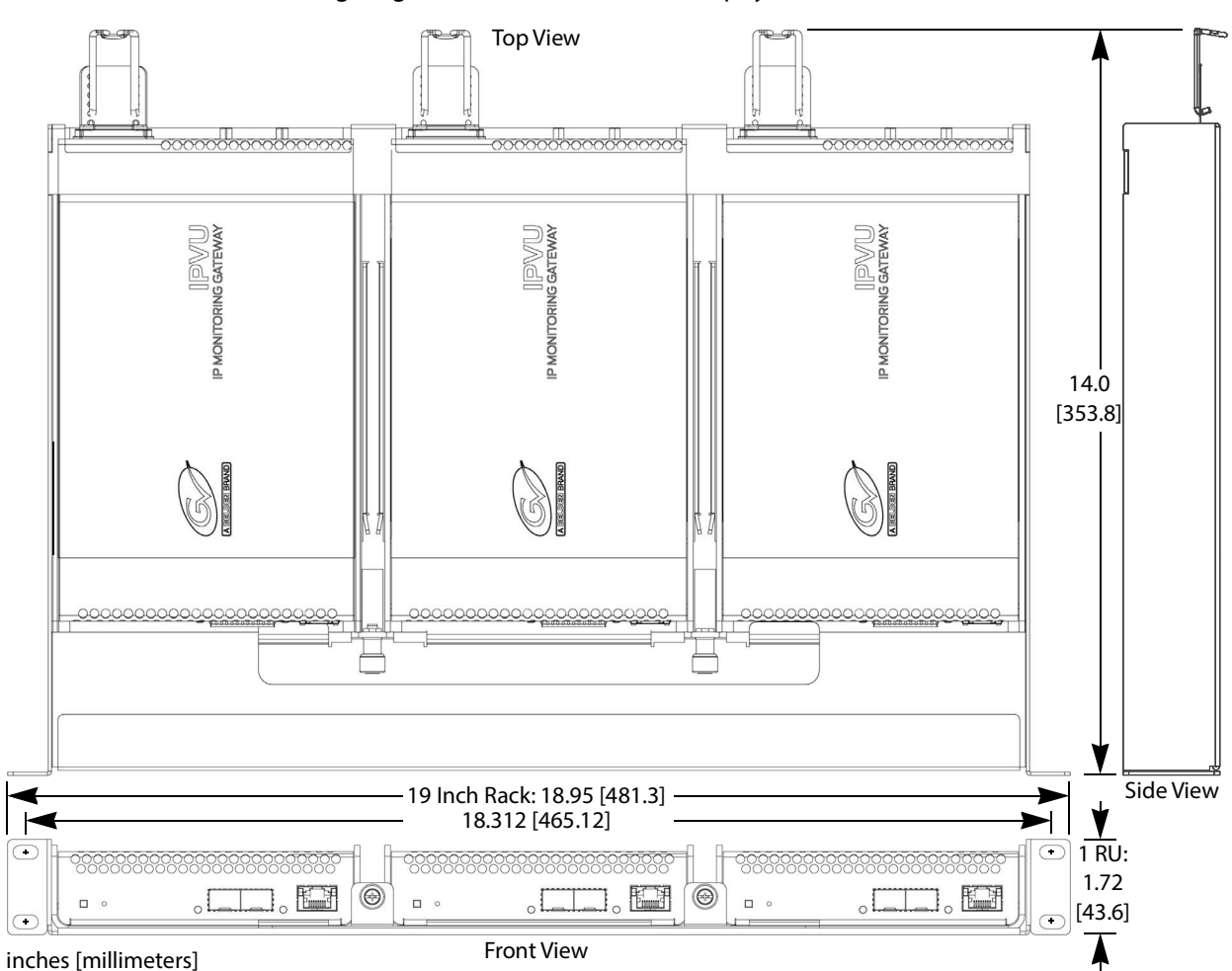

The following diagram shows the IPVU-TRAY's physical dimensions.

Fig. 1-3: IPVU-TRAY dimensions

# **IPVU-MOUNTING-KIT Mechanical Dimensions**

The following diagrams shows the IPVU-MOUNTING-KIT's physical dimensions.

## Mounting on a Wall or Under a Table Top

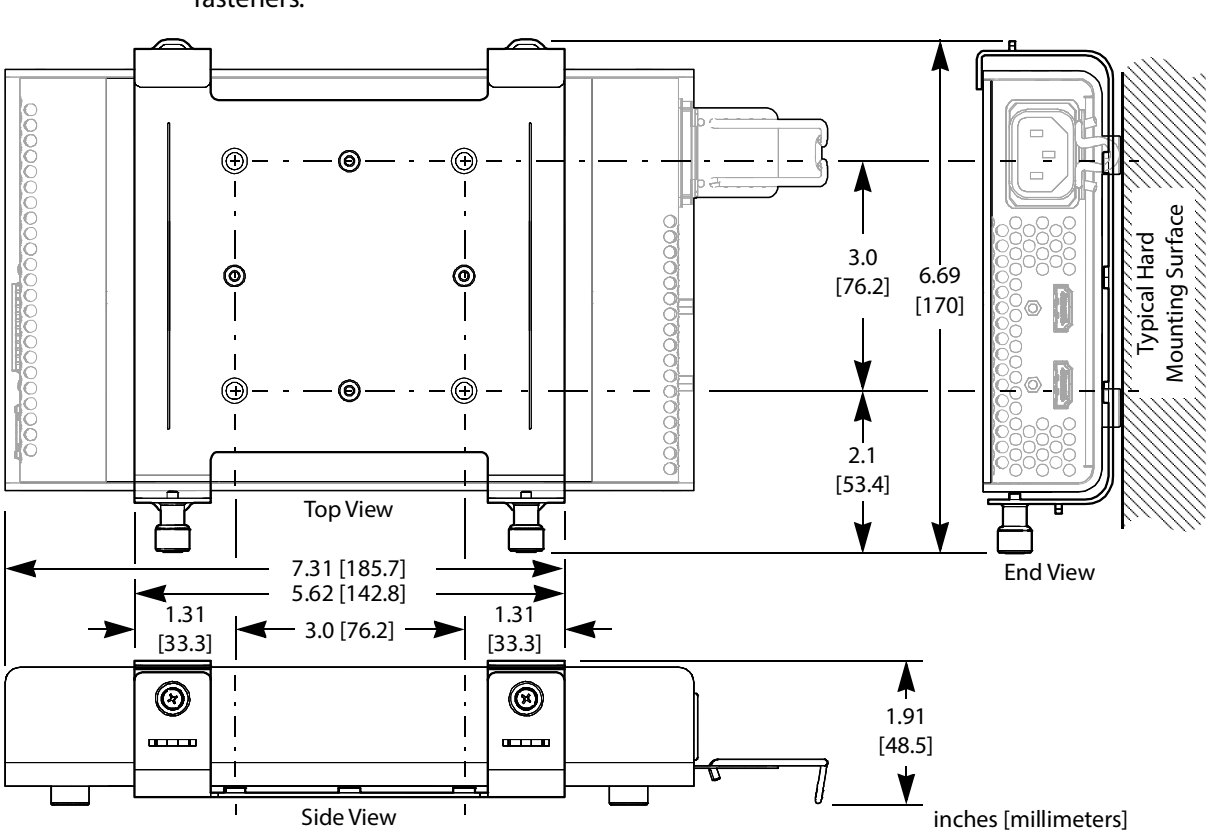

The bracket of the IPVU-MOUNTING-KIT can be attached to a hard surface with screw fasteners.

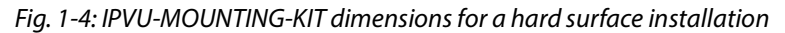

## Mounting with a Wall-Mounted Monitor

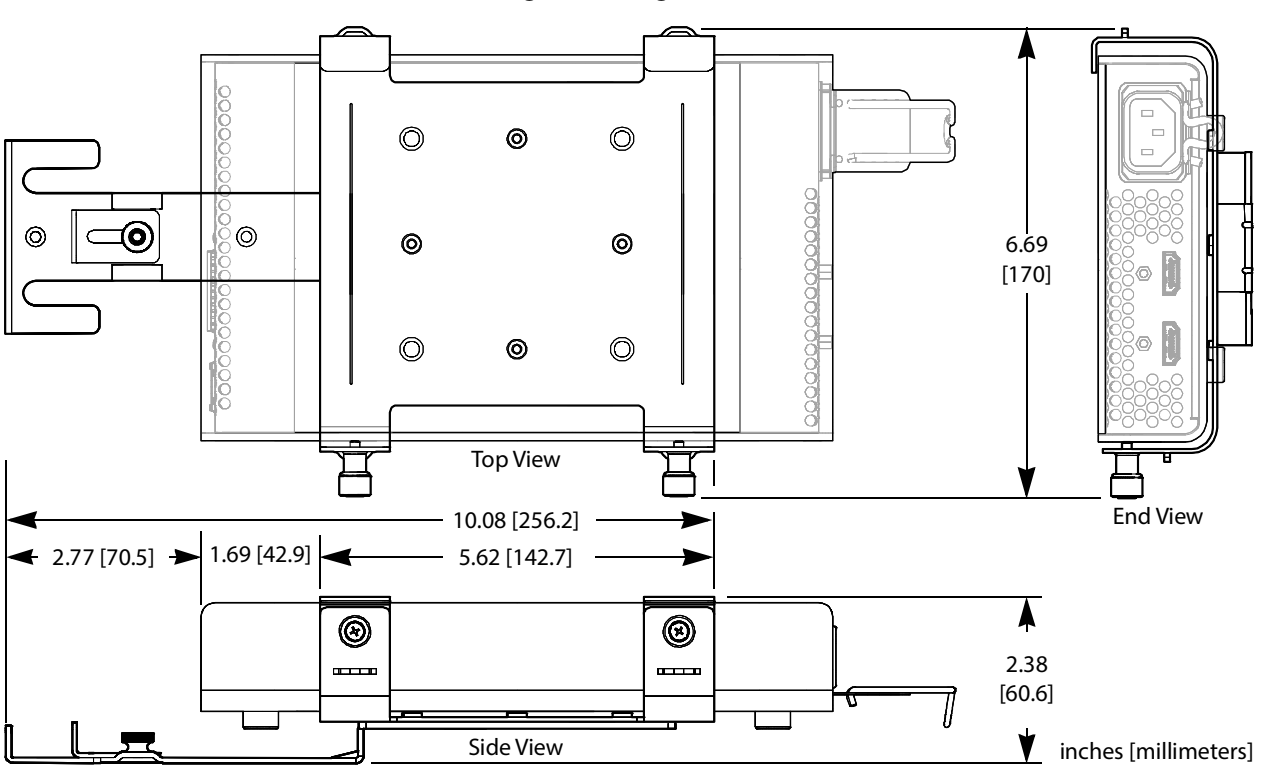

The bracket of the IPVU-MOUNTING-KIT can be attached to the wall mount support of a monitor that is 32 inches diagonal or larger.

Fig. 1-5: IPVU-MOUNTING-KIT dimensions for a wall-mounted monitor installation

#### Mounting onto a VESA 75mm or 100mm Stand-Mounted Monitor

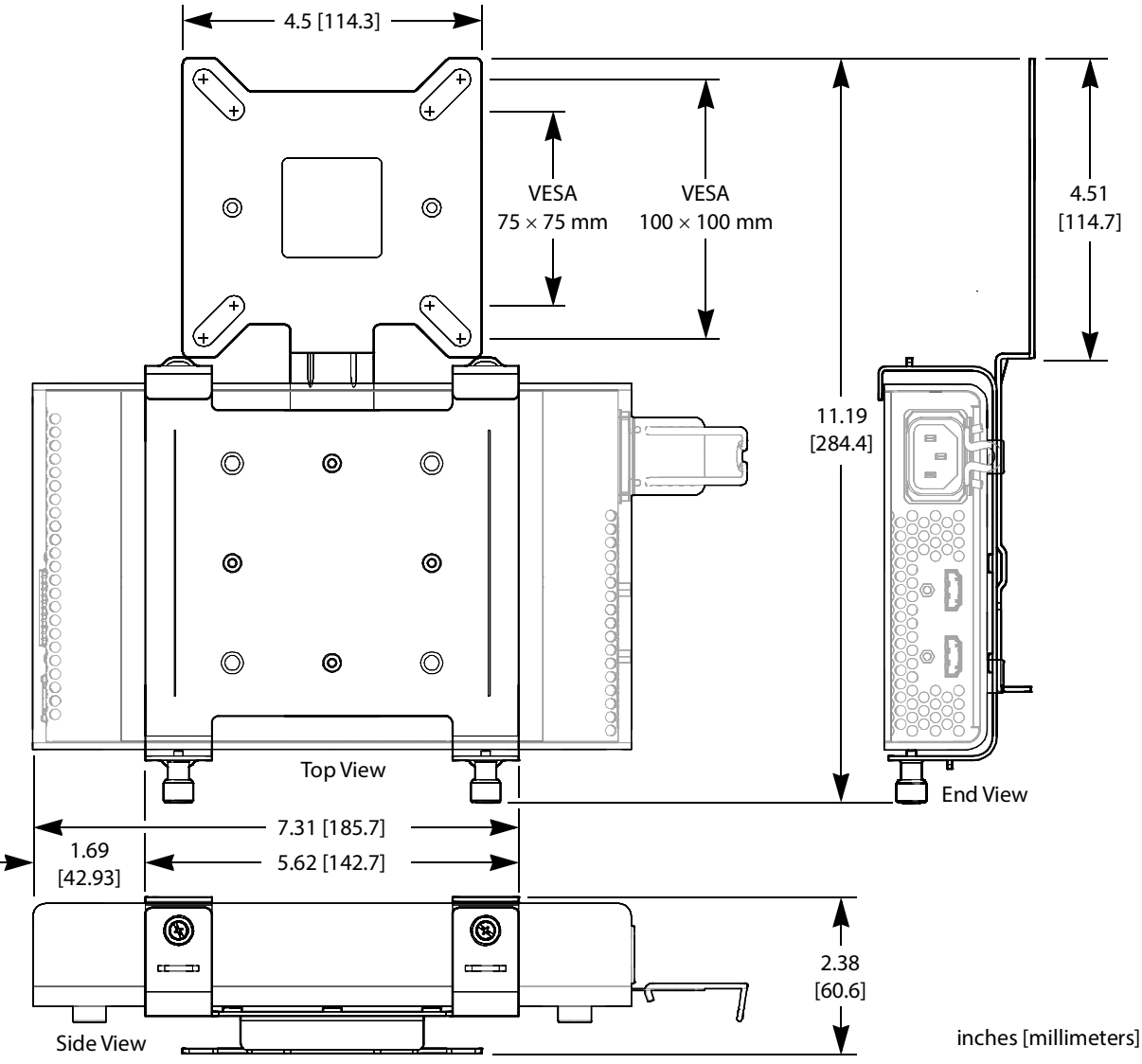

The bracket of the IPVU-MOUNTING-KIT can be attached to a VESA 75mm or 100mm monitor stand of a monitor that is 31 inches or smaller.

Fig. 1-6: IPVU-MOUNTING-KIT dimensions for a VESA 75 mm or 100 mm stand-mounted monitor installation

# **Connections and Cabling**

# **Cabling Diagrams**

The IPVU is intended to be used in close proximity to the monitor, using a 6 foot or shorter cable between the IPVU and the monitor.

AC Outlet Multimode I PU MEDIA 1 Fiber IPVU  $\bigcirc$ **f** ANA () ( 🖷 MANAGEMENT 10,0 To Monitor's IPVU **Digital Input** Monitor Cat5 NMOS Media Network Switch Management Network Switch 0 **Typical Stream Source** PC with RollCall

The following figure shows the typical connections for an IPVU.

*Fig. 2-1: Typical IPVU application* 

#### Cabling to Support SMPTE 2022-7 with an IPVU

The IPVU supports network redundancy, for use with any SMPTE 2022-7 compatible equipment.

To make streaming more reliable over an IP network, the implementation of SMPTE 2022-7 seamless protection switching depends on stream redundancy. This protection scheme transmits two identical packet streams over physically separate network routes (shown as Media Red LAN and Media Blue LAN in the figure below), so that if packets from one route are lost, the data can be reconstructed using packets from the second stream. This process

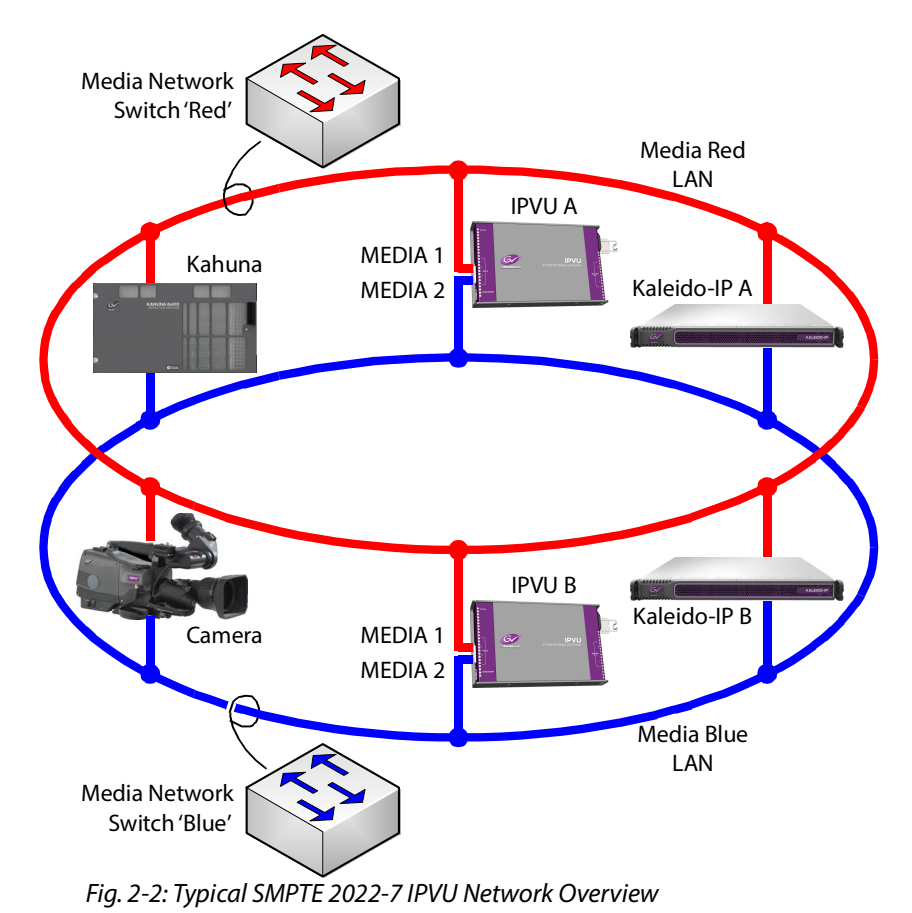

is seamless because switching between the streams is instantaneous and does not impact content.

The cabling connections are shown in greater detail below.

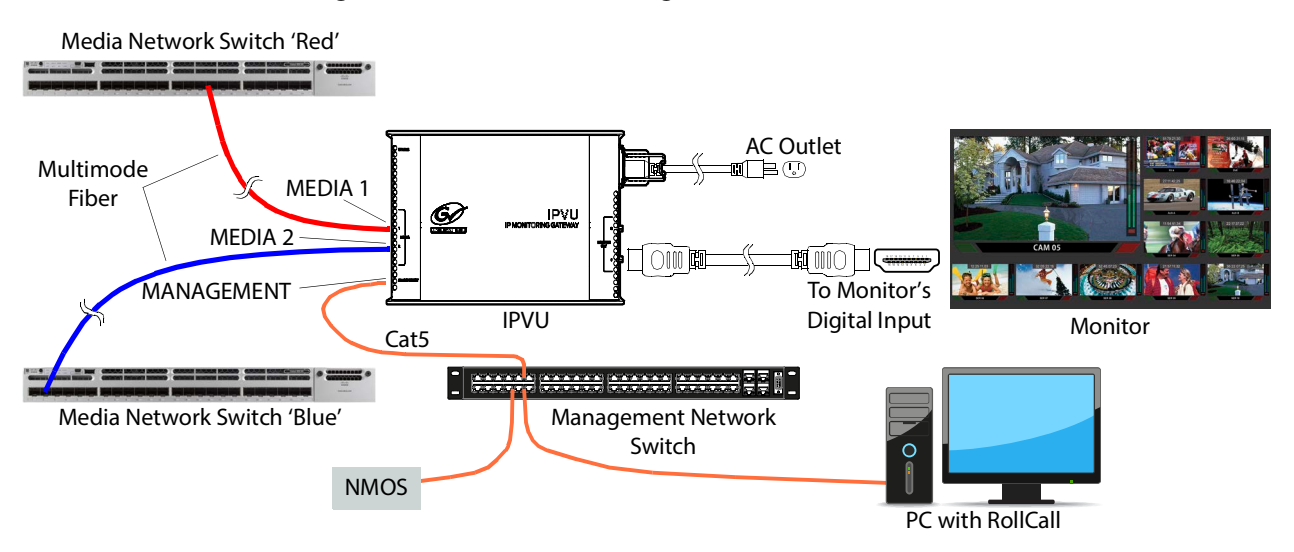

PREREQUISITES:

- At least two DCNM-compliant switches must be used for this application. Contact Grass Valley for more information about switch compatibility. See Grass Valley Technical Support, on page 118.
- For the IPVU, in Rollcall's **Spigot panel**, **Primary** / **Secondary** tab, make sure to change the **Flow Type** from **None** to **2110-20**. See Spigot 1 to 8, on page 76.

## **Electrical Connections, Reset Pushbutton, and Status Indicators**

The following diagram shows the IPVU's electrical connections, reset pushbutton, and the location of status indicators.

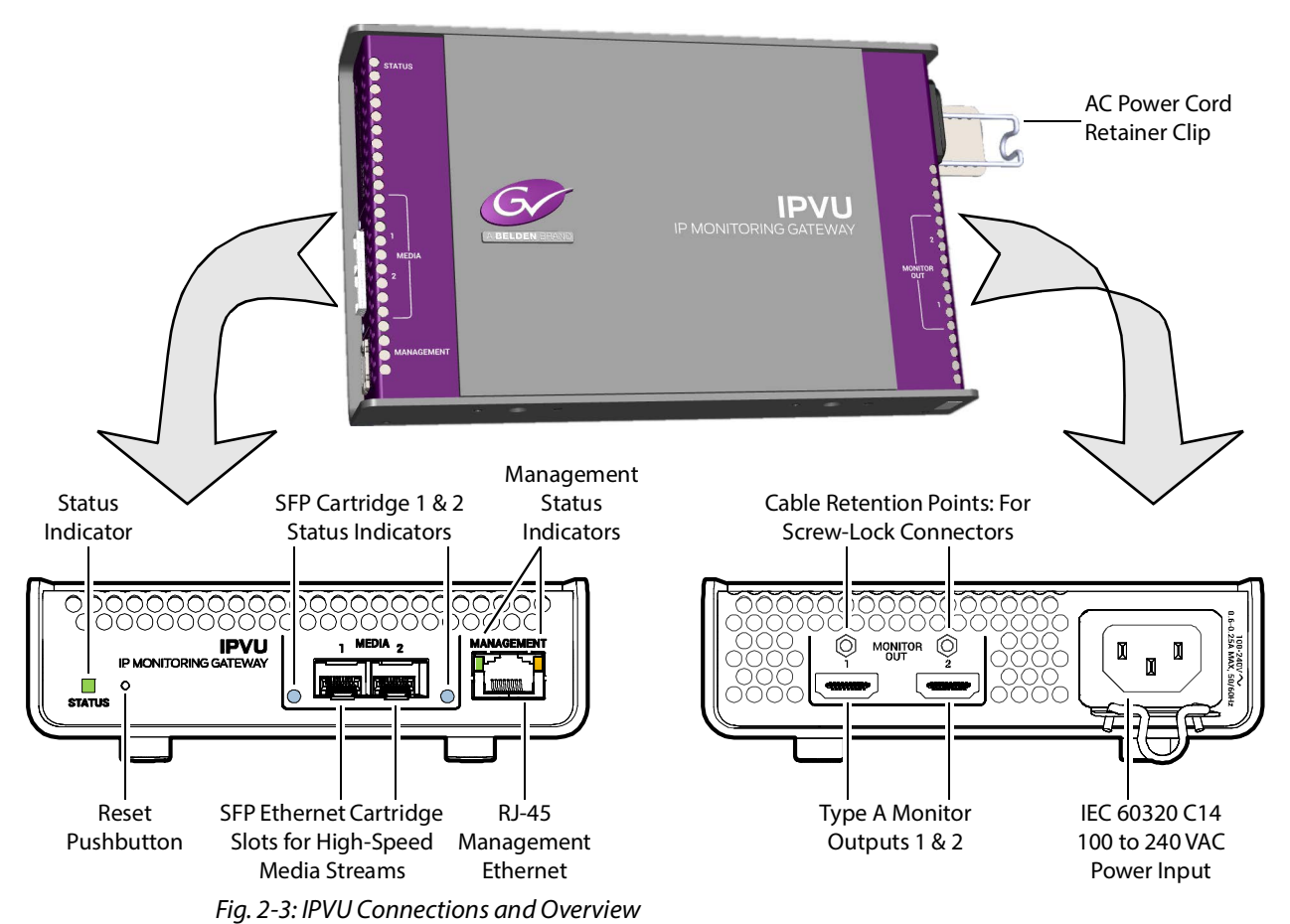

| Connection<br>Nomenclature | Configuration<br>Nomenclature | See                                |
|----------------------------|-------------------------------|------------------------------------|
| MEDIA 1                    | SFP 1                         | Ethernet Pages 1 and 2, on page 71 |
| MEDIA 2                    | SFP 2                         |                                    |

| Connection<br>Nomenclature | Configuration<br>Nomenclature | See                                                        |
|----------------------------|-------------------------------|------------------------------------------------------------|
| MANAGEMENT                 | Ethernet Gb                   | Ethernet Gb, on page 100                                   |
| MONITOR OUT 1 & 2          | Spigot                        | Spigot use According to IPVU Output Resolution, on page 76 |

#### **Status Indicator Interpretation**

#### **Status Indicator**

This shows the overall health of the IPVU.

| Status Indicator Color | Interpretation             |
|------------------------|----------------------------|
| Solid green            | IPVU is in a normal state. |
| Solid red              | IPVU is starting up.       |

#### SFP Cartridge 1 & 2 Status Indicators

This shows the health of the media Ethernet link to the switch.

| Status Indicator Color | Interpretation               |
|------------------------|------------------------------|
| Off                    | SFP cartridge not installed. |
| Blue                   | 25G link up.                 |
| Flashing blue          | 25G link down.               |
| Green                  | 10G link up.                 |
| Flashing green         | 10G link down.               |

**Management Status Indicators (RJ-45 connector)** 

This shows the health of the media Ethernet link to the switch.

| Status Indicator Color |            |                              |
|------------------------|------------|------------------------------|
| Green LED              | Yellow LED | Interpretation               |
| Solid                  | Blinking   | 100Mb/s Ethernet connection. |
| Blinking               | Blinking   | 1Gb/s Ethernet connection.   |

#### **Reset Pushbutton**

This recessed button restores the IPVU to its factory default settings, including it's IP address. Press reset for 3 seconds to reset the IPVU. See also Factory Default IP Address and Network Port Usage, on page 53.

### **Locking Monitor Outputs**

The IPVU monitor outputs are equipped with two 4-40 UNC thread standoff nuts, to be used with locking cables.

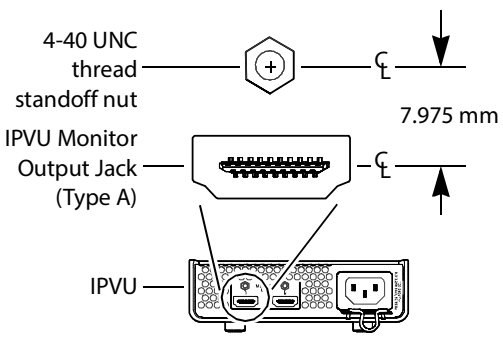

Fig. 2-4: Monitor outputs: the required distance between the screw lock pin and connector

Screw-lock connectors can optionally be used with the IPVU's monitor outputs when the spacing between the screw lock pin and the connector, as shown in the above diagram, is met. This type of connector secures the connection to prevent an accidental disconnect. Cable assemblies with regular, non-locking connectors can equally be used for the monitor outputs.

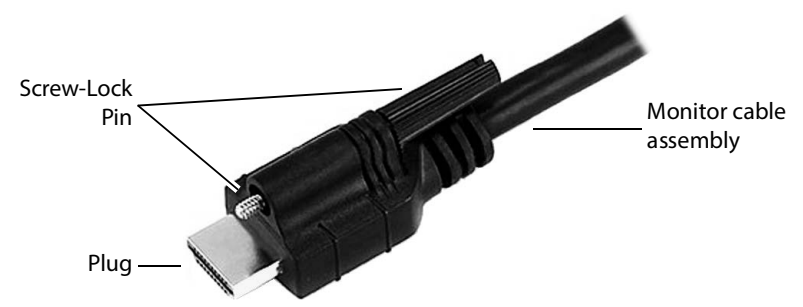

Fig. 2-5: Typical screw-lock connector with a Type A male connector

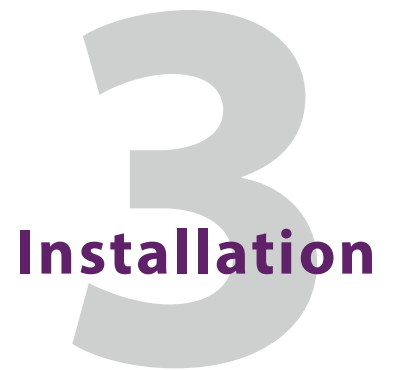

# **Fiber Optic Handling**

#### CAUTION

Never assume a fiber is dark. Never look directly into the end of a fiber cable. All employees in the area must wear laser safety glasses with side shields.

Installing connectors on a fiber requires special handling procedures. Read and follow the fiber and connector manufacturer's instructions.

Protect fiber cable ends and optical ports on equipment from dust and dirt.

- When a fiber cable is disconnected, fit a protective cap on the end.
- When no fiber cable is connected to an optical port, insert a protective cap.

Store unused protective caps in an airtight container to prevent the transfer of dust to the fiber connectors when used in the future.

# **Mounting Requirements**

The IPVU has an internal cooling fan that cools the electronic components inside the IPVU. The internal cooling fan pushes air in the direction shown below.

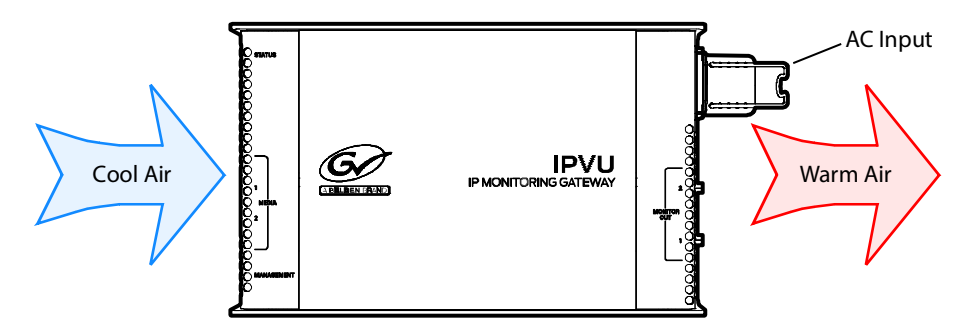

Fig. 3-1: IPVU Air flow

# **Mounting Options**

| Mounting Method                    | Required mounting kit | Description                                                                                                    | See                                                                                   |
|------------------------------------|-----------------------|----------------------------------------------------------------------------------------------------|---------------------------------------------------------------------------------------|
| 1 RU 19″ Rack                      | IPVU-TRAY             | 19" rack mount shelf for 1 RU rack installation of up to three IPVUs.                                                                 | Installing IPVUs in a 19" Rack, on page 34                                            |
| Wall or under a table top          | IPVU-MOUNTING-KIT     | Mount an IPVU on a hard surface.                                                                                                    | Mounting an IPVU on a Wall<br>or Under a Table Top, on<br>page 35                     |
| Large LCD Wall<br>Mounting Bracket | IPVU-MOUNTING-KIT     | Attach an IPVU to a wall-mounted monitor.                                                                                             | Mounting an IPVU with a<br>Wall-Mounted Monitor, on<br>page 39                        |
| VESA Mount 75 or<br>100 mm         | IPVU-MOUNTING-KIT     | Attach an IPVU to a VESA stand-<br>mounted monitor support arm.                                                                       | Mounting an IPVU onto a<br>VESA 75mm or 100mm<br>Stand-Mounted Monitor, on<br>page 43 |
| Nylon cable tie                    | IPVU-MOUNTING-KIT     | Use nylon cable ties to secure the<br>IPVU in place. Use this method to<br>secure the IPVU when the above<br>methods are unavailable. | Securing the IPVU-<br>MOUNTING-KIT with Fastener<br>Points, on page 47                |

Optional mounting kits are available to mount the IPVU as follows.

# **Installing IPVUs in a 19" Rack**

The IPVU-TRAY mounting kit holds up to three IPVUs in 1 RU.

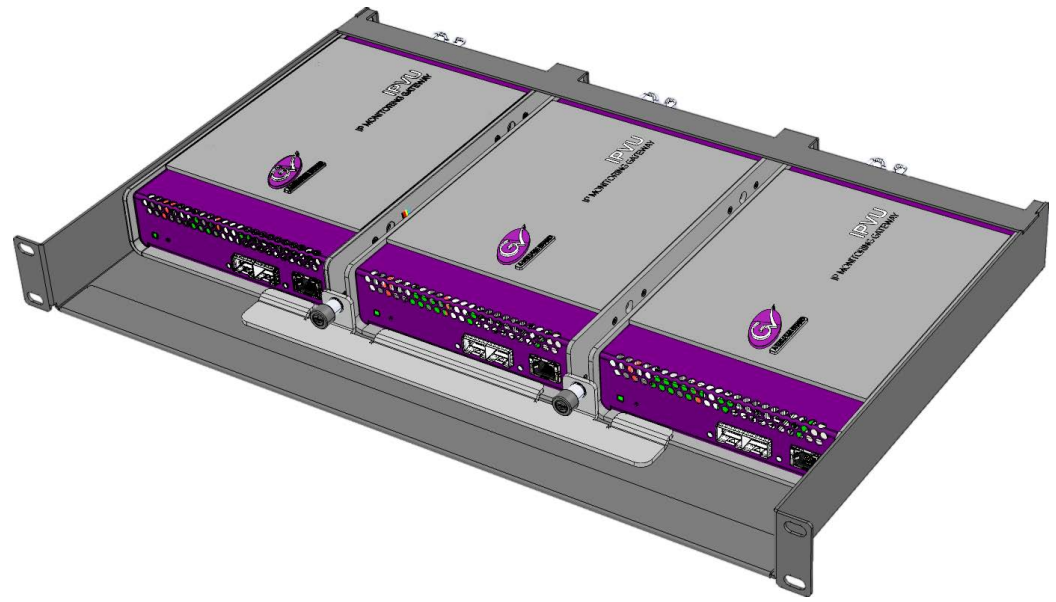

Fig. 3-2: Typical IPVU-TRAY installation

#### To install the IPVU-TRAY mounting kit in a 19" rack

- 1 Install the IPVU-TRAY shelf into the rack. Use the four supplied rack screws to attach the shelf to the rack.
- 2 From the rear of the rack, pull through the power and monitor cables required for each space in the shelf where each IPVU is to be installed. See Cabling Diagrams, on page 27.
- 3 Connect the power and monitor cables to an IPVU (see Connecting the IPVU, on page 48) and ① slide it into its space in the shelf. Repeat for the remaining IPVUs to be installed.

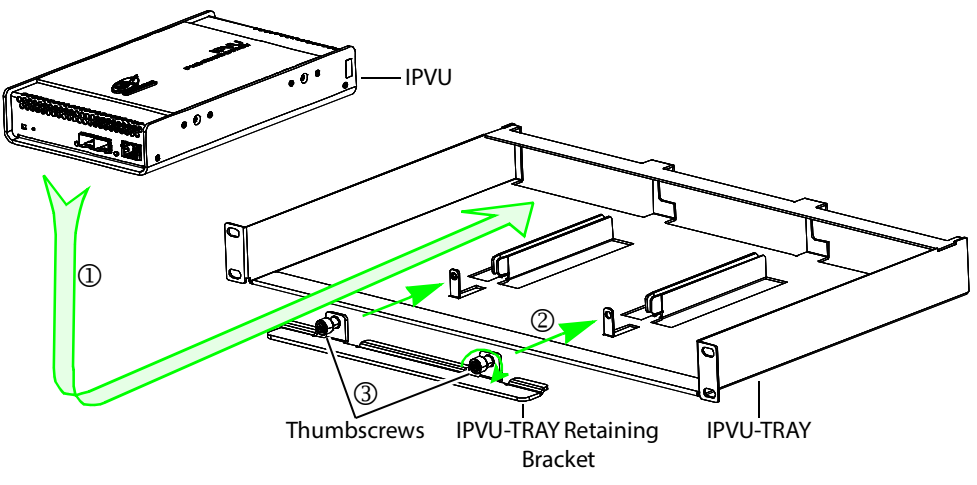

- 4 Install the 2 retaining bracket and tighten the 3 thumbscrews to securely hold the IPVUs in place.
- 5 Connect the network cables to the IPVU. See Connecting the IPVU, on page 48. Repeat for the remaining IPVUs.

## Mounting an IPVU on a Wall or Under a Table Top

The optional IPVU-MOUNTING-KIT can be used to mount an IPVU on a wall or under a table top.

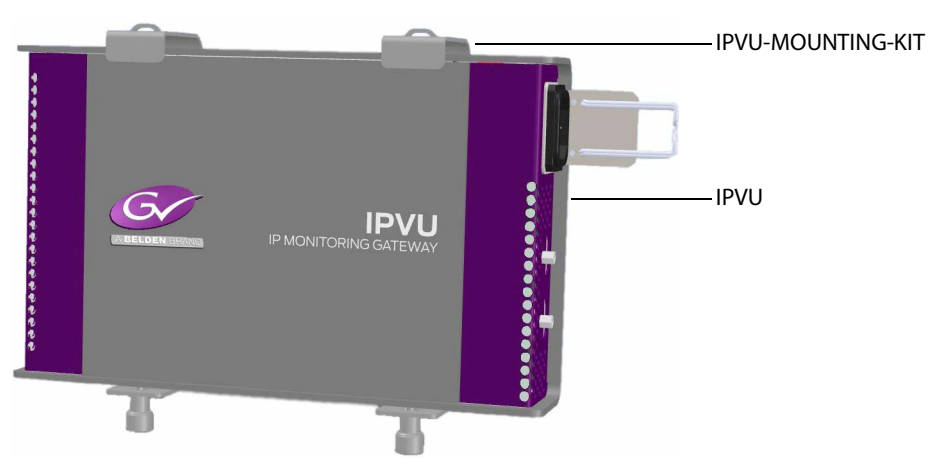

Fig. 3-3: Typical IPVU-MOUNTING-KIT surface installation

When mounting the IPVU on a wall behind a monitor, operate the monitor for 30 minutes and then feel the rear housing with your hand. Avoid mounting the IPVU behind the monitor in areas where the monitor is warm to the touch and above these warm spots.

When mounting an IPVU on a wall (vertically), the optimal mounting positions are shown below. Choose a position that allows for accessibility for maintenance and troubleshooting purposes, for example, ensuring the IPVU's status indicators can be seen.

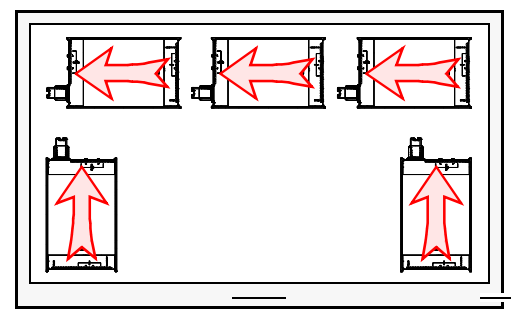

— Front of Monitor (looking at wall)

Fig. 3-4: Optimal IPVU mounting positions when located behind a monitor or mounted on a wall.
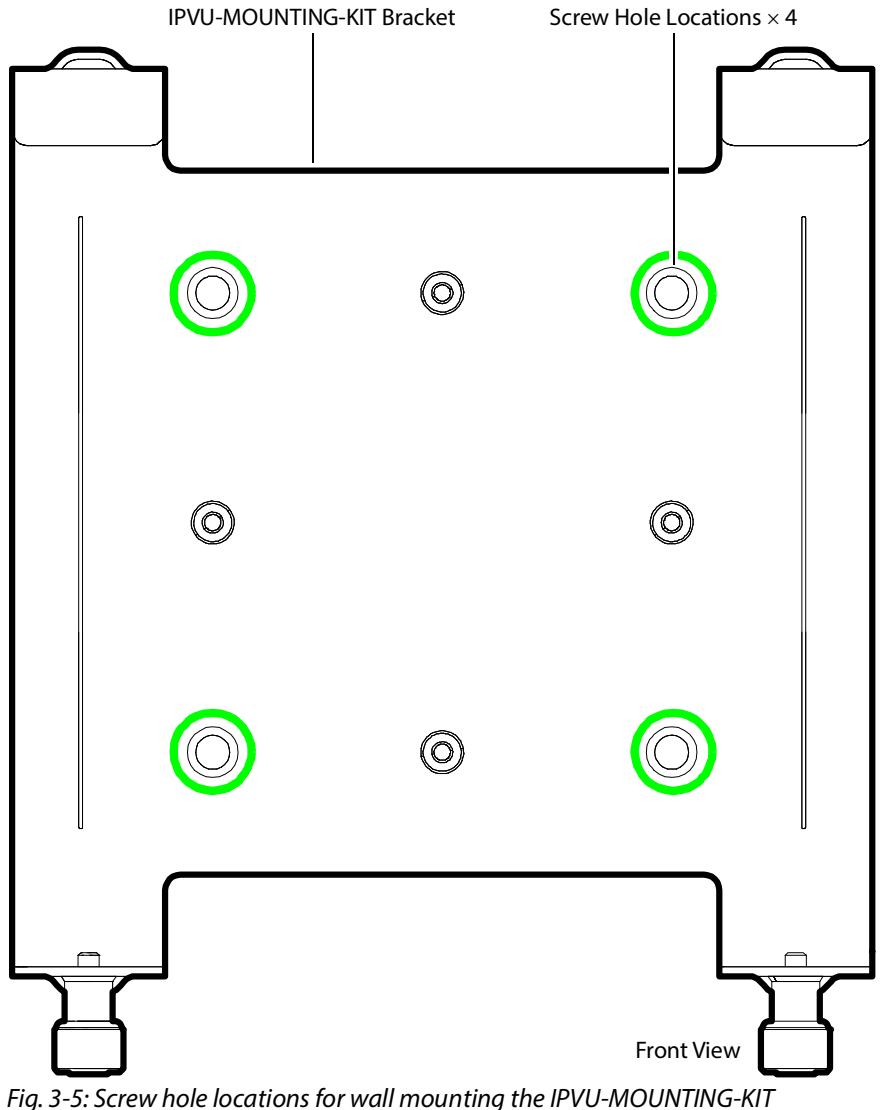

The I IPVU-MOUNTING-KIT's screw hole locations are shown below.

Fig. 3-5: Screw hole locations for wail mounting the IPV 0-MOUNTING-KIT

### To install the IPVU-MOUNTING-KIT on a wall or under a table top

- 1 Identify the screw hole locations on the IPVU-MOUNTING-KIT bracket. See Figure 3-5.
- 2 Identify where you want to locate the IPVU and mark the screw hole locations on the mounting surface. Note that only two of the four screw hole locations need to be used: choose two screw hole locations that are diagonally opposite to each other.
- 3 Using a screw fastening system that is adapted to the surface's material composition (for example, for a gyprock wall, use plastic anchors and screws), attach the IPVU-MOUNTING-KIT bracket to the surface.
- 4 Install the IPVU into the IPVU-MOUNTING-KIT bracket. See Installing the IPVU into the IPVU-MOUNTING-KIT, on page 38.
- 5 Connect all cables to the IPVU. See Connecting the IPVU, on page 48.
- 6 Connect power to the monitor.

## Installing the IPVU into the IPVU-MOUNTING-KIT

 IPVU
 Threaded Mounting Holes
 Side View

The IPVU is attached to the IPVU-MOUNTING-KIT with two thumbscrews as shown below.

Fig. 3-6: Installing the IPVU into the IPVU-MOUNTING-KIT

### To install the IPVU into the IPVU-MOUNTING-KIT

- 1 Identify the threaded mounting holes on the side of the IPVU.
- 2 Tilt and lower the IPVU into the IPVU-MOUNTING-KIT bracket .
- 3 Raise the IPVU such that the thumbscrews align with the threaded mounting holes O.
- 4 Tighten the thumbscrews 3 to securely hold the IPVU in place.

# Mounting an IPVU with a Wall-Mounted Monitor

IPVU IPVU-MOUNTING-KIT Standard Wall-Mount Bracket Rear of Monitor (looking into room) NOTE: The wall has been removed for clarity

The IPVU-MOUNTING-KIT can be used with a wall mounted monitor that is 32 inches diagonal or larger.

Fig. 3-7: IPVU-MOUNTING-KIT for wall-mounted monitors that are 32 inches diagonal or larger

When mounting the IPVU behind a monitor, operate the monitor for 30 minutes and then feel the rear housing with your hand. Avoid mounting the IPVU behind the monitor in areas where the monitor is warm to the touch and above these warm spots. Choose a position that allows for accessibility for maintenance and troubleshooting purposes, for example, ensuring the IPVU's status indicators can be seen.

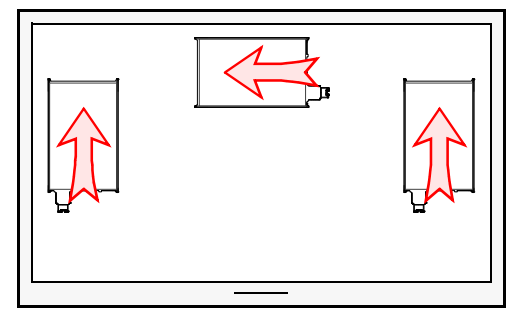

Fig. 3-8: Optimal IPVU mounting positions when located behind a monitor.

### To install an IPVU with a Wall-Mounted Monitor

This procedure assumes that the monitor has already been attached to the wall with a wallmount bracket. 1 Use two screws to assemble the IPVU-MOUNTING-KIT as shown below. Set the IPVU's mounting orientation; see IPVU Mounting Orientation for a Wall-Mounted Monitor, on page 42.

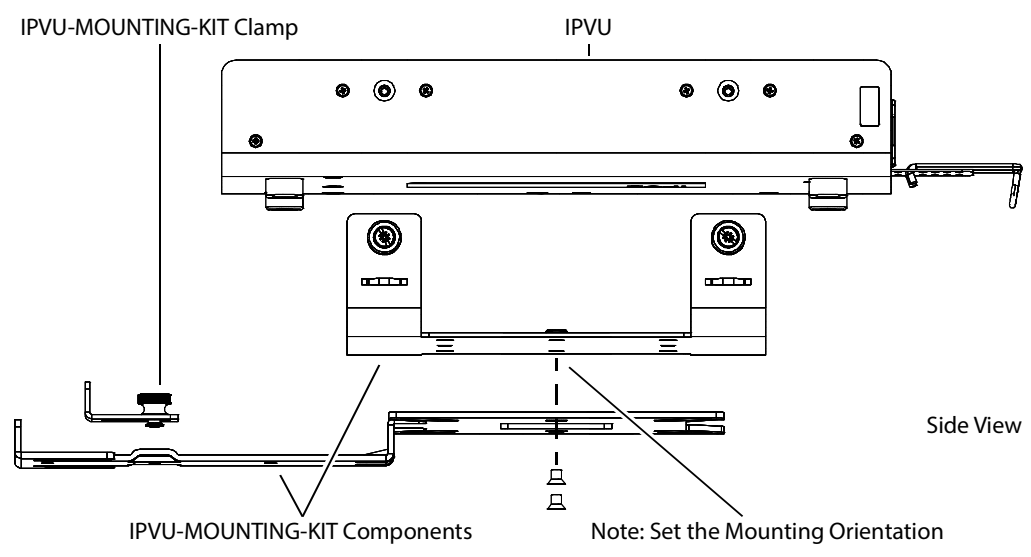

Fig. 3-9: Assemble the IPVU-MOUNTING-KIT for use with a wall-mounted monitor

- 2 Attach the clamp, but leave it loose.
- 3 Take the monitor off the wall.
  - Disconnect any cables.
  - Lift and detach the monitor from the wall-support rail.
- 4 Remove the screw that attaches the wall-mount bracket to the monitor in the corner where the IPVU is to be installed.

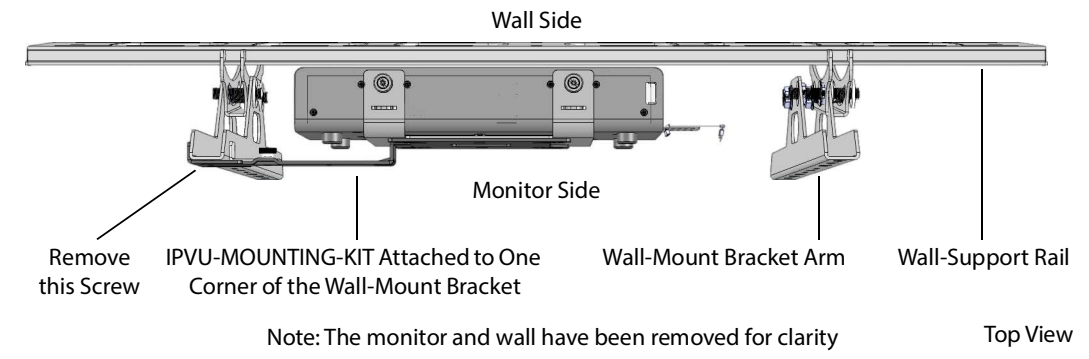

Fig. 3-10: IPVU-MOUNTING-KIT overview for use with a wall-mounted monitor

5 Slide the IPVU-MOUNTING-KIT down between the wall-mount bracket and the monitor (as shown in Figure 3-12) until the lower IPVU-MOUNTING-KIT slot aligns with the Wall-Mount Bracket's screw location. Using the lower IPVU-MOUNTING-KIT slot provides better leverage to support the IPVU's weight.

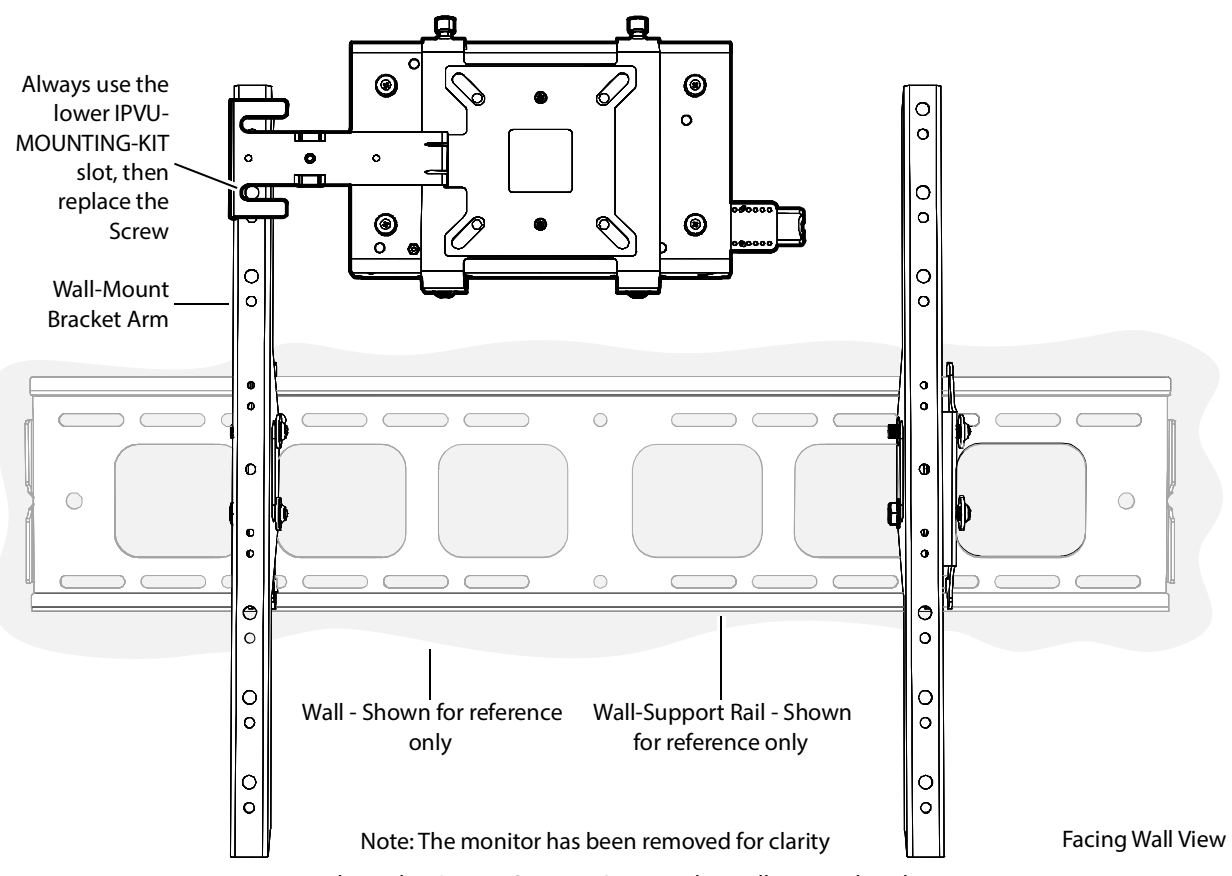

Fig. 3-11: Attaching the IPVU-MOUNTING-KIT to the wall-mount bracket

6 Replace the Wall-Mount Bracket Arm's screw to securely hold both the monitor and the IPVU assembly.

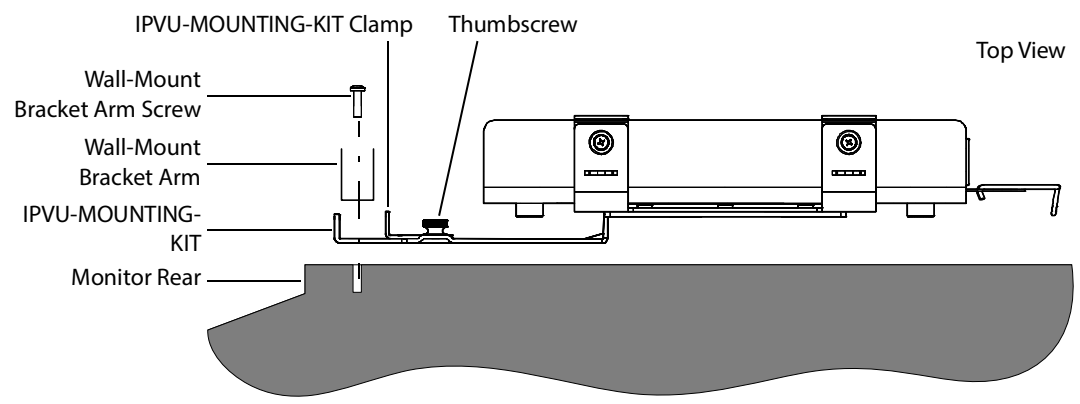

*Fig. 3-12: Assembly order of the IPVU-MOUNTING-KIT to the wall-mount bracket* 

- 7 Snug the IPVU-MOUNTING-KIT's clamp up to the wall-mount bracket's arm and tighten the thumbscrew to further support the IPVU.
- 8 Install the IPVU into the IPVU-MOUNTING-KIT bracket. See Installing the IPVU into the IPVU-MOUNTING-KIT, on page 38.
- 9 Connect all cables to the IPVU. See Connecting the IPVU, on page 48.
- 10 Hang the monitor back onto the wall-support rail and secure it into place.
- 11 Reconnect power to the monitor.

### **IPVU Mounting Orientation for a Wall-Mounted Monitor**

The IPVU can be attached to the IPVU-MOUNTING-KIT bracket in either of two orientations: *Linear* or *Perpendicular*. This choice is made during the assembly of the IPVU-MOUNTING-KIT bracket by choosing the appropriate set of attachment points, as shown below.

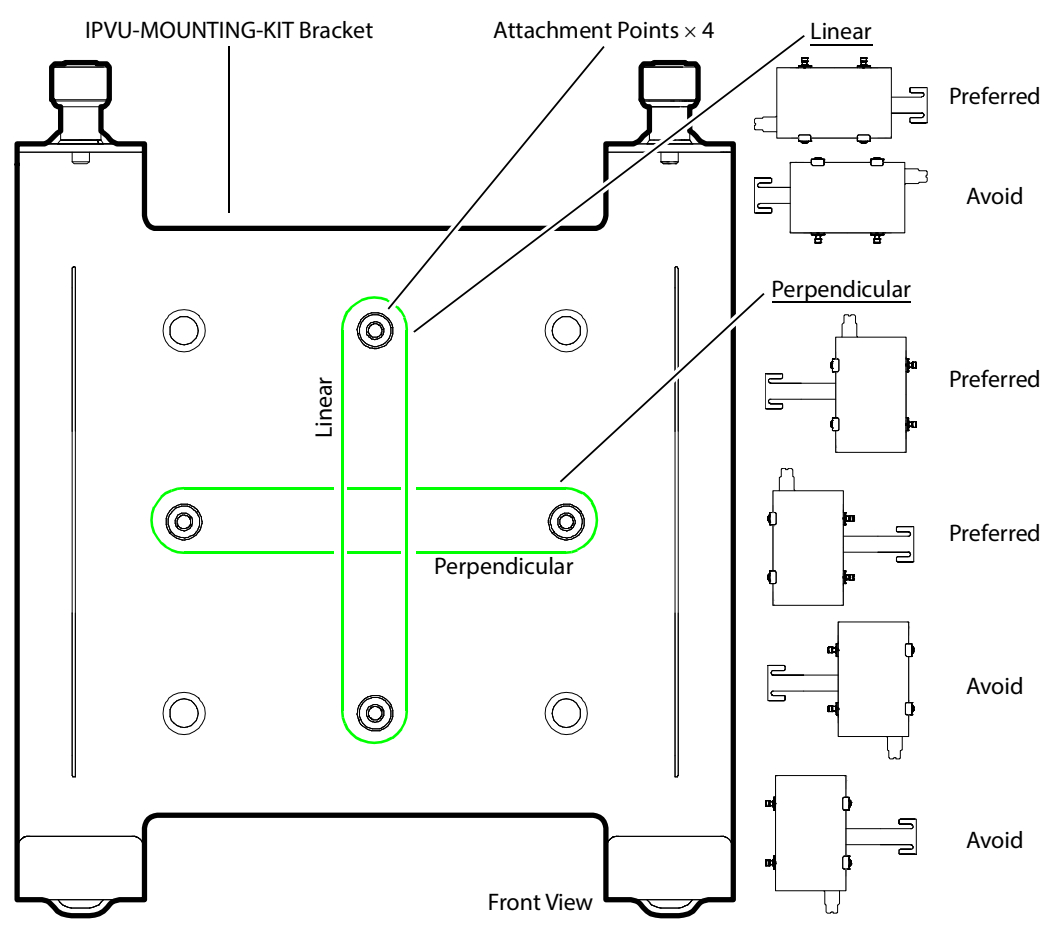

Fig. 3-13: Wall-mounted monitor attachment points that determine the IPVU's orientation

# Mounting an IPVU onto a VESA 75mm or 100mm Stand-Mounted Monitor

The IPVU-MOUNTING-KIT can be used with a VESA 75mm or 100mm stand-mounted monitor that is 31 inches or smaller.

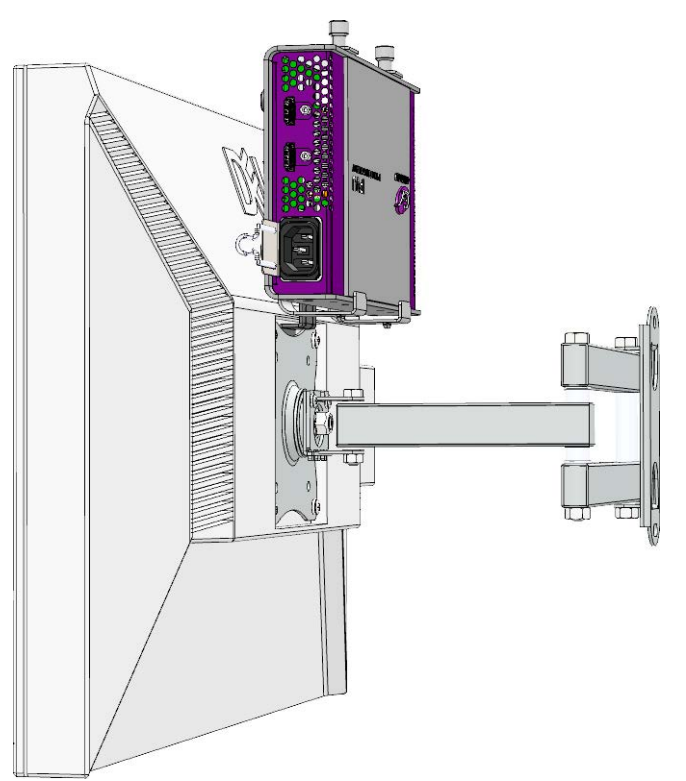

Fig. 3-14: IPVU-MOUNTING-KIT for VESA stand-mounted monitors

When mounting the IPVU behind a monitor, operate the monitor for 30 minutes and then feel the rear housing with your hand. Avoid mounting the IPVU behind the monitor in areas where the monitor is warm to the touch and above these warm spots.

When mounting an IPVU on to the monitor's support bracket with the IPVU-MOUNTING-KIT, the optimal mounting positions are shown below. Note that the IPVU's faceplate is facing away from the monitor.

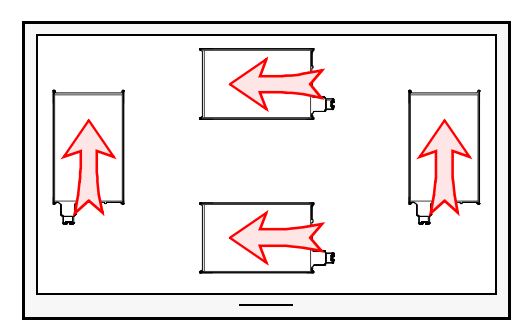

Fig. 3-15: Optimal IPVU mounting positions when located behind a VESA-mount monitor.

### To install an IPVU with a VESA-Mount Monitor

This procedure assumes that the monitor has already been attached to a VESA mount monitor stand.

1 Use two screws to assemble the IPVU-MOUNTING-KIT as shown below. Set the IPVU's mounting orientation; see IPVU Mounting Orientation for a Stand-Mounted Monitor, on page 46.

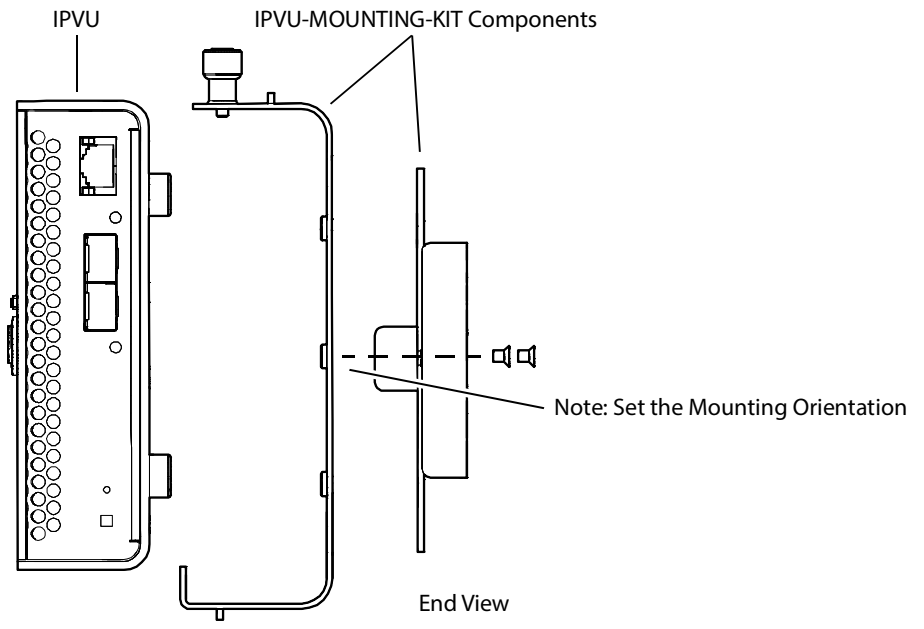

Fig. 3-16: Assemble the IPVU-MOUNTING-KIT for use with a wall-mounted monitor

- 2 Take the monitor off the VESA mount monitor stand.
  - Disconnect any cables.
  - Remove the four screws that attach the monitor to the VESA mount monitor stand.

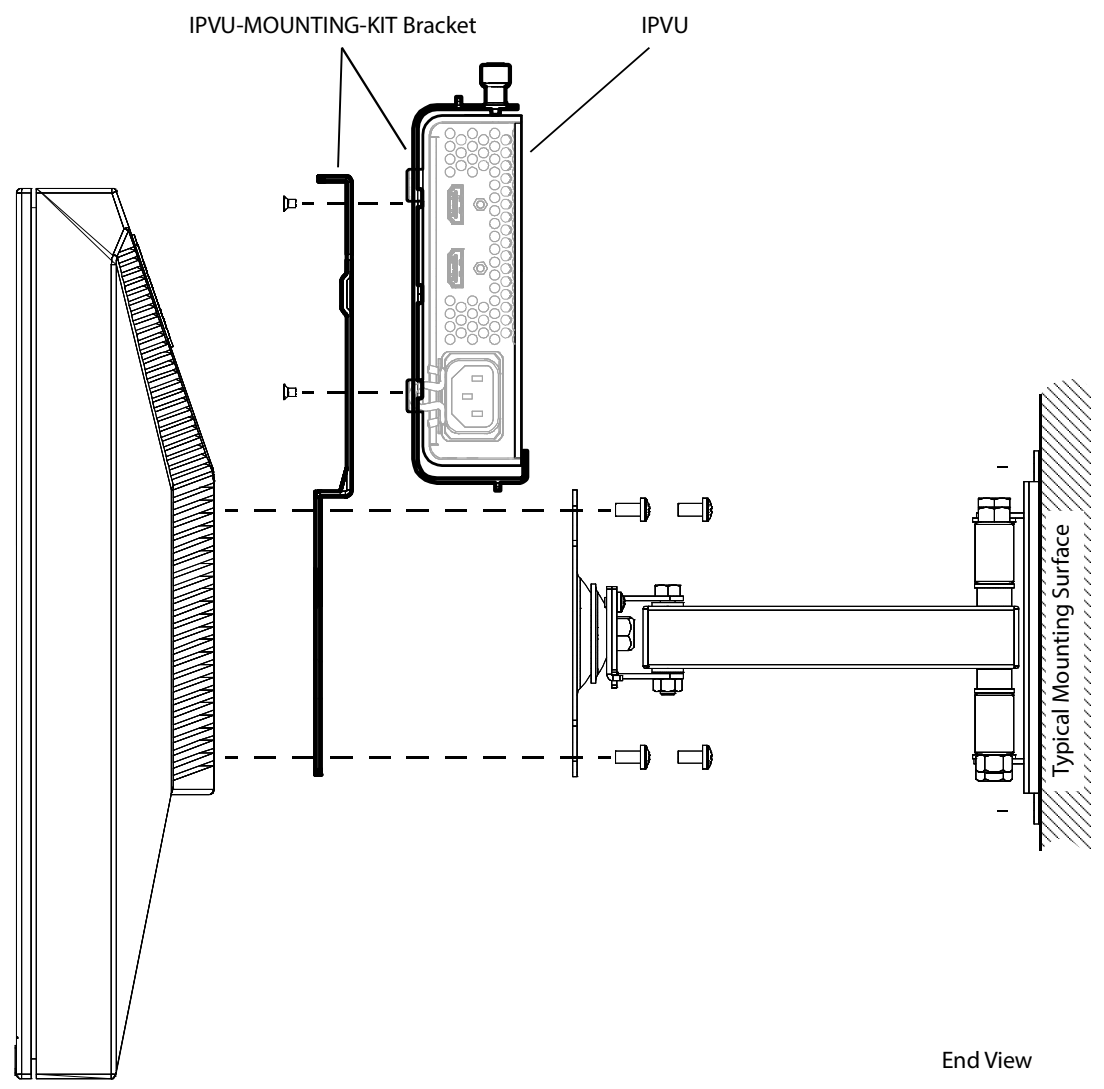

3 Sandwich the IPVU-MOUNTING-KIT between the monitor and the VESA mount monitor stand.

Fig. 3-17: Attaching the IPVU-MOUNTING-KIT to the VESA mount monitor stand

- 4 Replace the four screws that attach the monitor to the VESA mount monitor stand.
- 5 Install the IPVU into the IPVU-MOUNTING-KIT bracket. See Installing the IPVU into the IPVU-MOUNTING-KIT, on page 38.
- 6 Connect all cables to the IPVU. See Connecting the IPVU, on page 48.
- 7 Reconnect power to the monitor.

## **IPVU Mounting Orientation for a Stand-Mounted Monitor**

The IPVU can be attached to the IPVU-MOUNTING-KIT bracket in either of two *Perpendicular* orientations. This choice is made during the assembly of the IPVU-MOUNTING-KIT bracket by choosing the appropriate set of attachment points, as shown below.

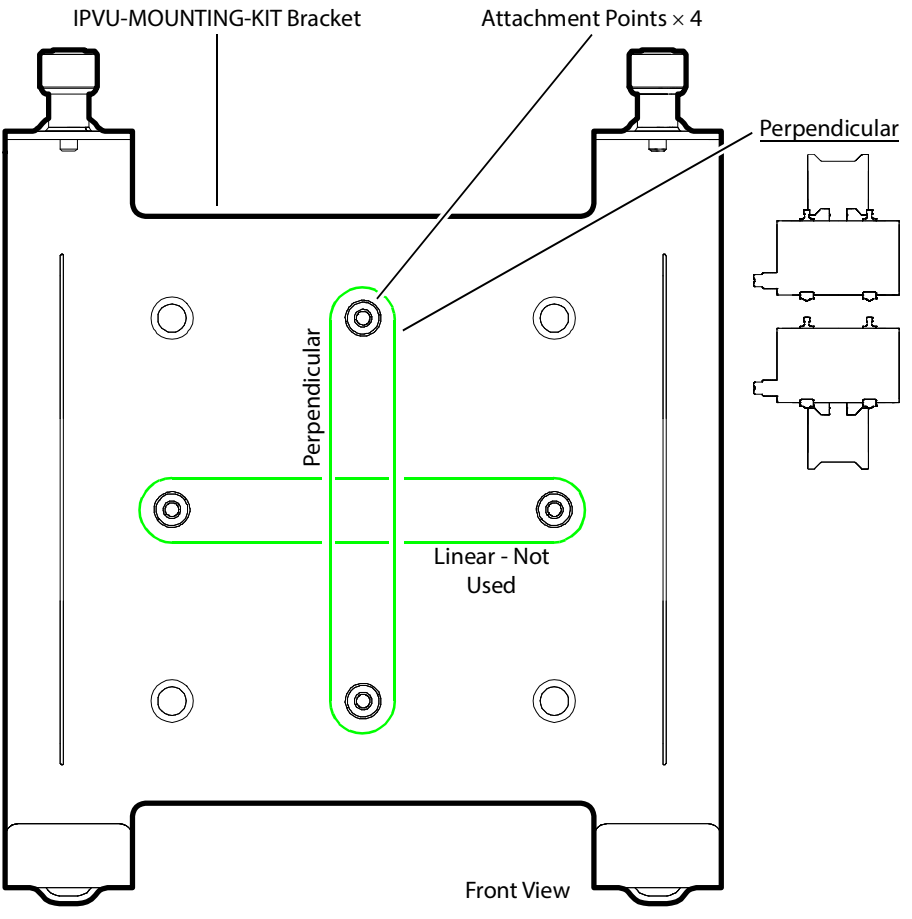

Fig. 3-18: Stand-mounted monitor attachment points that determine the IPVU's orientation

# Securing the IPVU-MOUNTING-KIT with Fastener Points

If none of the previous IPVU-MOUNTING-KIT mounting methods work, you can use the IPVU-MOUNTING-KIT's fastener points to secure the IPVU in place with nylon cable ties. These same fastener points can also be used to secure cables in place for any installation where the IPVU-MOUNTING-KIT is used (see Figure 3-20).

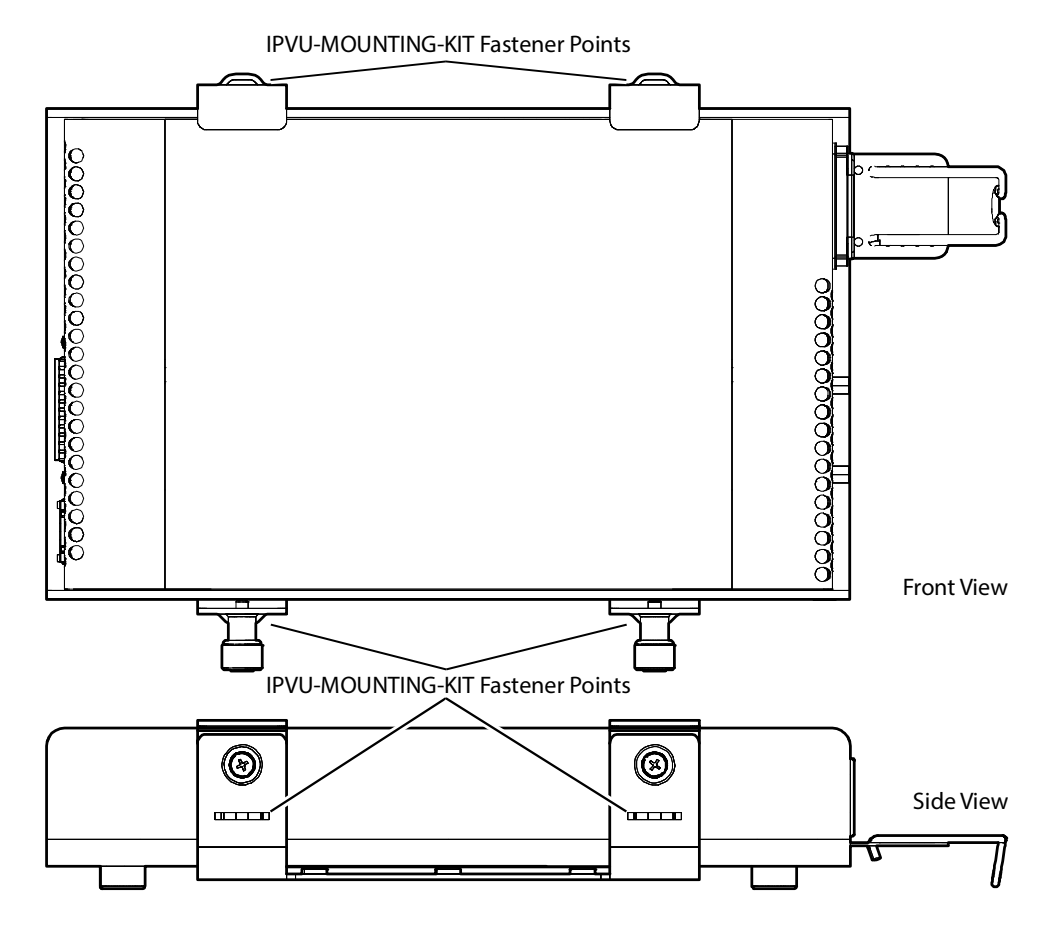

Fig. 3-19: IPVU-MOUNTING-KIT fastener points

# **Connecting the IPVU**

Use field-supplied OM4 Multimode Fiber (MMF) single fiber optical cable fitted with SC connectors with the IPVU. For an installation overview, see Cabling Diagrams, on page 27. Proceed as follows:

- 1 Insert the SFP cartridge(s) into the IPVU: see Installing the SFP Ethernet Module, on page 115.
- 2 Connect the optical cable from the switch to the IPVU: first remove the protective caps from the receiver's optical input port and from the optical cable, then insert the optical cable connector into the IPVU's optical port **MEDIA 1**. If SMPTE 2022-7 is being used, repeat for the IPVU's optical port **MEDIA 2**.

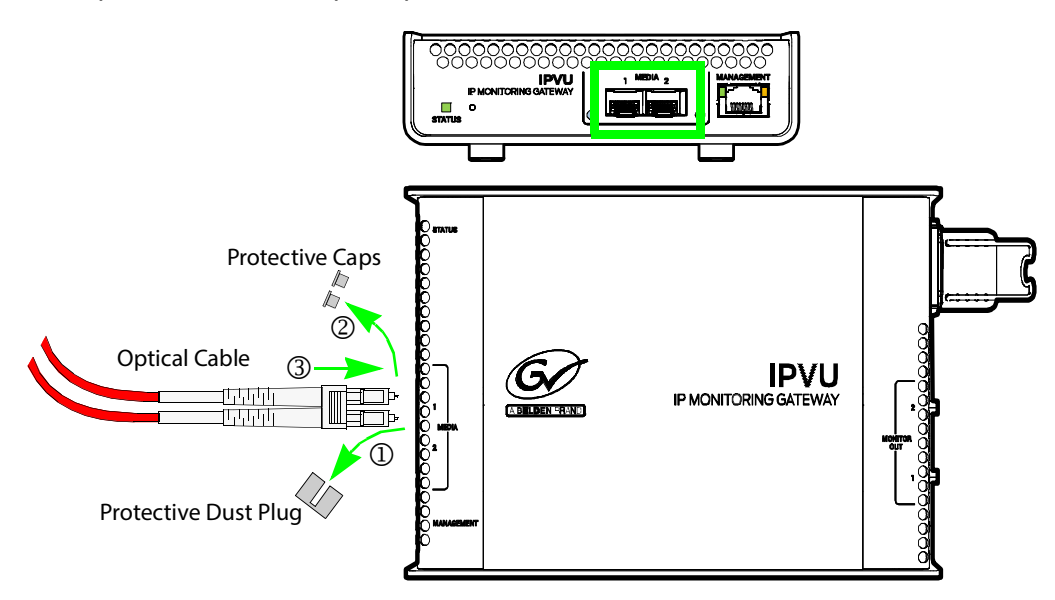

Note: The SFP module's optical ports cannot be cleaned.

If dust enters the SFP module's optical port to the point where performance degrades, the corrective action is to replace the damaged SFP module with a new one.

Store the protective caps in a sealed container. Keep them safe for future use. Use these protective caps whenever you disconnect the optical cable:

Insert a dust plug into the empty SFP module's optical port.

Install caps on the open end of the fiber optic cable.

See Keep Fiber Connections Clean, on page 110 for important maintenance information about fiber optic connections.

3 Connect the management network to the IPVU: connect the Cat5 cable from the management switch to the IPVU's **MANAGEMENT** port.

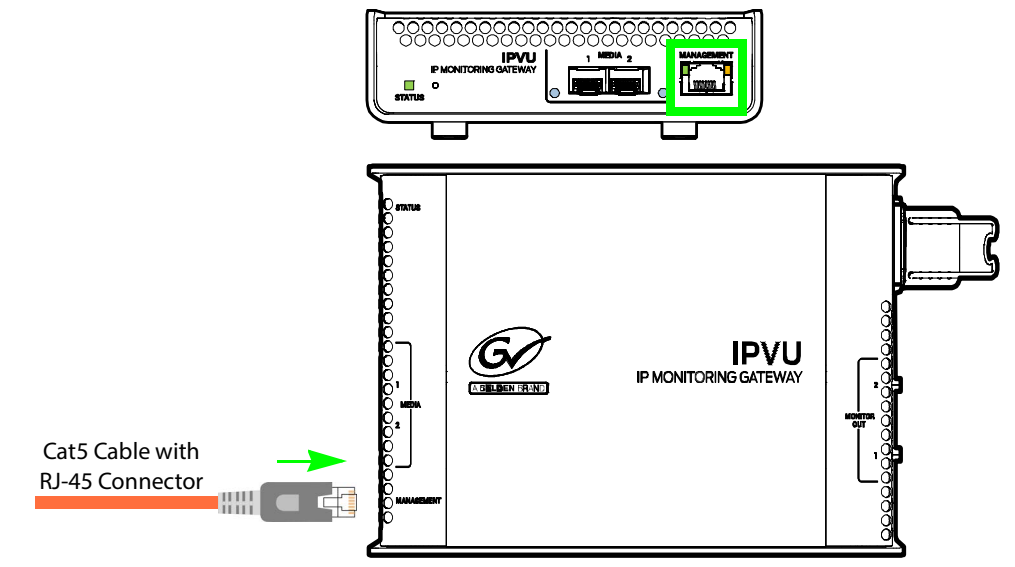

4 Connect a standard monitor cable with type A connectors to the IPVU's MONITOR OUT
 1 port. Then connect the other end of the monitor cable to the Monitor's Digital Input.
 If a second monitor is to be used, connect it to the IPVU's MONITOR OUT 2 port.

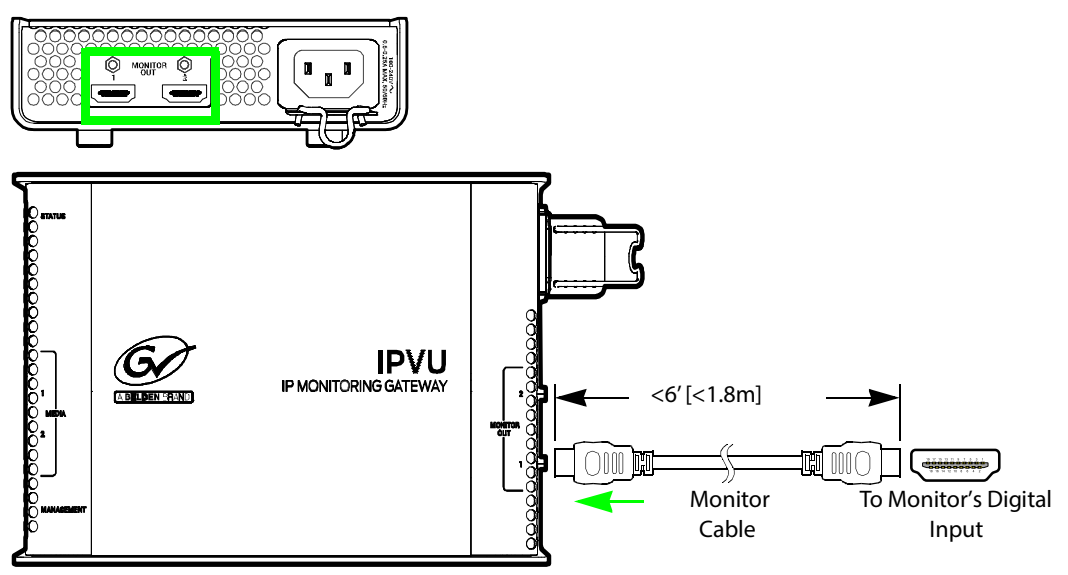

5 If locking monitor cables are used (see Locking Monitor Outputs, on page 31), tighten screw-lock pin on the cables to mechanically secure the cables to the IPVU.

6 Connect a IEC 60320 C13 power cord to the IPVU's AC input port. Plug the other end into an AC outlet (mains). Ensure the **STATUS** indicator lights up. Should you disconnect power from the IPVU, see Power Cycling an IPVU, on page 103.

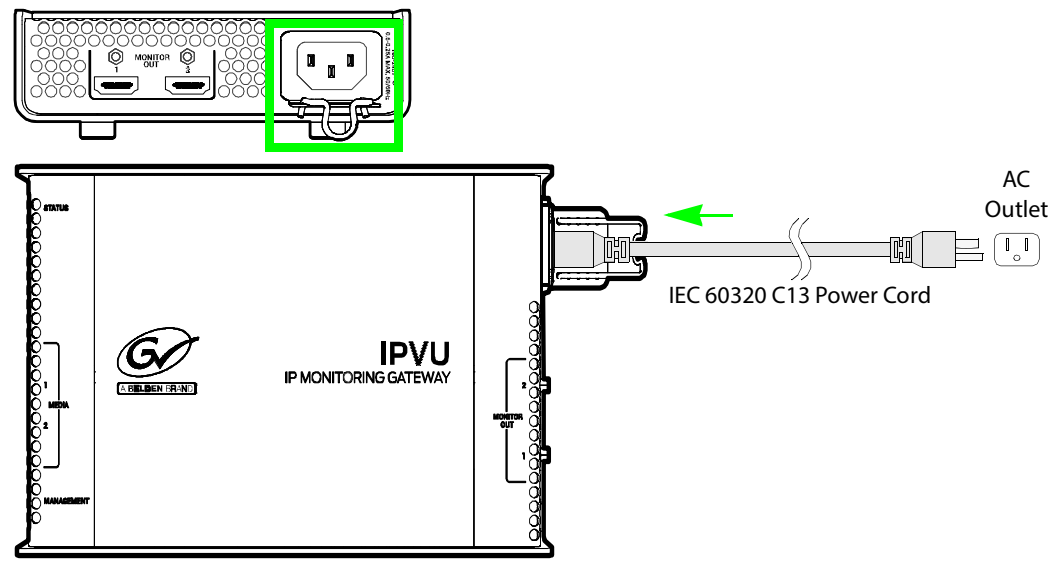

7 Prevent power cord pull-out by adjusting the position of the AC power cord retainer clip so that the power cord plug is firmly held into the socket. Then clip it onto the power cord. Test it by gently pulling on the power cord's plug (do not pull on the cable).

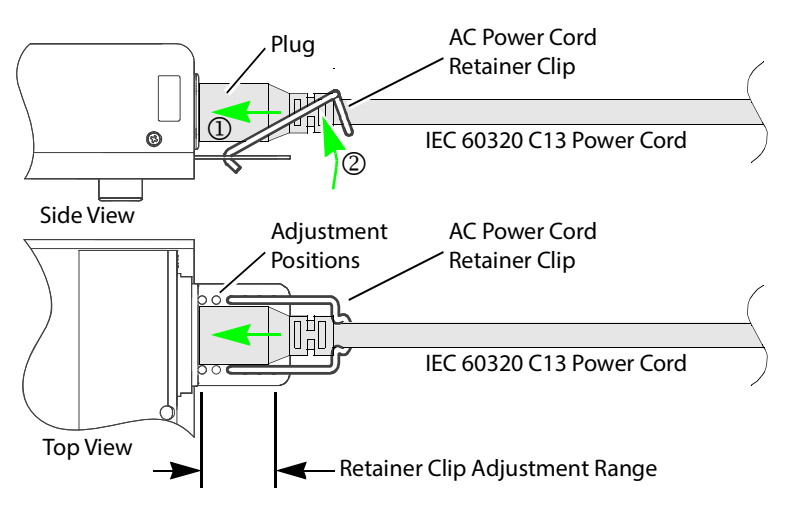

8 Use field-supplied nylon cable ties to bundle up excess cable lengths and to make a clean installation. The IPVU-MOUNTING-KIT has four fastener points that can be used to secure cables in place (see also Securing the IPVU-MOUNTING-KIT with Fastener Points, on page 47). Do not fully tighten the nylon cable ties in order to prevent damage to the optical cable by crushing or kinking the cable.

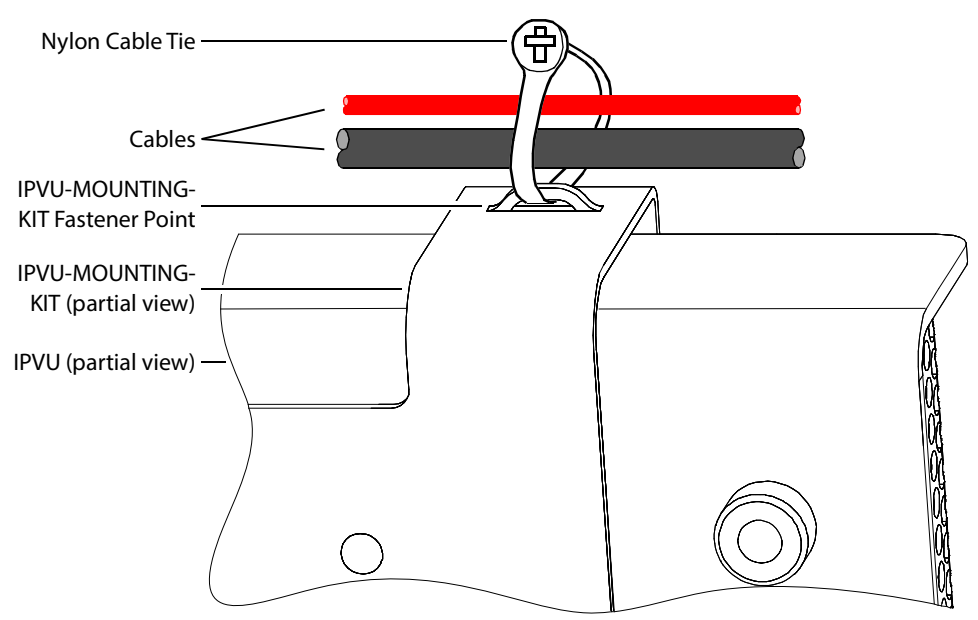

Fig. 3-20: Using the IPVU-MOUNTING-KIT's fastener points to make a clean installation

# **IPVU Commissioning and Configuration**

IPVU Commissioning and Configuration is done with RollCall software.

## Factory Default IP Address and Network Port Usage

The factory default management IP address for the IPVU is **192.168.3.31**.

To set the IP configuration, see Ethernet Gb, on page 100.

Certain ports must be open on the management network. This information can be found under **Port Usage** in the *RollCall V4 Suite & RollCall Lite Installation Guide*. See Related Documentation, on page 19.

## **Installing RollCall**

To install RollCall, see the *RollCall V4 Suite & RollCall Lite Installation Guide*. See Related Documentation, on page 19.

For help with general use of the RollCall application, open the user manual by clicking the button on the main RollCall toolbar.

## **Firmware Upgrade**

The firmware in the IPVU can be upgraded in the field. We strongly recommend to upgrade the IPVU with the latest firmware for the latest feature and stability enhancements. See Upgrading the IPVU's Firmware, on page 104.

| Term        | Description                                                                               |
|-------------|-------------------------------------------------------------------------------------------|
| Essence     | A general term used to describe an SDI component; Video, Audio and Data are all essences. |
| Spigot      | Generic term for a Source or Destination.                                                 |
| Flow        | Sequence of RTP packets of a single essence.                                              |
| Source      | Originator of one or more flows, i.e. a set of one or more sender spigots.                |
| Destination | Receiver of one or more flows, i.e. a set of one or more receiver spigots.                |

## **Terminology Used with RollCall**

# **Navigating Pages in the RollCall Template**

The RollCall template has a number of pages, each of which can be selected from the dropdown list at the top left of the display area. Right-clicking anywhere on the pages will also open a page view list, allowing quick access to any of the pages.

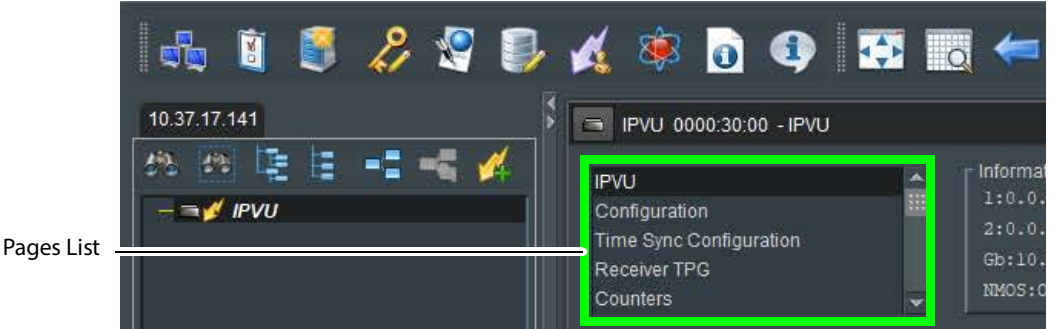

Fig. 4-1: Template Pages

### **Template Pages**

The following pages are available:

- IPVU, on page 56.
- Configuration, on page 62.
- Time Sync Configuration, on page 64.
- Receiver TPG (Test Pattern Generator), on page 66.
- Counters, on page 67.
- FEC, on page 68.
- NMOS, on page 69.
- Ethernet Pages 1 and 2, on page 71.
- Ethernet 1 and 2 RTP Receiver, on page 72.
- Ethernet RTP Receiver Video Stats, on page 73.
- Ethernet RTP Receiver Audio Stats, on page 74.
- Audio V Fade, on page 75.
- Input Loss Control, on page 75.
- Spigot 1 to 8, on page 76.
- Audio Shuffle, on page 80.
- Logging Configuration, on page 81.
- Logging System, on page 82.
- Logging Network, on page 85.
- Logging Network 1G, on page 88
- Logging SFP, on page 90.
- Logging FPGA, on page 93.
- Logging Spigot 1 to 8, on page 94.
- Logging NMOS, on page 95.

- Logging Card Diagnostics, on page 97.
- Setup, on page 99.
- Ethernet Gb, on page 100.
- Interop, on page 101.
- SFP Configuration, on page 102.

### **Setting Values**

Many of the settings within the templates have values, either alpha or numeric.

When setting a value in a field, the value, whether text or a number, must be set by pressing the **Enter** key, or clicking the **S Save Value** button.

Clicking an associated **P** Preset Value button returns the value to the factory default setting.

# **Information Display**

The **Information** display pane appears at the top of each page, and shows basic information on the input, standard and status for the IPVU. The information to be displayed is defined on the **Video Selection** and **Information Select** panes to the right of the **Information** display.

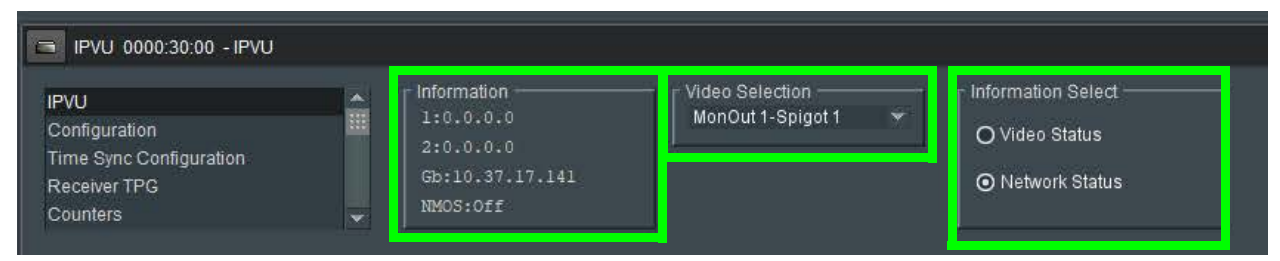

Fig. 4-2: Information and Video Selection Panes

### **Selecting the Information to Display**

The following selected information will be displayed on the Information display pane.

- Select the MonOut 1/2 to display data for from the Video Selection drop-down list. MonOut 1 represents the IPVU's MONITOR OUT 1 connection and MonOut 2 represents the IPVU's MONITOR OUT 2 connection. See Electrical Connections, Reset Pushbutton, and Status Indicators, on page 29.
- Select Video Status or Network Status from the Information Select pane as required.

# IPVU

The IPVU page allows basic parameters to be set.

| nfiguration<br>ne Sync Configuratio<br>ceiver TPG             | n               |            | Informa<br>1:0.0.<br>2:0.0.<br>Gb:10. | ion<br>0.0<br>0.0<br>37.17.141<br>ff | Video Selection<br>MonOut 1-Spigot 1      |  |  |  |
|---------------------------------------------------------------|-----------------|------------|---------------------------------------|--------------------------------------|-------------------------------------------|--|--|--|
| unters                                                        |                 | ~          | nnoo                                  |                                      |                                           |  |  |  |
| System                                                        | a Rate:         | ● 59 94 H7 | 0                                     | 50.00 H <del>7</del>                 |                                           |  |  |  |
| Frame Rate Consis                                             | stency:         | None       | 0                                     |                                      |                                           |  |  |  |
|                                                               |                 |            |                                       |                                      |                                           |  |  |  |
| Monitor Out 1                                                 |                 |            |                                       |                                      | Monitor Out 2                             |  |  |  |
| Video                                                         |                 |            |                                       |                                      | - Video                                   |  |  |  |
| Video Std:                                                    | None            |            |                                       |                                      | Video Std: None                           |  |  |  |
| UHD Mode                                                      | 0.28            |            |                                       |                                      | UHD Mode 💿 2SI 🔿 SQD                      |  |  |  |
| Enable UHD                                                    | Ō               |            |                                       |                                      | Enable UHD                                |  |  |  |
| UHD enabled:                                                  |                 |            |                                       |                                      | UHD enabled: UHD Available Only For 1080p |  |  |  |
| UHD status:                                                   |                 |            |                                       |                                      | UHD status: N/A                           |  |  |  |
| Audio                                                         |                 |            |                                       |                                      | Audio                                     |  |  |  |
| Channels:                                                     | None            |            |                                       |                                      | Channels: None                            |  |  |  |
| HDR                                                           |                 |            |                                       |                                      | HDR                                       |  |  |  |
| Enable HDR                                                    |                 | Se         | Defaults                              |                                      | Enable HDR Set Defaults                   |  |  |  |
|                                                               |                 | SMPTE ST 2 | 084                                   |                                      | EOTF: SMPTE ST 2084 💌                     |  |  |  |
| Gamm                                                          |                 | BT.2020    |                                       |                                      | Gamm BT.2020 💌                            |  |  |  |
| Red:                                                          | x[2]            |            | y[2]                                  |                                      | Red: x[2] 0.70800 y[2] 0.29200            |  |  |  |
|                                                               | x[0]            |            | y[0]                                  |                                      | Green: x[0] 0.17000 y[0] 0.79700          |  |  |  |
| Green:                                                        |                 |            |                                       |                                      | Blue: x[1] 0.13100 y[1] 0.04600           |  |  |  |
| Green:<br>Blue:                                               |                 |            |                                       |                                      | White Point: x 0.31270 y 0.32900          |  |  |  |
| Green:<br>Blue:<br>White Point:                               |                 |            |                                       | Without a                            | Disp Mast Lum: min 0.0005 max 1000        |  |  |  |
| Green:<br>Blue:<br>White Point:<br>Disp Mast Lum:             |                 | 0.0005     |                                       | 1000                                 |                                           |  |  |  |
| Green:<br>Blue:<br>White Point:<br>Disp Mast Lum:<br>Maximum: | x<br>min<br>CLL | 0.0005     | max<br>FALL                           | 400                                  | Maximum: CLL 1000 FALL 400                |  |  |  |

Fig. 4-3: IPVU Configuration Page

| Monitor Out 1 |          |        | <br>Monitor Out 2 |          |  |
|---------------|----------|--------|-------------------|----------|--|
|               | 2160/59p |        |                   | 1080/59p |  |
| UHD Mode:     | UHD-SS   |        |                   |          |  |
| Enable UHD    | 2        |        |                   |          |  |
| UHD enabled:  | Enabled  |        |                   |          |  |
| UHD status:   |          |        | UHD status:       |          |  |
| Audio         |          |        |                   |          |  |
|               |          | Stereo | Channels: None    | Stereo   |  |

Fig. 4-4: Single Stream FGPA Option

| Parameter              | Description                                                                               |
|------------------------|-------------------------------------------------------------------------------------------|
| Frame Rate             | Set the system frame rate frequency.                                                      |
| Frame Rate Consistency | Show if there is a missmatch between the incoming video stream and the system frame rate. |

| Parameter             | Description                                                                                                    |
|-----------------------|----------------------------------------------------------------------------------------------------|
| Video Std             | Shows the current video stream's resolution and frame rate frequency that has been set. To set this value, see <b>Video Std</b> in Spigot Page Overview, on page 77.                                                                                                    |
| Monitor Out # - Video | The UHD Mode controls change depending on the FPGA type.<br><i>Fig. 4.4</i> shows the single stream option, whereas <i>Fig. 4-3</i> shows the options available for the quad stream FPGA.                                                                                                    |
| Monitor Out # - Audio | <ul> <li>Enables user to select the audio mode for the IPVU. The audio mode options are:</li> <li>Mute</li> <li>Stereo</li> <li>5.1</li> <li>This is also used to signal to the monitor over the HDMI interface the audio content.</li> </ul>                                                                                                    |
| UHD Mode              | <ul> <li>When Enable UHD (below) is set, set the inputs stream's UHD mode:</li> <li>2SI: The input stream conforms to the ST425-5 format (2-sample interleave).</li> <li>SQD: The input stream conforms to the "Square Division" legacy format: refer to annex "B" of SMPTE ST 452-5. See Configuring the Stream Inputs for use with 4K UHD SQD, on page 59.</li> <li>Note: JPEG-XS video streams cannot be used with any of these modes.</li> </ul> |
| Enable UHD            | Enables UHDTV format support: single Image with payload up<br>to 12 Gb/s, carried on 4 links. When enabled, set the <b>UHD Mode</b><br>above.<br>This option logically links the four streams together so that they are<br>switched together at once ensuring that there is no switching delay<br>between the streams that would create visible glitches.                                                                                            |
| UHD enabled           | Shows whether video stream resolution currently being sent on<br>Monitor Out 1 /2 is 4K UHD. See Electrical Connections, Reset<br>Pushbutton, and Status Indicators, on page 29.                                                                                                    |
| UHD status            | Confirms that all 4 links are coherent between each other and with the format expected by the IPVU.                                                                                                    |
| Channels              | Shows the number of audio channel streams currently being sent<br>on MONITOR OUT 1 /2. See Electrical Connections, Reset<br>Pushbutton, and Status Indicators, on page 29.                                                                                                    |
| Enable HDR            | Enables High Dynamic Range (HDR) insertion of static metadata<br>into the <b>MONITOR OUT 1 /2</b> stream. See Configuring HDR, on<br>page 59 for more information.                                                                                                    |

# Configuring 4K UHD Two-Sample Interleave Division for use with an IPVU Device

To support 4K UHD streams, the image is mapped onto four HD sub-images using a Two-Sample Interleave division (2SI). This means each of the four sub-stream carries a quarterresolution picture. These four sub-streams must be logically linked together so that they are switched together at once ensuring that there is no switching delay between the four streams that would create visible glitches. Each **MONITOR OUTPUT** head can be individually configured to use 2SI or not. See Electrical Connections, Reset Pushbutton, and Status Indicators, on page 29.

The following shows the typical video stream composition of a two-sample interleave division display.

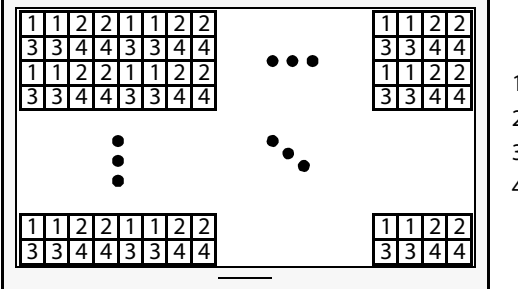

1: SMPTE ST 424-5 Link 1 pixels 2: SMPTE ST 424-5 Link 2 pixels 3: SMPTE ST 424-5 Link 3 pixels 4: SMPTE ST 424-5 Link 4 pixels

4K UHD Composite Image

PREREQUISITES:

• Configure each of the four IPVU spigots that are to receive the four HD sub-images (Link 1, Link 2, Link3, and Link 4). See Spigot 1 to 8, on page 76. See Spigot use According to IPVU Output Resolution, on page 76 to know which spigots are to receive link inputs for a given MONITOR OUTPUT head.

### To configure a 4K UHD Two-Sample Interleave Division for a monitor output

- 1 Open the IPVU page. See IPVU, on page 56.
- 2 For the Monitor Output 1 and 2 that is to show 4K UHD, set Enable UHD.
- 3 For the Monitor Output 1 and 2 that is to show 4K UHD, set UHD Mode to 2SI.

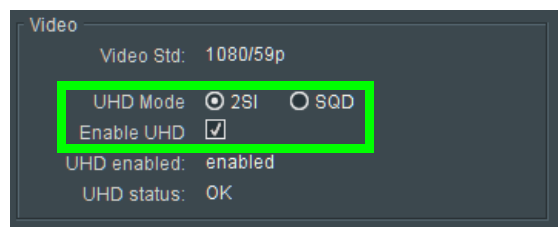

UHD enabled becomes enabled and UDH status becomes OK.

## Configuring the Stream Inputs for use with 4K UHD SQD

To support 4K UHD streams, a quad-link (square division) configuration can be used. That is, the 4K UHD image is divided into four HD quadrants, and each quadrant is sent as four separate streams. These four streams must be logically linked together so that they are switched together at once ensuring that there is no switching delay between the four streams that would create visible glitches between the four quadrants. Each **MONITOR OUTPUT** head can be individually configured to use SQD or not. See Electrical Connections, Reset Pushbutton, and Status Indicators, on page 29.

The following shows the typical video stream composition of a 4K UHD quad-link display.

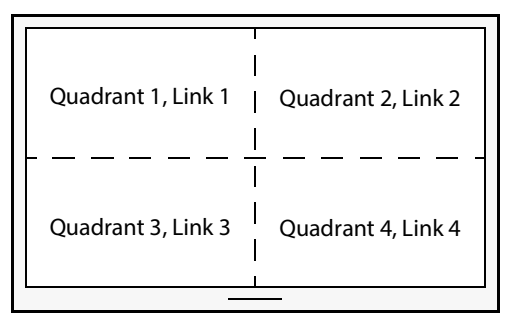

4K UHD Composite Image

PREREQUISITES:

 Configure each of the four IPVU spigots that are to receive the four quad-link images (Link 1, Link 2, Link3, and Link 4). See Spigot 1 to 8, on page 76. See Spigot use According to IPVU Output Resolution, on page 76 to know which spigots are to receive link inputs for a given MONITOR OUTPUT head.

#### To configure a 4K UHD Two-Sample Interleave Division for a monitor output

- 1 Open the IPVU page. See IPVU, on page 56.
- 2 For the Monitor Output 1 and 2 that is to show 4K UHD, set Enable UHD.
- 3 For the **Monitor Output 1** and **2** that is to show 4K UHD, set **UHD Mode** to **SQD**.

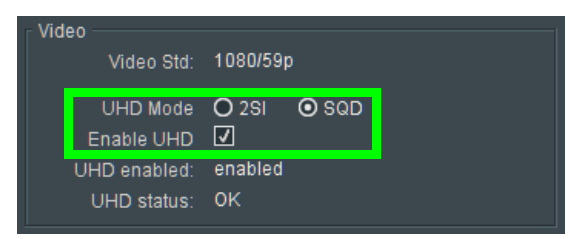

UHD enabled becomes enabled and UDH status becomes OK.

### **Configuring HDR**

The HDR parameter determines which HDR standard should be used by each of the IPVU's **MONITOR OUTPUT** heads to interpret the input signal's format.

#### To configure HDR for a monitor output

1 Open the IPVU page. See IPVU, on page 56.

2 For the **Monitor Output 1** and **2** that is to show an HDR signal, set **Enable HDR**. See Electrical Connections, Reset Pushbutton, and Status Indicators, on page 29.

| HDR            |      |              |         |      |  |  |
|----------------|------|--------------|---------|------|--|--|
| Enable HDR     |      | Set Defaults |         |      |  |  |
| EOTF:          |      | SMPTE S      | GT 2084 |      |  |  |
| Gamm           |      | BT.2020      |         |      |  |  |
| Red:           | x[2] |              | y[2]    |      |  |  |
| Green:         | x[0] |              | y[0]    |      |  |  |
| Blue:          | x[1] |              | y[1]    |      |  |  |
| White Point:   |      |              |         |      |  |  |
| Disp Mast Lum: | min  | 0.0005       | max     | 1000 |  |  |
| Maximum:       | CLL  | 1000         | FALL    | 400  |  |  |
|                | _    | Taka         |         |      |  |  |
|                |      | Take         |         |      |  |  |

3 For the **Monitor Output 1** and **2** that is to show HDR, set the HDR configuration parameters.

| Parameter          | Description                                                                                                    |
|--------------------|----------------------------------------------------------------------------------------------------|
| Enable HDR         | Enables High Dynamic Range (HDR) processing.                                                                                                    |
| Set Defaults       | Set the HDR metadata to its default value.                                                                                                    |
| EOTF               | <ul> <li>Set the Electro-Optical Transfer Function (EOTF) for the input signal:</li> <li>Trad gam - SDR Lum: the HD input video signal meets the Rec.<br/>709 standard.</li> <li>SMPTE ST 2084: the Perceptual Quantizer input video signal<br/>meets the SMPTE ST 2084 standard.</li> <li>HLG - BT.2100: the Hybrid Log-Gamma input video signal meets<br/>the BT 2100 standard</li> </ul> |
| Gamut              | <ul> <li>Set the gamut correction transfer functions for the input signal:</li> <li>BT.709: the input video signal's color gamut meets the Rec. 709 standard.</li> <li>BT.2020: the input video signal's color gamut meets the Rec. 2020 standard.</li> </ul>                                                                                                    |
| Red: x[2] / y[2]   | According to the EOTF and Gamut settings above, this shows the                                                                                                    |
| Green: x[0] / y[0] | calculated KGB and white point values for information purposes.<br>Your monitor may have a color settings menu where this                                                                                                    |
| Blue: x[1] / y[1]  | information can be used to adjust the screen.                                                                                                    |
| White Point: x / y |                                                                                                    |

| Parameter                   | Description                                                                                                    |
|-----------------------------|----------------------------------------------------------------------------------------------------|
| Disp Mast Lum: min /<br>max | The nominal minimum and maximum display luminance of the mastering display.<br><b>min:</b> The nominal minimum display luminance of the mastering display, as configured for the mastering process. This is represented in candelas per square meter (cd/m2). The value must be a multiple of 0.0001 candelas per square meter.<br><b>max:</b> The nominal maximum display luminance of the mastering display, as configured for the mastering process This is represented in candelas per square meter.                                                           |
| Maximum: CLL / FALL         | These parameters must be set if you expect that any PQ video<br>stream may be received. Set the HDR metadata:<br><b>MaxCLL:</b> Maximum Content Light Level (MaxCLL) corresponds to<br>the brightest pixel to be expected in the stream. This is represented<br>in nits. The value 0 is internally interpreted as 1000.<br><b>MaxFALL:</b> Maximum Frame-Average Light Level (MaxFALL)<br>corresponds to the highest average brightness per frame expected<br>in the entire stream. This is represented in nits. The value 0 is<br>internally interpreted as 1000. |

4 Click Take to apply the settings.

# Configuration

| IPVU 0000:30:00 -                                                                               |                                                                              |                                      |                                                            |                      |
|-------------------------------------------------------------------------------------------------|------------------------------------------------------------------------------|--------------------------------------|------------------------------------------------------------|----------------------|
| IPVI I<br>Configuration<br>Time Sync Configuration<br>Receiver TPG<br>Counters                  | Information<br>Video Std 1:1080/59                                           | Video Selection<br>MonOut 1-Spigot 1 | Information Select     O Video Status     O Network Status |                      |
|                                                                                                 | Genlock                                                                      | GUID{{                               | )1DBE755-E7A8-11DB-8BDB-00501E05E1A                        | 7}                   |
|                                                                                                 | Type Status<br>ONetwork Freerun                                              | Domain                               | Current NEW<br>101 101 Ta                                  | ake                  |
|                                                                                                 |                                                                              | Interface Configura                  | tion                                                       |                      |
|                                                                                                 | ● Freerun                                                                    | Ethernet 2:<br>Ethernet Gb:          | 192.113.13.6<br>10.37.17.140                               |                      |
| Card Firmware                                                                                   |                                                                              |                                      |                                                            |                      |
| Current<br>2x0/8x0: 10G/25G ST2110-                                                             | -20-, ST2110-30                                                              |                                      | 0000-0060                                                  | 0029.tib             |
| New                                                                                             |                                                                              |                                      |                                                            |                      |
| 2xO/8xO: 10G/25G ST2110-2<br>Card must be restarted bef                                         | D-, ST2110-30<br>bre changes to firmware will become active                  |                                      | Restore                                                    | estart               |
| Software Version                                                                                |                                                                              |                                      |                                                            |                      |
| Current<br>14.31.79::0.21.61 team-city                                                          | build, FPGA ver=20190523                                                     | Product<br>IPVU                      | License Loaded<br>OK                                       |                      |
| _ New —                                                                                         |                                                                              |                                      |                                                            |                      |
| 14.31.79::0.21.61 team-city b<br>14.31.79::0.21.7 team-city bu<br>14.31.79::0.21.60 team-city b | uild, FPGA ver=20190523<br>ild, FPGA ver=20190523<br>uild, FPGA ver=20190523 |                                      |                                                            |                      |
|                                                                                                 |                                                                              | Product<br>20210519                  | IPVU Licensed Op<br>1: UHDTV, 2: JPEC                      | tion Needed —<br>-XS |
| Card must be restarted be                                                                       | ore changes to software will become active                                   |                                      | Delete Restore R                                           | estart               |
| Installed 4K Licensed Options                                                                   |                                                                              |                                      |                                                            |                      |
| Licensed Option<br>UHDTV                                                                        | Licensed Option<br>JPEG-XS                                                   |                                      |                                                            |                      |

The **Configuration** page allows basic IPVU parameters to be set.

Fig. 4-5: Configuration Page

| Parameter | Description                                                                                                    |
|-----------|----------------------------------------------------------------------------------------------------|
| Genlock   | <ul> <li>Select Genlock type:</li> <li>Network - use the network's PTP clock.</li> <li>Freerun - Card is using its own clock with no reference to any other source.</li> </ul> |
| Status    | The current genlock status: NO LOCK / LOCKED / Freerun.                                                                                                    |
| GUID      | Displays the absolute unique identifier associated with the IPVU.                                                                                                    |

| Parameter                         | Description                                                                                                    |
|-----------------------------------|----------------------------------------------------------------------------------------------------|
| Domain                            | RollCall+ uses domains to partition a network; only nodes on the<br>same domain can communicate with one another. A domain is<br>uniquely identified with a number and a friendly name/alias.<br>Set an ID as required, then press <b>Take</b> to confirm the change.                                                                                                    |
| Interface Configuration           | Displays the IP address for each of the Ethernet interfaces.<br><b>Ethernet 1</b> represents the IPVU's <b>MEDIA 1</b> connection, <b>Ethernet 2</b><br>represents the IPVU's <b>MEDIA 2</b> connection, and <b>Ethernet Gb</b><br>represents the IPVU's <b>MANAGEMENT</b> connection. See Electrical<br><b>Connections</b> , Reset Pushbutton, and Status Indicators, on page 29.                                                                                                    |
| Card Firmware/Software<br>Version | Each software version contains multiple firmware images. These<br>allow different spigot input/output and flow standard<br>combinations to be selected.<br>Select the required software from the <b>Software Version</b> pane, then<br>select the firmware which provides the required combination of<br>inputs, outputs and flow standards from the list displayed on the<br><b>Firmware</b> pane. <b>Note: Restore</b> and <b>Restart</b> buttons are displayed<br>only when an item not currently installed is selected.<br>Click <b>Take</b> to restart the IPVU and implement any changes made. |
| Installed 4K Licensed<br>Options  | Licensed Option: Shows the currently-installed software license<br>options.<br>UHDTV: Support for 4K UHD output resolution.<br>JPEG-XS: Support for JPEG-XS compliant compressed source video<br>signals.                                                                                                    |

# **Time Sync Configuration**

The **Time Sync Configuration** page allows selection of the source to be used for synchronizing flows, and configuration of any properties associated with the relevant source.

| Time Sync Configuration<br>Receiver IPG<br>Counters<br>FEC<br>NMOS       |      | - Informatio<br>Video S | on                                                                    | Video Selection —<br>MonOut 1-Spigot 1 | •                                      | O Video<br>O Video<br>O Netw<br>O Spiga | ion Select<br>o Status<br>rork Status<br>ot Link Status |     |
|--------------------------------------------------------------------------|------|-------------------------|-----------------------------------------------------------------------|----------------------------------------|----------------------------------------|-----------------------------------------|---------------------------------------------------------|-----|
| Time Sync Mode<br>O PTP Multicast<br>O PTP Unicast<br>O NTP<br>O Freerun |      |                         | NTP Configuration<br>NTP Server 1<br>NTP Server 2<br>NTP Server 3     |                                        | Current<br>10.36.40.10<br>10.36.140.10 |                                         | NEW<br>10.36.40.10<br>10.36.140.10                      |     |
| PTP Network Interface<br>Ø Ethernet 1<br>Ø Ethernet 2<br>Preference      | None | •                       | PTP Configuration<br>PTP Domain<br>PTP Delay Requ<br>PTP Multicast Ad | est Frequency<br>dress                 | Current<br>127<br>Auto<br>224.0.1.129  |                                         | NEW<br>127<br>Auto<br>224.0.1.129                       |     |
| PTP Status                                                               |      | Details                 | - Save Settings                                                       |                                        |                                        | Restore                                 | e Rest                                                  | art |

Fig. 4-6: Time Sync Configuration Page

| Parameter             | Description                                                                                                    |
|-----------------------|----------------------------------------------------------------------------------------------------|
| Time Sync Mode        | Click a radio button to select the required mode. Note that the PTP options require a grandmaster clock to be present in the system.                                                                     |
| NTP Configuration     | To add an NTP server, enter the server's IP address in to the <b>New</b> field.                                                                                                    |
| PTP Network Interface | Click check boxes to select the required network interfaces. If an interface fails, the next enabled interface on the list will be switched to automatically.                                            |
|                       | Ethernet 1: represents the IPVU's MEDIA 1 connection.                                                                                                    |
|                       | Ethernet 2: represents the IPVU's MEDIA 2 connection.                                                                                                    |
|                       | The <b>Preference</b> pulldown sets the primary interface to use. If the primary interface fails, the alternate interface (if enabled) will be switched to automatically.                                |
|                       | • None: PTP will fail over from one to the next in the absence of sync messages. Once failed over, it shall remain on that port until it fails over again.                                               |
|                       | • Ethernet 1: If Ethernet 1 is available, it has priority. Thus, if there is a failover from Ethernet 1 to Ethernet 2, as soon as Ethernet 1 becomes available again, it will switch back to Ethernet 1. |
|                       | • Ethernet 2: as per Ethernet 1 but for Ethernet 2.<br>See Electrical Connections, Reset Pushbutton, and Status<br>Indicators, on page 29.                                                               |

| Parameter         | Description                                                                                                    |
|-------------------|----------------------------------------------------------------------------------------------------|
| PTP Configuration | Select values from the <b>PTP Domain</b> and <b>PTP Delay Request</b><br><b>Frequency</b> drop-down lists, as required. Type the appropriate IP<br>address into the <b>PTP Multicast Address</b> field. |
| Show Status       | Check the <b>Show Status</b> checkbox to display status and histogram information. See <b>Status</b> , on page 65 and <b>Histogram</b> , on page 66.                                                    |
| Save Settings     | Displayed only if settings on this page are changed. Clicking <b>Restore</b> will discard the changes, while clicking <b>Restart</b> will implement the changes and reboot the IPVU.                    |

## Status

When the **Show Status** checkbox is set (see above), this displays important system status information in a single convenient panel.

| Network Interface | Ethernet 1 (MASTER)             |                   |             |         |
|-------------------|---------------------------------|-------------------|-------------|---------|
| PTP Grandmaster   | EC:46:70-FF:FE:00:7E:A4 Steps 2 |                   |             |         |
|                   |                                 |                   |             | Std Dev |
| Clock Identity    | CC:16:7E-FF:FE:7D:3A:5D         | Av Delay          | +0.4uS      | +0.0uS  |
| Clock Status      | LOCKED                          | Av Error          | -0.0uS      | +0.0uS  |
| Last Lock         | 2019-05-14 19:05:02.458622771   | Sync Interval     | 8/s         |         |
| Lost Lock         |                                 | Request Interval  | 8/s         |         |
|                   |                                 |                   |             |         |
| 1 Step Syncs      |                                 | Clock Loaded      |             |         |
| 2 Step Syncs      | 1774                            | Synchronisations  |             |         |
| Follow Ups        | 1774                            | Message Timeouts  |             |         |
| Delay Requests    | 1769                            | Clock Back Steps  |             |         |
| Delay Responses   | 1769                            | Clock Blips       |             |         |
| Announcement      | 224                             | Delay Blips       |             |         |
|                   |                                 |                   |             |         |
| Version Errs      |                                 | FollowUp OoS Errs |             |         |
| Unknown Msgs      |                                 | FollowUp Id Errs  |             |         |
| Length Errs       |                                 | Response OoS Errs |             |         |
| Unexpected 2 Step |                                 | Response Id Errs  |             |         |
| RX Timestamp Errs |                                 |                   |             |         |
| TX Timestamp Errs |                                 | Reset Counters    | Next Inter  | face    |
|                   |                                 | - Hoode Codiners  | - Hoxe meet |         |

Fig. 4-7: Time Sync Status

| Parameter      | Description                                                                                                    |
|----------------|----------------------------------------------------------------------------------------------------|
| Reset Counters | Clear the accumulated data.                                                                                                    |
| Next Interface | Cycle through the available Ethernet interface.<br><b>Ethernet 1</b> represents the IPVU's <b>MEDIA 1</b> connection, <b>Ethernet 3</b><br><b>2</b> represents the IPVU's <b>MEDIA 2</b> connection, and <b>Ethernet Gb</b><br>represents the IPVU's <b>MANAGEMENT</b> connection. See Electrical<br>Connections, Reset Pushbutton, and Status Indicators, on<br>page 29. |

### Histogram

When the **Show Status** checkbox is set (see above), located to the right of the **Status** panel, the Histogram provides a graphical representation of the distribution of differences between the card's clock and the PTP grandmaster clock. Every time the clock difference is recalculated, the relevant bar is incremented. A correctly functioning system will show a distinct peak around the Ons level.

| Histogram    |                                                |
|--------------|------------------------------------------------|
| 5000000      | ****                                           |
| -50000015    |                                                |
| -25000ns     |                                                |
| Ons          | <br> ***********************************       |
| 25000ns      |                                                |
| 50000ns      | *                                              |
|              |                                                |
| Bin = 5000nS | Total Number of Counts = 1767 Zoom In Zoom Out |

Fig. 4-8: Time Sync Status Information - Histogram

# **Receiver TPG (Test Pattern Generator)**

The TPG page allows test patterns to be applied on a spigot-by-spigot basis.

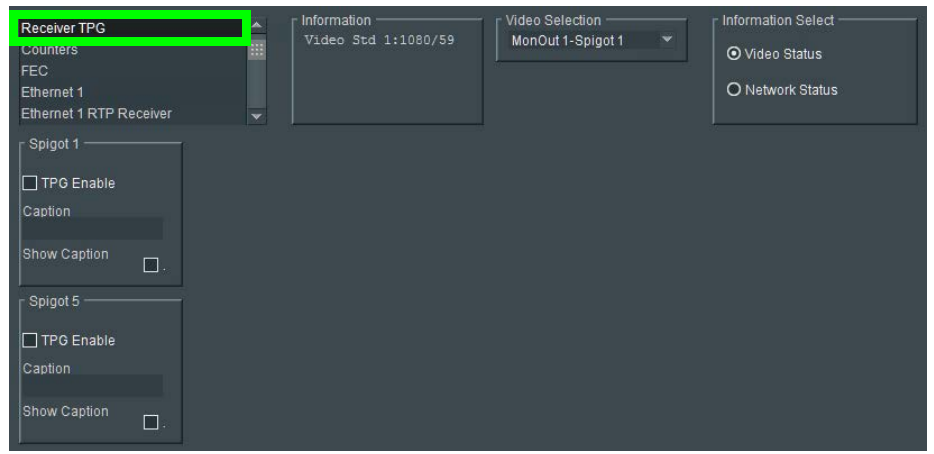

Fig. 4-9: TPG Page

| Parameter    | Description                                                                                                    |
|--------------|----------------------------------------------------------------------------------------------------|
| TPG Enable   | Display a test pattern at MONITOR OUT 1 / 2.<br>Spigot 1 represents the IPVU's MONITOR OUT 1 connection and<br>Spigot 5 represents the IPVU's MONITOR OUT 2 connection. See<br>Electrical Connections, Reset Pushbutton, and Status Indicators,<br>on page 29. |
| Caption      | Type a caption (max 19 characters) to optionally be displayed with the test pattern.                                                                                                    |
| Show Caption | Enable the checkbox to display the caption with the test pattern.                                                                                                    |

The following options are available for each spigot:

If a test pattern is applied, the spigot cannot be used for streaming any other essence. The caption generator allows a caption to be overlaid on the video essence.

# Counters

The **Counters** page allows the various counters provided to be cleared down.

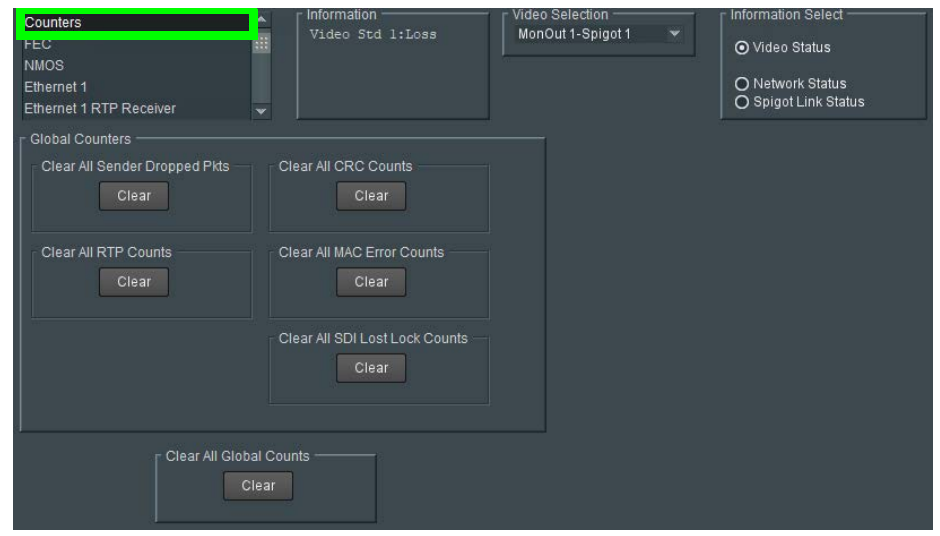

Fig. 4-10: Counters Page

Click Clear buttons as required.

# FEC

The **FEC** page allows FEC Clause 74 to be selected and FEC logging to be activated, if required. FEC stats are also available.

| FEC<br>Ethernet 1<br>Ethernet 1 RTP Receiver<br>Ethernet 2 RTP Receiver<br>Ethernet 2                                                         | Video Std 1:1080/59                                  | Information Select     O Video Status     O Network Status |
|----------------------------------------------------------------------------------------------------|------------------------------------------------------|------------------------------------------------------------|
| FEC Clause 74                                                                                                    | SFP 1 LOCK<br>SFP 2 LOCK                             |                                                            |
| FEC Stats<br>SFP 1 (Ethernet 1)<br>Corrected Unknown<br>Uncorrected Unknown<br>SFP 2 (Ethernet 2)<br>Corrected Unknown<br>Uncorrected Unknown | Enable Stats                                         |                                                            |
| FEC Logging<br>SFP 1<br>Fec 1 Corrected Errors<br>Fec 1 Uncorrected Errors<br>SFP 2                                                           | FEC_1_CORRECTED_ERRORS=<br>FEC_1_UNCORRECTED_ERRORS= | 10388<br>19444                                             |
| Fec 2 Corrected Errors     Fec 2 Uncorrected Errors                                                                                           | FEC_2_CORRECTED_ERRORS=<br>FEC_2_UNCORRECTED_ERRORS= | 0                                                          |

Fig. 4-11: FEC Page

**SFP 1** represents the IPVU's **MEDIA 1** connection and **SFP 2** represents the IPVU's **MEDIA 2** connection. See Electrical Connections, Reset Pushbutton, and Status Indicators, on page 29.

| Parameter     | Description                                                                                                    |  |
|---------------|----------------------------------------------------------------------------------------------------|--|
| FEC Clause 74 | <ul> <li>Allows low-latency FEC Clause 74 error correction to be used.</li> <li>Options are: <ul> <li>On</li> <li>Off</li> </ul> </li> </ul>                                                                                      |  |
| Status        | Displays lock status for each SFP.                                                                                                    |  |
| FEC Stats     | Displays the number of corrected and uncorrected errors received via the SFPs. Click <b>Enable Stats</b> to activate, and <b>Clear Count</b> to zero the counters.                                                                |  |
| FEC Logging   | Information on several parameters can be made available to a<br>logging device connected to the RollCall network. Enable check<br>boxes to activate log fields as required.<br>Available log fields are shown in the table below. |  |

| Log Field                 | Description                                     |
|---------------------------|-------------------------------------------------|
| FEC CORRECTED<br>ERRORS   | Number of corrected errors for FEC <i>N</i> .   |
| FEC UNCORRECTED<br>ERRORS | Number of uncorrected errors for FEC <i>N</i> . |

Where *N* is the SFP number.

### NMOS

The **NMOS** page allows various NMOS parameters to be set, allowing the IPVU to interoperate with other equipment through an NMOS registry.

IPVU supports Networked Media Open Specifications (NMOS) AMWA IS-04 for device discovery and registration and IS-05 for connection management. Furthermore, it supports AMWA BCP-002 recommendations for Grouping NMOS Resources.

IPVU relies on an external NMOS registry that is used to register NMOS devices. You must point the IPVU to this external NMOS registry.

PREREQUISITE:

- A working NMOS registry service must be available on the network.
- Entries for your NMOS registries have been added to the network DNS server. This enables automatic DNS-SD discovery. Contact your IT department to do so. Otherwise you can manually specify the registry to connect to.

| Etherne<br>Interop<br>SEP Co<br>NMOS<br>Loggin | et Gb<br>onfiguration<br>g - NMOS |            | Information<br>1:0.0.0.0<br>2:0.0.0.0<br>Gb:10.37.17.141<br>NMOS:Off | Video Selection<br>MonOut 1-Spigot 1 | Information Select |
|------------------------------------------------|-----------------------------------|------------|----------------------------------------------------------------------|--------------------------------------|--------------------|
| OFF                                            |                                   |            |                                                                      |                                      |                    |
| [ IS-04 ·                                      | Status                            |            |                                                                      |                                      |                    |
|                                                | Status<br>Dogister Modo           | Off        |                                                                      |                                      |                    |
|                                                | Interface                         | Ethernet 1 |                                                                      |                                      |                    |
|                                                | Label                             | IPVII      |                                                                      | 9                                    |                    |
|                                                |                                   |            |                                                                      |                                      |                    |
| Auto                                           |                                   | Current    | NEW                                                                  |                                      |                    |
|                                                | DNS IP                            |            |                                                                      | S                                    |                    |
|                                                | Search Domain                     |            |                                                                      |                                      |                    |
|                                                |                                   |            |                                                                      |                                      |                    |
|                                                |                                   |            |                                                                      |                                      |                    |
|                                                |                                   |            | Restart                                                              |                                      |                    |
|                                                |                                   |            | Restart required to apply                                            | changes                              |                    |
|                                                |                                   |            |                                                                      |                                      |                    |
| Statio                                         |                                   | Current    | NEW                                                                  |                                      |                    |
|                                                | IP Address                        |            |                                                                      | S                                    |                    |
|                                                | Registration Port                 | 3210       | 3210                                                                 | P S                                  |                    |
|                                                | Query Port                        | 3211       | 3211                                                                 | P S                                  |                    |
|                                                |                                   |            | Restart                                                              |                                      |                    |
|                                                |                                   |            | Restart required to apply                                            | / changes                            |                    |
|                                                |                                   |            |                                                                      |                                      |                    |
|                                                |                                   |            |                                                                      |                                      |                    |

Fig. 4-12: NMOS Page

| Parameter                        | Description                                                                                                    |
|----------------------------------|----------------------------------------------------------------------------------------------------|
| Mode                             | Set the NMOS operating mode:<br><b>OFF:</b> disable NMOS. This is the default.<br><b>IS-04:</b> enable the Networked Media Open Specifications (NMOS) IS-<br>04 v1.2 or higher for device discovery and registration. Receivers<br>are updated as a result.<br><b>IS-04 &amp; IS-05:</b> enable the NMOS IS-04 for device discovery and<br>registration and IS-05 for connection management. Receivers will<br>accept routing request and process the received SDP file.       |
| Status                           | When the NMOS node registers successfully to NMOS registry<br>service, the status shows a message indicating that it has registered<br>to the IP address, registry port number, and query port number of<br>that NMOS registry service. For example, the message <b>Registered</b><br><b>to 10.37.19.115:4041 Query:4041</b> indicates a successful<br>registration. Whereas, when it fails to register then the status will<br>simply show the message <b>Not registred</b> . |
| Registry Mode                    | Set the IS-04, registry connection mode:<br><b>Auto:</b> automatic discovery of the NMOS registry using DNS Service<br>Discovery (DNS-SD), as described in AMWA IS-04 NMOS Discovery<br>and Registration Specification v1.2.<br><b>Static:</b> manually specified NMOS registry values for address,<br>registration port and query port.                                                                                                    |
| Interface                        | Select the network interface to be used to connect to the NMOS<br>registry.<br>Ethernet 1 represents the IPVU's MEDIA 1 connection, Ethernet<br>2 represents the IPVU's MEDIA 2 connection, and Ethernet Gb<br>represents the IPVU's MANAGEMENT connection. See Electrical<br>Connections, Reset Pushbutton, and Status Indicators, on<br>page 29.                                                                                                    |
| Label                            | Set the identifier by which this IPVU will be known in the NMOS registry, and by extension, to other NMOS devices using this NMOS registry.                                                                                                    |
| Auto / DNS IP                    | Set the IP address of the network DNS server providing the DNS<br>Service Discovery (DNS-SD) to allow the automatic discovery of the<br>NMOS registry when the <b>Registry Mode</b> is set to <b>Auto</b> .                                                                                                    |
| Auto / Search domain,<br>Current | The network's domain name on which the IPVU will search for NMOS devices and the NMOS registry when the <b>Registry Mode</b> is set to <b>Auto</b> .                                                                                                    |
| Auto / Search domain,<br>New     | Set a new search domain on which the IPVU will search for NMOS devices and the NMOS registry when the <b>Registry Mode</b> is set to <b>Auto</b> .                                                                                                    |
| Static / IP Address              | Set the NMOS registry's IP Address when the <b>Registry Mode</b> is set to <b>Static</b> .                                                                                                    |
| Static / Registration Port       | Set the NMOS registry's registration port number when the,<br><b>Registry Mode</b> is <b>Static</b> . The default Registry Port value is 3210.                                                                                                    |

| Parameter            | Description                                                                                                    |  |
|----------------------|----------------------------------------------------------------------------------------------------|--|
| Static / Querry Port | Set the NMOS registry's query port number when the <b>Registry</b><br><b>Mode</b> is <b>Static</b> . The default Query Port value is 3211. |  |
| Restart              | Click to apply your new settings.                                                                                                    |  |

# **Ethernet Pages 1 and 2**

Note: Ethernet pages 1 & 2 refer to the **MDEIA 1** & 2 SFP Ethernet connections only. See Ethernet Gb, on page 100 for information on the **MANAGEMENT** Ethernet connection. See also Electrical Connections, Reset Pushbutton, and Status Indicators, on page 29.

The **Ethernet** pages show details and status for each **MEDIA** network interface. The IPVU defaults to use DHCP, but this can be overridden and a static IP address defined if required.

| Ethernet 1<br>Ethernet 1 RTP Receiver<br>Ethernet 2 RTP Receiver<br>Ethernet 2<br>Ethernet RTP Receiver Video                | Nideo S                                                                                                    | on<br>Std 1:1080/59                                           | Video Selection<br>MonOut 1-Spigot 1                                                     | Information Select                                                                                 |
|----------------------------------------------------------------------------------------------------|----------------------------------------------------------------------------------------------------|---------------------------------------------------------------|------------------------------------------------------------------------------------------|----------------------------------------------------------------------------------------------------|
| Ethernet<br>Rear - SFP 1<br>Default Gateway<br>Subnet Mask<br>MAC Address<br>Mode<br>Link Status<br>SFP Status<br>SFP Fitted | Current<br>192.113.13.2<br>192.113.13.1<br>255.255.255.240<br>00:50:1E:05:E1:A8<br>STATIC<br>UP<br>OK<br>OK | New Static<br>192.113.13.2<br>192.113.13.1<br>255.255.255.240 | S<br>S<br>NOTE: DHCP<br>S<br>S<br>NOTE: DHCP<br>Clear Link<br>Link Change<br>Link Change | Restart<br>/ static takes effect on restart<br>Change Count<br>Time 2019-06-19T03:52:40<br>Count 1 |
| Switch LLDP Info                                                                                                    | ID CC:16:                                                                                                   | 7E:7D:3A:8E                                                   | Port ID Ethernet1/13/1                                                                   | Port VLAN -                                                                                        |
| All Traffic Capacity<br>Sender<br>Becoiver                                                                                   | Gb/s Actual (Mb/s)<br>25 0.0                                                                                | Used %<br>00 0.00                                             | Free %<br>100.00<br>58.44                                                                | Enable Stats                                                                                       |
|                                                                                                    | 20 10000.                                                                                                   | 10 41.00                                                      |                                                                                          |                                                                                                    |
| - CPU Traffic                                                                                                    |                                                                                                    | Sent                                                          |                                                                                          | Received                                                                                           |
| Total Unicast Packets                                                                                                    |                                                                                                    |                                                               | Total Unicast Packets                                                                    |                                                                                                    |
| Total Broadcast Packets                                                                                                    |                                                                                                    |                                                               | Total Broadcast Packets                                                                  |                                                                                                    |
| Total Multicast Packets                                                                                                    |                                                                                                    | 84                                                            | Total Multicast Packets                                                                  | 827                                                                                                |
| Total Bytes                                                                                                    |                                                                                                    | 38372                                                         | Total Bytes                                                                              | 380185                                                                                             |
| Bytes / sec                                                                                                    |                                                                                                    | 458                                                           | Bytes / sec                                                                              | 916                                                                                                |

Fig. 4-13: Ethernet 1 Page

### **The Ethernet Pane**

The **Ethernet** pane displays details of the currently selected network interface, and allows a static IP address to be defined. Enter information as required, then click **S** to save. New settings are applied when **Restart** is clicked.

**Clear Link Change Count** 

If the state of the Ethernet link changes, the Link Change Count and Link Change Time fields are updated. Click Clear Link Change Count to reset the Link Change Count to zero.

### **Switch LLDP Info**

Displays LLDP information received from the switch that the IPVU is connected to.

### The All Traffic/CPU Traffic Panes

Click the Enable Stats check box to display information on traffic passing through the IPVU.

# **Ethernet 1 and 2 RTP Receiver**

The **RTP Receiver** pages display the amount of data received, plus details of packet loss, on a spigot-by-spigot basis. Units are megabits per second.

Click **Enable Stats** to display values; click **Clear RTP Count** or **Clear Error Count** to zero RTP Sequence Discontinuity or Error counters.

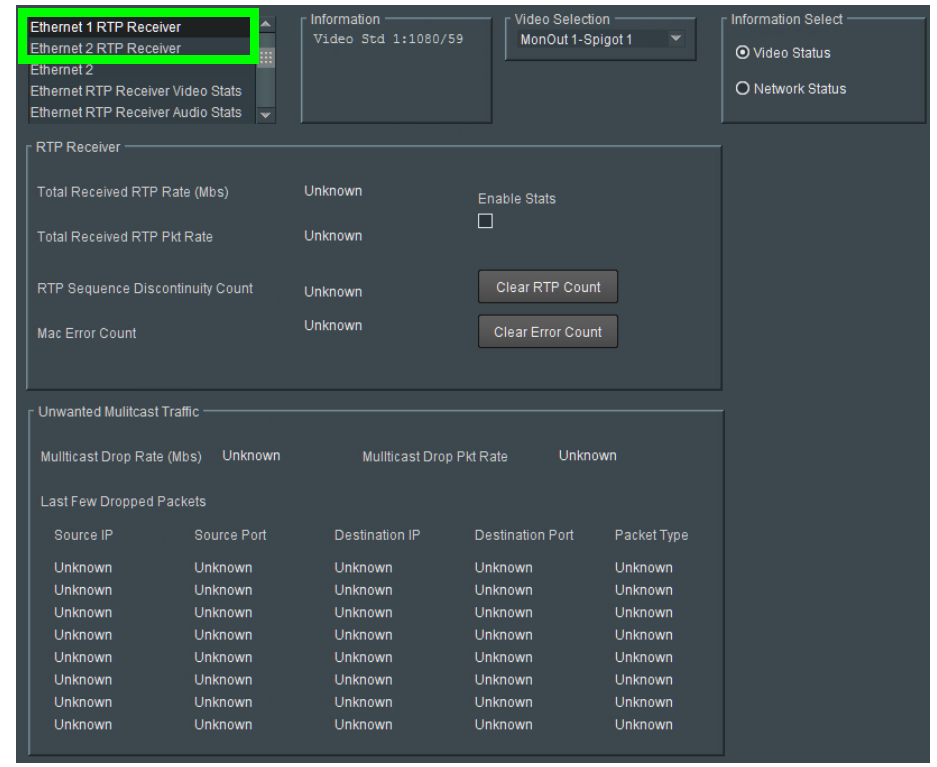

Fig. 4-14: Ethernet 1 & 2 RTP Receiver Page
### **Ethernet RTP Receiver Video Stats**

The **Ethernet RTP Receiver Video Stats** page displays information on the data received via RTP on each Ethernet input. Units are megabits per second. Click **Enable Stats** to display values; click **Clear All RTP Counts** to zero RTP Discontinuity counters for each Ethernet input.

| Ethernet RTP Receiver Video Stats<br>Ethermet RTP Receiver Audio Stats<br>Audio V Fade<br>Input Loss Control<br>Spigot 1 | Information Video Std 1:1080/59         | Information Select     O Video Status     O Network Status |
|----------------------------------------------------------------------------------------------------|-----------------------------------------|------------------------------------------------------------|
| video otato                                                                                                    |                                         | Enable Stats                                               |
| Spigots                                                                                                    | Ethernet 1                              | Ethernet 2                                                 |
| Spigots Flow ID                                                                                                    | Byte Rate (Mbs) RTP Discontinuity Count | Byte Rate (Mbs) RTP Discontinuity Count                    |
| 1 Unknown                                                                                                    | Unknown Unknown                         | Unknown Unknown                                            |
| 2 Unknown                                                                                                    | Unknown Unknown                         | Unknown Unknown                                            |
| 3 Unknown                                                                                                    | Unknown Unknown                         | Unknown Unknown                                            |
| 4 Unknown                                                                                                    | Unknown Unknown                         | Unknown Unknown                                            |
| 5 Unknown                                                                                                    | Unknown Unknown                         | Unknown Unknown                                            |
| 6 Unknown                                                                                                    | Unknown Unknown                         | Unknown Unknown                                            |
| 7 Unknown                                                                                                    | Unknown Unknown                         | Unknown Unknown                                            |
| 8 Unknown                                                                                                    | Unknown Unknown<br>Clear All RTP Counts | Unknown Unknown<br>Clear All RTP Counts                    |

Fig. 4-15: Ethernet RTP Receiver Video Stats Page

Spigots represents a single stream IP receiver.

**Ethernet 1** represents the IPVU's **MEDIA 1** connection and **Ethernet 2** represents the IPVU's **MEDIA 2** connection. See Electrical Connections, Reset Pushbutton, and Status Indicators, on page 29.

### **Ethernet RTP Receiver Audio Stats**

The **Ethernet RTP Receiver Audio Stats** page displays information on the data received via RTP on each Ethernet input. Units are megabits per second. Click **Enable Stats** to display values; click **Clear All RTP Counts** to zero RTP Discontinuity counters for each Ethernet input.

| Ethernet RTP R<br>Audio V Fade<br>Input Loss Con<br>Spigot 1 | Receiver Audio Stats | Information<br>Video Std 1:Lo | ss Video Selection      | Informa     O Vid | ation Select<br>eo Status<br>work Status |  |
|--------------------------------------------------------------|----------------------|-------------------------------|-------------------------|-------------------|------------------------------------------|--|
| Spigot 2                                                     | -                    |                               |                         | O Spi             | got Link Status                          |  |
|                                                              | Enable Stats         | Clear El                      | th1 RTP Cou             | Clear E           | th2 RTP Cou                              |  |
| ┌ Spigot 1                                                   |                      |                               |                         |                   |                                          |  |
| Flow                                                         |                      | Ethernet 1                    |                         | Ethernet 2        |                                          |  |
|                                                              | Flow ID              | Byte Rate (Mbs)               | RTP Discontinuity Count | Byte Rate (Mbs)   | RTP Discontinuity Count                  |  |
|                                                              | Unknown              | Unknown                       | Unknown                 | Unknown           | Unknown                                  |  |
|                                                              | Unknown              | Unknown                       | Unknown                 | Unknown           | Unknown                                  |  |
|                                                              | Unknown              | Unknown                       | Unknown                 | Unknown           | Unknown                                  |  |
|                                                              | Unknown              | Unknown                       | Unknown                 | Unknown           | Unknown                                  |  |
| r Spigot 2 ──                                                |                      |                               |                         |                   |                                          |  |
| Flow                                                         |                      | Ethernet 1                    |                         | Ethernet 2        |                                          |  |
|                                                              | Flow ID              | Byte Rate (Mbs)               | RTP Discontinuity Count | Byte Rate (Mbs)   | RTP Discontinuity Count                  |  |
|                                                              | Unknown              | Unknown                       | Unknown                 | Unknown           | Unknown                                  |  |
|                                                              | Unknown              | Unknown                       | Unknown                 | Unknown           | Unknown                                  |  |
|                                                              | Unknown              | Unknown                       | Unknown                 | Unknown           | Unknown                                  |  |
|                                                              | Unknown              | Unknown                       | Unknown                 | Unknown           | Unknown                                  |  |
| r Spigot 3                                                   |                      |                               |                         |                   |                                          |  |
| Flow                                                         |                      | Ethernet 1                    |                         | Ethernet 2        |                                          |  |
|                                                              | Flow ID              | Byte Rate (Mbs)               | RTP Discontinuity Count | Byte Rate (Mbs)   | RTP Discontinuity Count                  |  |
|                                                              | Unknown              | Unknown                       | Unknown                 | Unknown           | Unknown                                  |  |
|                                                              | Unknown              | Unknown                       | Unknown                 | Unknown           | Unknown                                  |  |
|                                                              | Unknown              | Unknown                       | Unknown                 | Unknown           | Unknown                                  |  |
|                                                              | Unknown              | Unknown                       | Unknown                 | Unknown           | Unknown                                  |  |

*Fig. 4-16: Ethernet RTP Receiver Audio Stats Page* 

Spigots represents a single stream IP receiver.

**Ethernet 1** represents the IPVU's **MEDIA 1** connection and **Ethernet 2** represents the IPVU's **MEDIA 2** connection. See Electrical Connections, Reset Pushbutton, and Status Indicators, on page 29.

Each spigot can have up to 4 audio flows of AES67 audio channels.

### **Audio V Fade**

The Audio V Fade template configures an audio V-fade for each video input IP stream (for example, at receiving, destination spigots). When the video input switches to another, an audio V-fade can be used to reduced audio disturbances at the switch-over.

| Audio V Fade<br>Input Loss Control<br>Spigot 1<br>Spigot 2<br>Spigot 3 | Information<br>Video S | on<br>itd 1:1080/59 | Video Selection<br>MonOut 1-Spigot 1 | • | Information Select |
|------------------------------------------------------------------------|------------------------|---------------------|--------------------------------------|---|--------------------|
| Spigot 1 Audio V Fade C                                                | Control                |                     |                                      |   |                    |
| Spigot 5                                                               | Control                | [                   |                                      |   |                    |

Fig. 4-17: Typical Audio V Fade Page

Enable check boxes to activate log fields as required.

| Log Field | Description                                   |
|-----------|-----------------------------------------------|
| Enable    | Select to enable audio V-fade on IPVU inputs. |

**Spigot 1** represents the IPVU's **MONITOR OUT 1** connection and **Spigot 5** represents the IPVU's **MONITOR OUT 2** connection. See Electrical Connections, Reset Pushbutton, and Status Indicators, on page 29.

### Input Loss Control

The Input Loss Control template configures which video signal to show on the IPVU's **MONITOR** output when the input stream is lost.

| Input Loss Control<br>Spigot 1<br>Spigot 2<br>Spigot 3<br>Spigot 4     | Information     Video Std 1:1080/59 | Video Selection<br>MonOut 1-Spigot 1 | <ul> <li>Information Select</li> <li>              √ Video Status      </li> <li>             O Network Status         </li> </ul> |
|------------------------------------------------------------------------|-------------------------------------|--------------------------------------|----------------------------------------------------------------------------------------------------|
| Output Spigots Input Loss Control<br>On Input Loss<br>O Freeze O Black |                                     |                                      |                                                                                                    |

Fig. 4-18: Typical Input Loss Control Page

| Log Field     | Description                       |
|---------------|-----------------------------------|
| On Input Loss | Freeze: Select to freeze video.   |
|               | Black: Select to use video black. |

# Spigot 1 to 8

### **Spigot use According to IPVU Output Resolution**

An IPVU device has 8 input spigots. They are used according to the IPVU's output resolution.

| Input Spigot Number | HD Output Description                                         | 4K UHD Output Description                                                      |
|---------------------|---------------------------------------------------------------|--------------------------------------------------------------------------------|
| Spigot1             | Stream input for <b>Monitor</b><br><b>Output 1</b> connection | First HD input stream for <b>Monitor</b><br><b>Output 1</b> output connection  |
| Spigot2             | Not used                                                      | Second HD input stream for <b>Monitor Output 1</b> output connection           |
| Spigot3             | Not used                                                      | Third HD input stream for <b>Monitor Output 1</b> output connection            |
| Spigot4             | Not used                                                      | Fourth HD input stream for <b>Monitor</b><br><b>Output 1</b> output connection |
| Spigot5             | Stream input for <b>Monitor</b><br><b>Output 2</b> connection | First HD input stream for <b>Monitor</b><br><b>Output 2</b> output connection  |
| Spigot6             | Not used                                                      | Second HD input stream for <b>Monitor</b><br><b>Output 2</b> output connection |
| Spigot7             | Not used                                                      | Third HD input stream for <b>Monitor</b><br><b>Output 2</b> output connection  |
| Spigot8             | Not used                                                      | Fourth HD input stream for <b>Monitor</b><br><b>Output 2</b> output connection |

See Electrical Connections, Reset Pushbutton, and Status Indicators, on page 29.

# Spigot Page Overview

| Spigot 1                 |                 | Information         | Video Selec | tion —          | Information Select   |                 |                       |
|--------------------------|-----------------|---------------------|-------------|-----------------|----------------------|-----------------|-----------------------|
| Spigot 2                 |                 | Video Std 1:1080/59 | MonOut 1-8  | spigot1+2 💌     | ⊙ Video Status       |                 |                       |
| Spigot 3<br>Spigot 4     |                 |                     |             |                 | O Network Status     |                 |                       |
| Spigot 5                 | -               |                     |             |                 | O Spigot Link Status |                 |                       |
| = Spigot                 |                 | ,                   |             |                 |                      |                 |                       |
| Direction                | - Statu         |                     |             |                 |                      |                 |                       |
| Output                   | OK              |                     |             |                 |                      |                 |                       |
| - Last Spigot Take       | Streaming Forms | at                  |             |                 |                      |                 |                       |
| RC                       | Dual V HD/3G    | NUHD Video Std      | Co          | mpression Ratio | Audio Delay          | r r I           | Make / Break Mode     |
|                          |                 | Auto                | ▼ 13.       |                 | -0                   | <b>—</b> P 0 ms | Make before Break 🛛 💌 |
| Spigot Link:             |                 |                     |             |                 |                      |                 |                       |
| Master for 1-4           |                 |                     |             |                 |                      |                 |                       |
|                          |                 |                     |             |                 |                      |                 |                       |
|                          |                 |                     | г Take ———  |                 |                      |                 |                       |
|                          |                 |                     | Tal         | ke              |                      |                 |                       |
| - Primary                |                 |                     |             | - Secondary     |                      |                 |                       |
| Status                   |                 |                     |             | Status          |                      |                 |                       |
|                          | o Audio1        |                     |             |                 | deo Audio1           |                 |                       |
| Mac 2160                 | 0/59p None      |                     |             | Mac 21          | 60/59p None          |                 |                       |
| Loopback None            | e None          |                     |             | Loopback No     | one None             |                 |                       |
| Video                    |                 |                     |             | Video           |                      |                 |                       |
|                          |                 |                     |             |                 |                      |                 |                       |
| Multicast IP             | 233.113.4.10    | 233.113.4.10 P      | S           | Multicast IP    | 233.113.4.110        | 233.113.4.110   | PS                    |
| Multicast Port           | 10000           | 10000 P             | S           | Multicast Por   |                      | 10000           | PS                    |
| Source IP<br>Source Port | 192.113.4.10    | 10000 P             |             | Source IP       | 192.113.4.14         | 192.113.4.14    |                       |
| Flow Type                | JPEG-XS         | JPEG-XS 👻           |             | Flow Type       | JPEG-XS              | JPEG-XS         | ↓ 3                   |
|                          |                 |                     |             |                 |                      |                 |                       |
| Audio 1                  |                 |                     |             | Audio 1         |                      |                 |                       |
|                          |                 |                     |             |                 |                      |                 |                       |
| Multicast IP             |                 | P                   | S           | Multicast IP    |                      |                 | P S                   |
| Multicast Port           |                 | 0 P                 | S           | Multicast Por   |                      |                 | P S                   |
| Source IP                |                 | P                   | S           | Source IP       |                      |                 | P S                   |
| Source Port              | 0               | 0 P                 | S           | Source Port     |                      | 0               | P S                   |
| Flow Type                | None            | None                |             | Flow Type       | None                 | None            |                       |
|                          |                 |                     |             |                 |                      |                 |                       |
|                          |                 |                     |             |                 |                      |                 |                       |

A separate page is provided for each of the active output spigots, **Spogot1** to **Spigot8**.

Fig. 4-19: Typical Output Spigot Page

| Parameter        | Description                                                                                                    |
|------------------|----------------------------------------------------------------------------------------------------|
| Spigot pane      | The <b>Spigot</b> pane provides basic configuration for the selected Spigot.<br>Click <b>Take</b> to apply any changes made in this pane. |
| Direction        | Displays spigot direction.<br><b>Output:</b> This spigot is a receiver. The IPVU is a receiver only.                                      |
| Status           | Current spigot's status.                                                                                                    |
| Last Spigot Take | The last <b>Take</b> performed on the spigot and how it was made, for example, through RollCall or an external agent such as VSM.         |

| Parameter                       | Description                                                                                                    |
|---------------------------------|----------------------------------------------------------------------------------------------------|
|                                 |                                                                                                    |
| Streaming                       | the bandwidth to be used. Options are:                                                                                                    |
|                                 | • <b>Dual:</b> Full redundancy to support SMPTE ST 2022-7, both Primary (SFP1) and Secondary (SFP2) Ethernet connectors are used. All bandwith of both Ethernet connectors are used. See Cabling to Support SMPTE 2022-7 with an IPVU, on page 27. To support redundancy, you must set the Flow Type to 2110-20 for both the primary and secondary ports for the Video essences.                                                                                                    |
|                                 | <ul> <li>A: Primary (MEDIA 1) Ethernet connector only, and so half of the<br/>available bandwidth.</li> </ul>                                                                                                    |
|                                 | <ul> <li>B: Secondary (MEDIA 2) Ethernet connector only, and so half of<br/>the available bandwidth.</li> </ul>                                                                                                    |
|                                 | See Electrical Connections, Reset Pushbutton, and Status Indicators, on page 29 for SFP / connector locations.                                                                                                    |
| Format                          | Select the format to be used on this spigot. This will ensure that the appropriate level of bandwidth is allocated for the stream.                                                                                                    |
| Receiver / Video<br>Std         | Select the standard for the incoming video.                                                                                                    |
| Receiver / Num<br>Audio Chans   | For SMPTE ST 2110 streams only <sup>a</sup> : Select the actual number of audio<br>channels present on this spigot (up to 32 channels). Though you can<br>select up to 32 channels in the pull down, only the first 2 audio channels<br>are available at the <b>Monitor Out 1</b> or <b>Monitor Out 2</b> output connections.<br><b>Auto</b> mode only works if the source stream uses an extended header. In<br><b>Auto</b> mode, only the first 2 audio channels are available at the <b>Monitor</b><br><b>Out 1</b> or <b>Monitor Out 2</b> output connections. See Electrical Connections,<br>Reset Pushbutton, and Status Indicators, on page 29. |
| Receiver /<br>Compression Ratio | For SMPTE ST 2110-22 JPEG-XS streams only. Shows the current JPEG-XS video compression ratio set by the encoder.                                                                                                    |
| Receiver / Audio<br>Delay       | Move the slider to set an <b>Audio Delay</b> as required. Click <b>P</b> to return to the preset default value.                                                                                                    |
| Receiver /<br>Make/Break Mode   | Specifies how changes to an output's destination will be made. Make<br>before Break causes the new destination to buffer data before<br>connection to the previous destination is broken; this results in a<br>smoother transition, but requires more bandwidth. Break before Make<br>simply swaps the output's destination without buffering.<br>Select the required mode from the drop-down list.                                                                                                    |
| Spigot Link                     | When inputs are linked together to support an UHD quad link output,<br>this shows the group of 4 output spigots used for this. See Spigot use<br>According to IPVU Output Resolution, on page 76 to enable UHD inputs.<br><b>Master X-Y:</b> This is a range of spigots that the above settings apply to.<br><b>Slaved to X:</b> This is the spigot on which the above settings come from.                                                                                                    |
| Take                            | Click to apply any changes made to the above parameters.                                                                                                    |

| Parameter                         | Description                                                                                                    |
|-----------------------------------|----------------------------------------------------------------------------------------------------|
| Primary and Secor                 | ndary Panes                                                                                                    |
| Flow Panes for<br>Video and Audio | Displays Video and Audio status, and allows multicast IP and port details to be defined for the selected spigot.                                                                                                    |
|                                   | The <b>Current</b> column shows the present value. To manually set the multicast details for the spigot, set the value in the New column and click <b>S</b> to save the details, or <b>P</b> to return to the preset default value. To set multicast details for the spigot:                                        |
|                                   | • Enter Multicast IP and Multicast Port details as required.                                                                                                    |
|                                   | • The multicast address and port can also be managed by external NMOS control. See NNMOS, on page 69.                                                                                                    |
|                                   | <ul> <li>Enter the appropriate details in the Source IP and Source Port<br/>fields. Each spigot can support a variety of flows.</li> </ul>                                                                                                    |
|                                   | <ul> <li>Select the required flow type (audio/video standard) from the<br/>Flow Type drop-down list.</li> </ul>                                                                                                    |
|                                   | To support redundancy (SMPTE ST 2022-7), you must set the Flow<br>Type to 2110 for both the primary and secondary ports for the<br>Video essence and set <b>Streaming</b> to <b>Dual</b> . To verify that<br>redundancy is working, see Testing if Network Redundancy<br>(SMPTE ST 2022-7) is Working, on page 109. |
|                                   | • Video:                                                                                                    |
|                                   | • None                                                                                                    |
|                                   | <ul> <li>SMPTE2022-6; video essence only. Audio and ancillary<br/>essences for this flow type are unsupported.</li> </ul>                                                                                                    |
|                                   | • ST 2110-20                                                                                                    |
|                                   | <ul> <li>JPEG-XS; low latency, compressed stream.</li> </ul>                                                                                                    |
|                                   | Audio:                                                                                                    |
|                                   | • None                                                                                                    |
|                                   | • ST 2110-30                                                                                                    |

a. Audio and ancillary are unavailable for SMPTE ST 2022-6 streams.

## **Audio Shuffle**

The **Audio Shuffle** page allows routing from each audio source to an output. When the stereo mode is selected on the IPVU page, only channels 1+2 are passed through to the HDMI interface.

| Spigot 5<br>Spigot 6<br>Spigot 7<br>Sninot 8<br>Audio Shuff<br>Spigot Sell<br>1 | le<br>ect | -   | -          |        | ormation<br>ideo Std |   | Video Sele<br>MonOut 2-<br>Mappings<br>Pass-through<br>All Mute | clion ———<br>Spigot 5 |       | Nideo Status<br>O Nideo Status<br>O Network Stat |
|---------------------------------------------------------------------------------|-----------|-----|------------|--------|----------------------|---|-----------------------------------------------------------------|-----------------------|-------|--------------------------------------------------|
| - Audio Shul                                                                    | 50        | Des | tination c | hannel |                      |   | Custom                                                          |                       |       |                                                  |
| Source                                                                          | 1         | 2   | 3          | 4      | 5                    | 6 |                                                                 |                       |       |                                                  |
| Mute                                                                            | 0         | 0   | 0          | 0      | 0                    | 0 |                                                                 |                       |       |                                                  |
|                                                                                 | ~         | ~   | ~          | ~      | ~                    | ~ | HDMI Speaker A                                                  | ssignment -           |       |                                                  |
| 2                                                                               | ő         | 0   | 0          | ő      | ŏ                    | ŏ | Mode                                                            | Stereo                |       |                                                  |
| 3                                                                               | ŏ         | ő   | ĕ          | ŏ      | ŏ                    | ŏ | Channel                                                         | Charan                | - 4 - |                                                  |
| 4                                                                               | ŏ         | ŏ   | ŏ          | õ      | ŏ                    | ŏ |                                                                 |                       |       |                                                  |
| 5                                                                               | o         | ō   | ō          | ō      | 0                    | o |                                                                 |                       |       |                                                  |
| 6                                                                               | ō         | 0   | ō          | 0      | 0                    | 0 |                                                                 |                       | LF    |                                                  |
| 7                                                                               | 0         | 0   | 0          | 0      | 0                    | 0 |                                                                 | n/a                   |       |                                                  |
| 8                                                                               | 0         | 0   | 0          | 0      | 0                    | 0 |                                                                 | n/a                   |       |                                                  |
| 9                                                                               | 0         | 0   | 0          | 0      | 0                    | 0 |                                                                 | n/a                   |       |                                                  |
| 10                                                                              | 0         | 0   | 0          | 0      | 0                    | 0 |                                                                 |                       |       |                                                  |
| 11                                                                              | 0         | 0   | 0          | 0      | 0                    | 0 |                                                                 |                       |       |                                                  |
| 12                                                                              | 0         | 0   | 0          | 0      | 0                    | 0 |                                                                 |                       |       |                                                  |
| 13                                                                              | 0         | 0   | 0          | 0      | 0                    | 0 |                                                                 |                       |       |                                                  |
| -14                                                                             | 0         | 0   | 0          | 0      | 0                    | 0 |                                                                 |                       |       |                                                  |
| 15                                                                              | 0         | 0   | 0          | 0      | 0                    | 8 |                                                                 |                       |       |                                                  |
| 10                                                                              | 0         | 0   | 0          | 0      | 0                    | 0 |                                                                 |                       |       |                                                  |

Figure 4 - 20: Audio Shuffle Page

| Parameter     | Description                                                                                                    |
|---------------|----------------------------------------------------------------------------------------------------|
| Spigot Select | Select the spigot to adjust the audio mapping for. Where Spigot 1 maps to Mon1 and Spigot 5 maps to Mon2.                                                                                                    |
| Mode          | <ul><li>Shows the current mode as selected on the IPVU page:</li><li>Mute</li><li>Stereo</li><li>5.1</li></ul>                                                                                                    |
| Mappings      | <ul> <li>Select the audio mapping preset. Options are:</li> <li>Pass-through - 1 to 1 across all channels.</li> <li>All Mute - Sets all channels to mute regardless of the mode.</li> <li>Custom - Any other combination.</li> </ul> |

When using 5.1, be aware of what standards you are using as the 5.1 mappings are different between CEA-861 and ST320M. The C and LFE channels are swapped.

The IPVU signals are transmitted over HDMI using the CEA-861 channel order.

If the **Pass-through** memory is used, it is possible that this would result in a swap of the C and LFE channels.

# Logging - Configuration

The Logging Configuration page sets the destination logging server, if required.

| Logging - Configuration<br>Logging - System<br>Logging - Network<br>Logging - Network - 1G<br>Logging - SFP                                                 | <ul> <li>Information         <ul> <li>1:0.0.0.0</li> <li>2:0.0.0.0</li> <li>Gb:10.37.17.141</li> <li>NMOS:Off</li> </ul> </li> </ul> | Video Selection<br>MonOut 1-Spigot 1 💌 | Information Select     Video Status     Network Status |
|----------------------------------------------------------------------------------------------------|----------------------------------------------------------------------------------------------------|----------------------------------------|--------------------------------------------------------|
| Logging Configuration<br>Logging<br>O Named LogServer<br>O Any LogServer<br>O Logging Disabled<br>Logging Interface<br>O 1G<br>O Ethernet 1<br>O Ethernet 2 | Log Server Name<br>P S<br>Current Log Server<br>No Active Logger                                                                     | Current Log Server Address             |                                                        |

Figure 4 - 21: Logging Configuration Page

| Parameter                     | Description                                                                                                    |
|-------------------------------|----------------------------------------------------------------------------------------------------|
| Logging                       | Set the connection type to the log server.<br><b>Named LogServer:</b> Specify the specific name of the log server to use for<br>logging.<br><b>Any LogServer:</b> Logging is sent to any LogServer that is discovered on<br>the network.<br><b>Logging Disabled:</b> No logging is generated.                                                                                                    |
| Logging Interface             | Set the network interface that has network connectivity to the log server.<br><b>1G:</b> The Gb management Ethernet network.<br><b>Ethernet 1:</b> The Ethernet network connected to Media 1.<br><b>Ethernet 2:</b> The Ethernet network connected to Media 2.<br>See Electrical Connections, Reset Pushbutton, and Status Indicators, on<br>page 29 for the location of the card's Ethernet ports. |
| Log Server Name               | When <b>Logging</b> is set to <b>Named LogServer</b> , this sets the name of the log server to use for logging.                                                                                                    |
| Current Log Server            | Shows the name of the current log server being used for logging.                                                                                                    |
| Current Log Server<br>Address | The current log server's Rollcall address.                                                                                                    |

# Logging - System

Information on several parameters can be made available to a logging device connected to the RollCall network. Logging must be configured and enabled; see Logging - Configuration, on page 81.

| Logging - Network - 1G<br>Logging - SFP<br>Logging - Fpga                                                                                                    | 2:0.0.0.0<br>Gb:10.37.17.141<br>NMOS:Off                                                                                                    | Video Status     Network Status                                                                                                    |
|----------------------------------------------------------------------------------------------------|----------------------------------------------------------------------------------------------------|----------------------------------------------------------------------------------------------------|
| Logging System<br>Log Enable<br>Serial Number<br>O SVersion<br>Hardware Ver.<br>Hardware Mod.<br>Firmware Version<br>Up Time<br>Reference Source<br>Reference Source<br>Reference State<br>Time Sync Network Interface<br>Time Sync Network Interface<br>Time Sync Clock Identity<br>Time Sync Clock Identity<br>Time Sync Clock State<br>Time Sync Average Delay<br>Dev Delay<br>Time Sync Average Error<br>Time Sync Std Dev Error<br>Time Sync Std Dev Error<br>Time Sync Last Lock<br>Time Sync Last Lock<br>Fan Status | Log Field<br>SN=<br>OS_VERSION=<br>BUILD_NUMBER=<br>HARDWARE_VERSION=<br>HARDWARE_VERSION=<br>HARDWARE_VERSION=<br>UPTIME=<br>RC_UPTIME=<br>RC_UPTIME=<br>REFERENCE_1_SOURCE=<br>REFERENCE_1_SOURCE=<br>TIMESYNC_1_MODE=<br>TIMESYNC_1_STATE=<br>TIMESYNC_1_CLOCK_ID=<br>TIMESYNC_1_CLOCK_STATE=<br>TIMESYNC_1_CLOCK_STATE=<br>TIMESYNC_1_STDV_DELAY=<br>TIMESYNC_1_STDV_DELAY=<br>TIMESYNC_1_GRANDMASTER=<br>TIMESYNC_1_GRANDMASTER=<br>TIMESYNC_1_GRANDMASTER=<br>TIMESYNC_1_GRANDMASTER=<br>TIMESYNC_1_SYNCHRONISATIONS=<br>FAN_STATUS= | Log Value<br>306801-R0000000<br>QNX 6.6.0<br>0.21.4<br>0<br>0<br>2.0.078<br>001:05:32:00<br>001:05:31:00<br>Freerun<br>WARN:Freerun<br>WARN:Freerun<br>Ethernet 1<br>Free-Running<br>WARN:Freerun<br>= thernet 1<br>Free-Running<br>WARN:Freerun<br>+ 0.0uS<br>+ 0.0uS<br>+ 0.0uS<br>+ 0.0uS<br>-<br>0<br>0<br>OK |

Fig. 4-22: Logging - System Page

The logging page comprises three columns:

| Logging Page<br>Column | Description                                                                                             |
|------------------------|----------------------------------------------------------------------------------------------------|
| Log Enable             | Select the check boxes that correspond to the parameters for which log information should be collected. |
| Log Field              | Displays the name of the logging field.                                                                 |
| Log Value              | Displays the current log value.                                                                         |

Enable check boxes to activate log fields as required.

| Log Field Parameter | Description                                                                                                    |
|---------------------|----------------------------------------------------------------------------------------------------|
| SN=                 | Logs the card serial number, which consists of an S<br>followed by eight digits.<br><b>Note</b> : this cannot be deselected. |
| OS_VERSION=         | Logs the operating system name and version.                                                                                  |
| BUILD_NUMBER=       | Logs the build number.                                                                                                    |
| HARDWARE_VERSION=   | Logs the hardware version number.                                                                                            |

| Log Field Parameter          | Description                                                                                                    |
|------------------------------|----------------------------------------------------------------------------------------------------|
| HARDWARE_MOD=                | Logs the hardware modification number.                                                                                                    |
| FIRMWARE_VERSION=            | Logs the FPGA version number.                                                                                                    |
| UPTIME=                      | Logs the time since the last restart in the format <i>ddd:hh:mm:ss</i> .                                                                                                    |
| RC_UPTIME=                   | Logs time RollCall has been up in the format <i>ddd:hh:mm:ss</i> .                                                                                                    |
| REFERENCE_N_SOURCE=          | Logs the time reference source.                                                                                                    |
| REFERENCE_N_STATE=           | Logs the time reference value. Valid values are:<br>• OK:Locked                                                                                                    |
|                              | • WARN-Freerun                                                                                                    |
|                              | WARN: reerain     WARN: Crossl ock                                                                                                    |
| TIMESYNC N MODE-             | Logs the time sync mode value Valid values are:                                                                                                    |
|                              | <ul> <li>Free running: Card is using its own clock with no reference to any other source.</li> </ul>                                                                                                    |
|                              | <ul> <li>PTP Multicast: Card is synchronizing to a PTP<br/>grandmaster clock using multicast network<br/>messages.</li> </ul>                                                                                                    |
|                              | • <b>PTP Unicast</b> : As PTP Multicast but using the delay request. Reply messages are unicast to minimize network traffic.                                                                                                    |
|                              | <ul> <li>NTP: Card clock is synchronized to an NTP clock.<br/>Generally less precise than PTP.</li> </ul>                                                                                                    |
| TIMESYNC_ <i>N</i> _NETWORK= | Logs the network port currently being used for<br>synchronization for IPVU cards, dependent on the<br>choice of interfaces made on the Time Configuration<br>page. If PTP and multiple interfaces are enabled, the PTP<br>synchronization will switch ports if it doesn't see regular<br>sync messages on the port. |
| TIMESYNC_N_CLOCK_ID=         | Logs the identification number of PTP clock being used<br>for synchronization. This is not necessarily the<br>grandmaster clock identity, as there can be<br>intermediate clocks between the grandmaster and the<br>card, depending on network configuration.                                                       |
| TIMESYNC_N_CLOCK_STATE=      | Logs the time sync value. Valid values are:                                                                                                    |
|                              | • Free running: Card is not being synchronized.                                                                                                    |
|                              | <ul> <li>No Lock: PTP being used but clocks haven't synchronized within +/- 1mS.</li> </ul>                                                                                                    |
|                              | • Locked: PTP being used and clocks are within the accepted range.                                                                                                    |
|                              | NTP: Card using NTP to synchronize.                                                                                                    |

| Log Field Parameter          | Description                                                                                                    |
|------------------------------|----------------------------------------------------------------------------------------------------|
| TIMESYNC_N_AVG_DELAY=        | Logs the current network delay time between the card<br>and the clock sending the synchronization messages.<br>This should be relatively constant and is dependent on<br>network configuration.                                                                                                    |
| TIMESYNC_N_STDV_DELAY=       | Logs the current standard deviation in the network<br>delay time between the card and the clock sending the<br>synchronization messages. Should be a low number as<br>the network delay is expected to be constant.                                                                                                    |
| TIMESYNC_N_AVG_ERROR=        | Logs the current difference between the cards time and<br>the grandmaster time. Should be close to zero once card<br>has synchronized.                                                                                                    |
| TIMESYNC_N_STDV_ERROR=       | Logs the standard deviation in the average error.                                                                                                    |
| TIMESYNC_N_GRANDMASTER=      | Logs the identity of network clock acting as PTP<br>grandmaster. This is the source of the PTP<br>synchronization messages used by all PTP slave clocks<br>on the network. If there are multiple grandmasters, they<br>should negotiate between themselves to identify the<br>most accurate and then silence the others. |
| TIMESYNC_N_LAST_LOCK=        | Logs the time when the card last changed from not<br>locked to locked. Ideally this will be a few seconds after<br>the card has powered up. This allows you to confirm<br>which clock the card has synchronized to.                                                                                                    |
| TIMESYNC_N_SYNCHRONISATIONS= | Logs the number of times the card has synchronized<br>since it was powered up. Ideally this will be a low<br>number, as cards are expected to synchronize and stay<br>synchronized. Large numbers indicate possible<br>problems with the network or grandmaster clock.                                                   |
| FAN_STATUS                   | Logs the card's cooling fan health.                                                                                                    |
|                              | OK: Fan is operating normally.                                                                                                    |
|                              | <ul> <li>FAIL: Card's fan has failed. The fan must be<br/>replaced immediately.</li> </ul>                                                                                                    |
|                              | If this alarm has been raised, the fan on the IPVU<br>card may have to be replaced. Contact Grass<br>Valley Support. See Grass Valley Technical<br>Support, on page 118.                                                                                                    |

Where N is the input or Ethernet port number. To identify Media 1 / 2, see Electrical Connections, Reset Pushbutton, and Status Indicators, on page 29.

# **Logging - Network**

Information on several parameters can be made available to a logging device connected to the RollCall network. Logging must be configured and enabled; see Logging - Configuration, on page 81.

| Logging - Network<br>Logging - Network - TG<br>Logging - SFP<br>Logging - Fpga<br>Logging - Spigot 1                                                                                                    | Information         Video Selection           1:0.0.0.0         MonOut 1-1           2:0.0.0.0         Gb:10.37.17.141           NMOS:Off         MonOut 1-1                                                                                                    | ction Information Select<br>Spigot 1 O Video Status<br>O Network Status                                                                                                    |
|----------------------------------------------------------------------------------------------------|----------------------------------------------------------------------------------------------------|----------------------------------------------------------------------------------------------------|
| Logging Network<br>Log Enable<br>2 Ethernet 1 Name<br>3 Ethernet 1 Name<br>4 Ethernet 1 IP Address<br>5 Ethernet 1 IP Address<br>5 Ethernet 1 MAC Address<br>5 Ethernet 1 MAC Address<br>5 Ethernet 1 MAC Address<br>5 Ethernet 1 MAC Address<br>6 Ethernet 1 CPU Traffic Out State<br>7 Ethernet 1 CPU Traffic Out State<br>9 Ethernet 1 CPU Traffic Out State<br>9 Ethernet 1 CPU Traffic Out State<br>9 Ethernet 1 CPU Traffic Out State<br>9 Ethernet 1 CPU Traffic Out State<br>9 Ethernet 1 Switch Name<br>9 Ethernet 1 Switch Name<br>9 Ethernet 1 Switch Port ID<br>9 Ethernet 2 State<br>9 Ethernet 2 Speed<br>9 Ethernet 2 State<br>9 Ethernet 2 State<br>9 Ethernet 2 CPU Traffic Out<br>9 Ethernet 2 CPU Traffic Out State<br>9 Ethernet 2 ETT fic Out<br>9 Ethernet 2 ETT fic Out<br>9 Ethernet 2 CPU Traffic Out State<br>9 Ethernet 2 CPU Traffic Out State<br>9 Ethernet 2 CPU Traffic Out State<br>9 Ethernet 2 ETP Discontinuity Rate<br>9 Ethernet 2 ETP Discontinuity Rate<br>9 Ethernet 2 Switch Name<br>9 Ethernet 2 Switch Chassis ID<br>9 Ethernet 2 Switch Chassis ID<br>9 Ethernet 2 Switch Chassis ID<br>9 Ethernet 2 Switch Chassis ID<br>9 Ethernet 2 Switch Chassis ID<br>9 Ethernet 2 Switch Chassis ID<br>9 Ethernet 2 Switch Chassis ID<br>9 Ethernet 2 Switch Chassis ID<br>9 Ethernet 2 Switch Chassis ID<br>9 Ethernet 2 Switch Chassis ID<br>9 Ethernet 2 Switch Chassis ID | Log Field<br>LAN_PORT_1_NAME=<br>LAN_PORT_1_SPEED=<br>LAN_PORT_1_IPADDRESS=<br>LAN_PORT_1_IPADDRESS=<br>LAN_PORT_1_STATE=<br>LAN_PORT_1_STATE=<br>LAN_PORT_1_TRAFFIC_IN=<br>LAN_PORT_1_CPU_TRAF_IN_STATE=<br>LAN_PORT_1_CPU_TRAF_OUT_STATE=<br>LAN_PORT_1_CPU_TRAF_OUT_STATE=<br>LAN_PORT_1_SWITCH_OT_STATE=<br>LAN_PORT_1_SWITCH_CHASSIS_ID=<br>LAN_PORT_1_SWITCH_PORT_ID=<br>LAN_PORT_1_SWITCH_PORT_ID=<br>LAN_PORT_1_SWITCH_PORT_ID=<br>LAN_PORT_2_NAME=<br>LAN_PORT_2_NAME=<br>LAN_PORT_2_SPEED=<br>LAN_PORT_2_PADDRESS=<br>LAN_PORT_2_ITAFFIC_IN=<br>LAN_PORT_2_TRAFFIC_IN=<br>LAN_PORT_2_TRAFFIC_IN=<br>LAN_PORT_2_TRAFFIC_IN=<br>LAN_PORT_2_TRAFFIC_IN=<br>LAN_PORT_2_TRAFFIC_IN=<br>LAN_PORT_2_TRAFFIC_IN=<br>LAN_PORT_2_CPU_TRAF_OUT_STATE=<br>LAN_PORT_2_CPU_TRAF_OUT_STATE=<br>LAN_PORT_2_SWITCH_CHASSIS_ID=<br>LAN_PORT_2_SWITCH_CHASSIS_ID=<br>LAN_PORT_2_SWITCH_CHASSIS_ID=<br>LAN_PORT_2_SWITCH_CHASSIS_ID=<br>LAN_PORT_2_SWITCH_CHASSIS_ID=<br>LAN_PORT_2_SWITCH_CHASSIS_ID=<br>LAN_PORT_2_SWITCH_CHASSIS_ID=<br>LAN_PORT_2_SWITCH_CHASSIS_ID=<br>LAN_PORT_2_SWITCH_CHASSIS_ID=<br>LAN_PORT_2_SWITCH_CHASSIS_ID=<br>LAN_PORT_2_SWITCH_CHASSIS_ID=<br>LAN_PORT_2_SWITCH_CHASSIS_ID= | Log Value<br>Ethernet 1<br>25Gb/s<br>0.0.0<br>00:50:1E:05:E1:BD<br>WARN:Inactive<br>0.0 Mb/s<br>0.0 Mb/s<br>FAIL<br>0<br>WARN:DOWN<br>WARN:DOWN<br>RnD_9236C<br>CC:16:7E:7D:3A:A4<br>Ethernet1/18/3<br>-<br>Ethernet 2<br>25Gb/s<br>0.0.0<br>00:50:1E:05:E1:BE<br>WARN:Inactive<br>0.0 Mb/s<br>0.0 Mb/s<br>FAIL<br>FAIL<br>5<br>UMB/S<br>0.0 Mb/s<br>0.0 Mb/s<br>0.0 Mb/s<br>0.0 Mb/s<br>FAIL<br>FAIL<br>FAIL<br>5<br>CF:10:3A:A5<br>Ethernet1/8/4 |
| Ethernet 2 Switch Port VLAN                                                                                                    | LAN_PORT_2_SWITCH_PORT_VLAN=                                                                                                    | Unknown                                                                                                    |

Fig. 4-23: Logging - Network Page

**Ethernet 1** represents the IPVU's **MEDIA 1** connection and **Ethernet 2** represents the IPVU's **MEDIA 2** connection. See Electrical Connections, Reset Pushbutton, and Status Indicators, on page 29.

The logging page comprises three columns:

| Logging Page<br>Column | Description                                                                                             |
|------------------------|----------------------------------------------------------------------------------------------------|
| Log Enable             | Select the check boxes that correspond to the parameters for which log information should be collected. |
| Log Field              | Displays the name of the logging field.                                                                 |
| Log Value              | Displays the current log value.                                                                         |

| Parameter                         | Description                                           |
|-----------------------------------|-------------------------------------------------------|
| LAN_PORT_N_NAME=                  | Logs the Ethernet port name.                          |
| LAN_PORT_N_SPEED=                 | Logs the Ethernet connection speed. Valid values are: |
|                                   | <ul> <li>10 Mbit/s Full Duplex</li> </ul>             |
|                                   | • 10 Mbit/s Half Duplex                               |
|                                   | <ul> <li>100 Mbit/s Full Duplex</li> </ul>            |
|                                   | 100 Mbit/s Half Duplex                                |
|                                   | • 1 Gbit/s Full Duplex                                |
|                                   | • 25 Gbit/s                                           |
|                                   | No Link                                               |
| LAN_PORT_ <i>N</i> _IPADDRESS=    | Logs the Ethernet port IP address.                    |
| LAN_PORT_ <i>N</i> _MACADDRESS=   | Logs the Ethernet port MAC address.                   |
| LAN_PORT_ <i>N</i> _STATE=        | Logs the Ethernet connection state. Valid values are: |
|                                   | • Active                                              |
|                                   | WARN:Inactive                                         |
| LAN_PORT_ <i>N</i> _TRAFFIC_IN=   | Logs speed of traffic received by the Ethernet port.  |
|                                   | appropriate.                                          |
| LAN PORT N TRAFFIC OUT=           | Logs speed of traffic transmitted by the Ethernet     |
|                                   | port.                                                 |
|                                   | Values are reported in Kbps, Mbps or Gbps, as         |
|                                   | appropriate.                                          |
|                                   | satisfactory. Valid values are:                       |
|                                   | • OK                                                  |
|                                   | WARN:LOW DATA                                         |
|                                   | • FAIL                                                |
| LAN_PORT_N_CPU_TRAF_OUT_STATE=    | Logs whether the flow of data out of the CPU is       |
|                                   | satisfactory. Valid values are:                       |
|                                   | • OK                                                  |
|                                   | WARN:LOW DATA                                         |
|                                   | • FAIL                                                |
| LAN_PORT_ <i>N</i> _RTP_DIS_RATE= | Logs RTP discontinuity rate for the Ethernet port.    |
| LAN_PORT_ <i>N</i> _LINK_STATE=   | Logs the Ethernet link state. Valid values are:       |
|                                   | • OK                                                  |
|                                   | WARN:DOWN                                             |

Enable check boxes to activate log fields as required.

| Parameter                           | Description                                                                 |
|-------------------------------------|-----------------------------------------------------------------------------|
| LAN_PORT_ <i>N</i> _MAC_LINK_STATE= | Logs state of the card's FPGA Ethernet link. Valid values are:              |
|                                     | • UP                                                                        |
|                                     | • DOWN                                                                      |
| LAN_PORT_N_SWITCH_NAME=             | Logs name of the network switch that the card is connected to.              |
| LAN_PORT_N_SWITCH_CHASSIS_ID=       | Logs name of the network switch's chassis ID that the card is connected to. |
| LAN_PORT_N_SWITCH_PORT_ID=          | Logs Port ID of the network switch the card is connected to.                |
| LAN_PORT_N_SWITCH_PORT_VLAN=        | Logs name of the VLAN that the card is connected to.                        |

Where N is the input or Ethernet port number. To identify Media 1 / 2, see Electrical Connections, Reset Pushbutton, and Status Indicators, on page 29.

## Logging - Network - 1G

Information on several parameters can be made available to a logging device connected to the RollCall network. Logging must be configured and enabled; see Logging - Configuration, on page 81.

| Logging - Network - 1G<br>Logging - SFP<br>Logging - Fpga<br>Logging - Spigot 1<br>Logging - Spigot 2                                                                                                    | Information<br>1:0.0.0.0<br>2:0.0.0.0<br>Gb:10.37.17.141<br>NMOS:Off                                                                                                    | Video Selection<br>MonOut 1-Spigot 1                              | ~                                                                                                   | Information Select O Video Status O Network Status |
|----------------------------------------------------------------------------------------------------|----------------------------------------------------------------------------------------------------|-------------------------------------------------------------------|----------------------------------------------------------------------------------------------------|----------------------------------------------------|
| Logging Network - 1G<br>Log Enable<br>Ø Ethernet 3 Name<br>Ø Ethernet 3 Speed<br>Ø Ethernet 3 IP Address<br>Ø Ethernet 3 MAC Address<br>Ø Ethernet 3 State<br>Ø Ethernet 3 Traffic In<br>Ø Ethernet 3 CPU Traffic Out<br>State<br>Ø Ethernet 3 CPU Traffic Out State<br>Ø Ethernet 3 Link Status | Log Field<br>LAN_PORT_3_NAME=<br>LAN_PORT_3_SPEED=<br>LAN_PORT_3_IPADDREX<br>LAN_PORT_3_MACADDF<br>LAN_PORT_3_STATE=<br>LAN_PORT_3_TRAFFIC_<br>LAN_PORT_3_CPU_TRA<br>LAN_PORT_3_CPU_TRA<br>LAN_PORT_3_LINK_STA | SS=<br>RESS=<br>IN=<br>OUT=<br>F_IN_STATE=<br>F_OUT_STATE=<br>TE= | Log Valu<br>Ethernet<br>1Gb/s<br>10.37.17<br>00:50:1E<br>Active<br>350.5 Kt<br>489.7 Kt<br>OK<br>UP | ie<br>Gb<br>:141<br>::05:E1:BC<br>b/s<br>/s        |

Fig. 4-24: Logging - Network Page

**Ethernet 3** represents the IPVU's **MANAGEMENT** connection. See Electrical Connections, Reset Pushbutton, and Status Indicators, on page 29.

The logging page comprises three columns:

| Logging Page<br>Column | Description                                                                                             |
|------------------------|----------------------------------------------------------------------------------------------------|
| Log Enable             | Select the check boxes that correspond to the parameters for which log information should be collected. |
| Log Field              | Displays the name of the logging field.                                                                 |
| Log Value              | Displays the current log value.                                                                         |

Enable check boxes to activate log fields as required.

| Parameter                      | Description                                                                                                    |
|--------------------------------|----------------------------------------------------------------------------------------------------|
| LAN_PORT_ <i>N</i> _NAME=      | Logs the Ethernet port name.                                                                                                    |
| LAN_PORT_ <i>N</i> _SPEED=     | <ul> <li>Logs the Ethernet connection speed. Valid values are:</li> <li>10 Mbit/s Full Duplex</li> <li>10 Mbit/s Half Duplex</li> <li>100 Mbit/s Full Duplex</li> <li>100 Mbit/s Half Duplex</li> <li>106 Mbit/s Full Duplex</li> <li>No Link</li> </ul> |
| LAN_PORT_ <i>N</i> _IPADDRESS= | Logs the Ethernet port IP address.                                                                                                    |

| Parameter                              | Description                                                                                                    |
|----------------------------------------|----------------------------------------------------------------------------------------------------|
| LAN_PORT_N_MACADDRESS=                 | Logs the Ethernet port MAC address.                                                                                   |
| LAN_PORT_ <i>N</i> _STATE=             | Logs the Ethernet connection state. Valid values are:                                                                 |
|                                        | Active                                                                                                    |
|                                        | WARN:Inactive                                                                                                    |
| LAN_PORT_ <i>N</i> _TRAFFIC_IN=        | Logs speed of traffic received by the Ethernet port.<br>Values are reported in kbps, Mbps or Gbps, as<br>appropriate. |
| LAN_PORT_ <i>N</i> _TRAFFIC_OUT=       | Logs speed of traffic transmitted by the Ethernet port.                                                               |
|                                        | Values are reported in Kbps, Mbps or Gbps, as appropriate.                                                            |
| LAN_PORT_ <i>N</i> _CPU_TRAF_IN_STATE= | Logs whether the flow of data into the CPU is satisfactory. Valid values are:                                         |
|                                        | • ОК                                                                                                    |
|                                        | WARN:LOW DATA                                                                                                    |
|                                        | • FAIL                                                                                                    |
| LAN_PORT_N_CPU_TRAF_OUT_STATE=         | Logs whether the flow of data out of the CPU is satisfactory. Valid values are:                                       |
|                                        | • OK                                                                                                    |
|                                        | WARN:LOW DATA                                                                                                    |
|                                        | • FAIL                                                                                                    |
| LAN_PORT_N_LINK_STATE=                 | Logs the Ethernet link state. Valid values are:                                                                       |
|                                        | • ОК                                                                                                    |
|                                        | • WARN:DOWN                                                                                                    |

Where N is the input or Ethernet port number.

# Logging - SFP

Information on several parameters can be made available to a logging device connected to the RollCall network. Logging must be configured and enabled; see Logging - Configuration, on page 81.

| Coopen-Septit       2:182.13.13.22         Coopen-Septit       Cort 10.200         Coopen-Septit       Cort 10.200         Coopen-Septit       Cort 10.200         Coopen-Septit       Cort 10.200         Sprit       Sprit         Sprit       Cort 10.200         Sprit       Sprit         Sprit       Cort 10.200         Sprit       Cort 10.200         Sprit       Cort 10.200         Sprit       Cort 10.200         Sprit       Cort 10.200         Sprit       Cort 10.200         Sprit       Sprit         Sprit       Sprit         Sprit <th>Logging - SFP</th> <th>formation</th> <th>Video Selection</th> <th><ul> <li>Information Select</li> <li>O Video Input St</li> </ul></th> <th>t</th> <th></th>                                                                                                    | Logging - SFP                                                  | formation                        | Video Selection | <ul> <li>Information Select</li> <li>O Video Input St</li> </ul> | t                       |                |
|----------------------------------------------------------------------------------------------------|----------------------------------------------------------------|----------------------------------|-----------------|------------------------------------------------------------------|-------------------------|----------------|
| LogEngle SP                                                                                                    | Logging - Spigot 1<br>Logging - Spigot 2<br>Logging - Spigot 3 | 2:192.113.13.2<br>Gb:10.37.17.16 |                 | O Video Output :<br>O Network Statu<br>O Spigot Link St          | Status<br>is<br>iatus   |                |
| SPP 1         SPP 2           Log Finité         Log Finité <t< td=""><td>Logging SFP</td><td></td><td></td><td></td><td></td><td></td></t<>                                                                                                    | Logging SFP                                                    |                                  |                 |                                                                  |                         |                |
| Log Enable         Log Finable         Log Finable <thlog finable<="" th=""> <thlog finable<="" th=""></thlog></thlog>                                                                                                    |                                                                |                                  |                 |                                                                  |                         |                |
| Image: Print Price       OK       Image: Print Print | Log Enable                                                     | Log Field                        | Log Value       | Log Enable                                                       | Log Field               | Log Value      |
| 2       Status       SFP_1_STATUS       OK       (2) Status       SFP_2_STATUS       OK         (2) Type       SFP_1_TYPE       250BASE-SR       (2) Type       SFP_2_YTPE       250BASE-SR         (4) Manufacturer       SFP_1_VENDOR_PN=       058-MP0250-SRC       (2) Modul       SFP_2_VENDOR_PN=       058-MP0250-SRC         (5) Settal Number       SFP_1_VENDOR_PN=       058-MP0250-SRC       (2) Modul       SFP_2_VENDOR_PN=       058-MP0250-SRC         (5) Settal Number       SFP_1_CONNECTOR=       Filme       (2) Ordel       SFP_2_VENDOR_PN=       058-MP0250-SRC         (7) Temperature Sensor       SFP_1_CONNECTOR=       Filme_LC       (2) Ordel       SFP_2_CONNECTOR=       Filme_LC         (7) Temperature Sensor       TEMP_2_CELSUBs       31C       (2) Temperature Sensor       TEMP_3_STATE       (2) Voltage Sensor       VOLTAGE_5_MALES       SFP1       (2) Voltage Sensor       VOLTAGE_5_MALES       S1C         (2) Voltage Sensor       VOLTAGE_4_VALUES       32C       (2) Voltage Sensor       VOLTAGE_5_MALES       S1C         (2) Voltage Sensor       VOLTAGE_4_MALES       S2CV       (2) Voltage Sensor       VOLTAGE_5_MALES       S2CV         (2) Voltage Sensor       VOLTAGE_5_MALES       S2CV       (2) Voltage Sensor       VOLTAGE_5_MALES       S2CV                                                                                                    | [√] Fitted                                                     | SEP 1 FITTED=                    |                 | 2 Fitted                                                         | SFP 2 FITTED=           |                |
| Diff         Structure         Structure         Str                                                                                                    | I Status                                                       | SFP 1 STATUS=                    |                 | I Status                                                         |                         |                |
| Importations       Importations       Importations       Importations       Importations       Importations         Importations       SPL_1VENDOR_PN=       Ossum025050C       Importations       SPL_2VENDOR_PN=       Ossum025050SC         Importations       SPL_1VENDOR_PN=       Ossum025050SC       Importations       SPL_2VENDOR_PN=       Ossum025050SC         Importations       SPL_1ENBOR=       Importations       SPL_2VENDOR_PN=       Ossum025050SC         Importations       SPL_1ENBOR=       Importations       SPL_2VENDOR_PN=       Ossum025050SC         Importations       SPL_1ENBOR=       Importations       SPL_2VENDOR_PN=       Ossum025050SC         Importations       SPL_1ENBOR=       Importations       SPL_2VENDOR_PN=       Ossum025050SC         Importations       SPL_1ENBOR=       SPL_1ENBOR       SPL_2VENDOR_PN=       Ossum025050SC         Importations       SPL_1ENBOR       SPL_2VENDOR_PN=       Ossum025050SC       SPL_2VENDOR_PN=         Importations       SPL_1ENBOR       SPL_2VENDOR_PN=       Ossum0250SSC       SPL_2VENDOR_PN=       Ossum0250SSC         Importations       SPL_2VENDOR_PN=       Importations       SPL_2VENDOR_PN=       SPL_2VENDOR_PN=       SPL_2VENDOR_PN=       SPL_2VENDOR_PN=         Importations       SPL_2VENDOR_PN= <td></td> <td></td> <td>25GBASE-SR</td> <td>IZ Type</td> <td></td> <td>25GBASE-SR</td>                                                                                                    |                                                                |                                  | 25GBASE-SR      | IZ Type                                                          |                         | 25GBASE-SR     |
| Immediation         Organy         Organy         Organy         Organy           Immediation         Off                                                                                                    | 7 Manufacturer                                                 | SEP 1 VENDOR-                    | Ginalinht       | Manufacturer                                                     | SEP 2 VENDOR-           | Gigalight      |
| i Sarda Number       Str. 1. SERAL, NRE       M1911212810       Connector       Str. 1. Str. 1. Str                  | Z Model                                                        | SEP 1 VENDOR PN=                 | GSS-MP0250-SPC  | 7 Model                                                          | SEP 2 VENDOR PN=        | GSS-MP0250-SPC |
| Connector       StP_1_REVISION=       14       Connector       StP_2_REVISION=       14         Connector       StP_1_REVISION=       14       Connector       StP_2_REVISION=       14         Connector       StP_1_REVISION=       14       Connector       StP_2_REVISION=       14         Connector       StP_1_CONNECTOR=       Filtre LC       Connector       StP_2_REVISION=       14         Connector       StP_1_CONNECTOR=       Filtre LC       Connector       StP_2_REVISION=       14         Connector       StP_2_REVISION=       14       Connector       StP_2_REVISION=       14         Connector       StP_2_COLNECTOR=       Filtre LC       Connector       StP_2_COLNECTOR=       StP2         Voltage State       TEMP_2_STATE=       Connector       Voltage State       VOLTAGE_5_VALUE=       327V         Voltage State       VOLTAGE_S_VALUE=       320V       Voltage State       VOLTAGE_S_VALUE=       327V         Voltage State       VOLTAGE_S_VALUE=       320V       Voltage State       VOLTAGE_S_VALUE=       327V         Voltage State       StP_1_1_LASER_BLASE       Connector       StP_2_2_LASER_BLASE       700mA         The Bias 1       StP_1_1_LASER_BLASE       Connector       StP_2_2_LASER_BLASE                                                                                                    | Serial Number                                                  |                                  | M1011212010     | V Note:                                                          |                         | M1002272520    |
| Id Nation       ShP_1_RENSON_       IA         Id Connector       SFP_1_CONNECTOR=       File LC         Id Temperature Sensor       TEMP_2_NAME=       SFP2         Id Temperature Sensor       TEMP_2_CELSUS=       31C       Id Connector         Id Temperature State       TEMP_2_CELSUS=       31C       Id Temperature State       SFP2         Id Temperature State       TEMP_2_CELSUS=       33C       SFP2         Id Voltage Sensor       VOLTAGE_4_NAME=       SFP1       Id Voltage Sensor       VOLTAGE_5_NAME=       SFP2         Id Voltage Sensor       VOLTAGE_4_NAME=       SFP1       Id Voltage Sensor       VOLTAGE_5_NAME=       SFP2         Id Voltage State       VOLTAGE_4_NAME=       SFP1       Id Voltage Sensor       VOLTAGE_5_NAME=       S7P2         Id Voltage State       VOLTAGE_4_NAME=       SFP1       Voltage State       VOLTAGE_5_NAME=       S7P2         Id Voltage State       VOLTAGE_4_NAME=       SFP1       Voltage State       VOLTAGE_5_NAME=       S7P2         Id Networking       SFP_1_JLASER_BLAS=       Id Networking       SFP2_2_LASER_BLAS=       Id Networking       SFP2_2_LASER_BLAS=       Id Networking       SFP2_2_LASER_BLAS=       Id Networking       SFP2_1_JLASER_BLAS=       Id Networking       SFP2_1_JLASER_BLAS=       <                                                                                                    |                                                                |                                  | 44              | V Senamumber                                                     |                         | 14             |
| Discrimination       SPF_1_SOMMETORE       Function       Function       SPF_2_SOMMETORE       Function         Discrimination       SPF_1_SOMMETORE       SPF1       Discrimination       SPF2_SOMMETORE       SPF2         Discrimination       SPF1       Discrimination       SPF2_SOMMETORE       SPF2         Discrimination       SPF1       Discrimination       SPF2_SOMMETORE       SPF2         Discrimination       SPF1       Discrimination       SPF2_SOMMETORE       SPF2         Discrimination       SPF2_SOMMETORE       SPF2       Discrimination       SPF2_SOMMETORE       SPF2         Discrimination       SPF2_SOMMETORE       SPF2       Discrimination       SPF2       SPF2         Discrimination       SPF2_SOMMETORE       SPF2       Discrimination       SPF2       SPF2         Discrimination       SPF2_SOMMETORE       SPF2       Discrimination       SPF2       SPF2         Discrimination       SPF2_SOMMETORE       SPF2       Discrimination       SPF2       SPF2       Discrimination       SPF2         Discrimination       SPF2_SOMMETORE       SPF2_SOMMETORE       SPF2_SOMMETORE       SPF2_SOMMETORE       SPF2_SOMMETORE       SPF2_SOMMETORE       SPF2_SOMMETORE       SPF2_SOMMETORE       SPF2_SOMMETORE                                                                                                    |                                                                | SEP 1 CONNECTOR-                 | Fibro I C       | V Connector                                                      |                         | Fibra I C      |
| Id Temperature Sensor       SPF1       Id Temperature Sensor       SPF2         Id Temperature State       TEMP_2_CELSIUS=       33 C         Id Temperature State       TEMP_2_STATE=       Id Temperature State       SFP2         IV totage Sensor       VOLTAGE_4_NAUE=       SFP1       Votage Sensor       VOLTAGE_5_VALUE=       S27V         IV totage State       VOLTAGE_4_STATE=       Id Votage State       VOLTAGE_5_VALUE=       S27V         IV totage State       VOLTAGE_4_STATE=       Id Votage State       VOLTAGE_5_VALUE=       S27V         IV totage State       VOLTAGE_5_VALUE=       S27V       Votage State       VOLTAGE_5_VALUE=       S27V         IV totage State       VOLTAGE_5_VALUE=       S27V       Votage State       VOLTAGE_5_VALUE=       S27V         IT Nameriant State       IT Nameriant State       If The State       If Nameriant State       S7P2_1_LASER_BIAS=       -         IT Nameriant State       SFP_1_1_LASER_BIAS=       IT Nameriant State       SFP2_2_1_LASER_BIAS=       -       -         IT Nower 1       SFP_1_1_LASER_BIAS=       IT Nameriant State       SFP2_2_1_LASER_BIAS=       -       -       -       -       -       -       -       -       -       -       -       -       -       - <t< td=""><td></td><td>TEND 2 NAME-</td><td>PIDIE LO</td><td>V Connector</td><td>TEND 2 NANE-</td><td>erpa</td></t<>                                                                                                    |                                                                | TEND 2 NAME-                     | PIDIE LO        | V Connector                                                      | TEND 2 NANE-            | erpa           |
| Id: Temperatures State       Temperatures State       Temperatures State       Temperatures State       Temperatures State         Id: Voltage Sensor       VOLTAGE_4_NAME       SFP1       ID Voltage Sensor       VOLTAGE_5_VALUE       S27V         IV totage Sansor       VOLTAGE_4_NAME       SFP1       ID Voltage Sensor       VOLTAGE_5_VALUE       S27V         IV totage State       VOLTAGE_4_NAME       S50       ID Voltage State       VOLTAGE_5_VALUE       S27V         IV totage State       VOLTAGE_4_NAME       S50       ID Voltage State       VOLTAGE_5_VALUE       S27V         IV totage State       VOLTAGE_4_NAME       S50       ID Voltage State       VOLTAGE_5_VALUE       S27V         IV totage State       VOLTAGE_1_NAME       S50       ID Voltage State       VOLTAGE_5_VALUE       S27V         ID To Bias 1       SFP_1_1_LASER_BIAS       ID To Bias 3       SFP_2_2_LASER_BIAS       ID To Bias 3       SFP_2_1_TX_POWER       ID To Bias 3       SFP_2_1_TX_POWER       ID To Bias 3       SFP_2_1_TX_POWER       ID To Bias 3       SFP_2_1_TX_POWER       ID To Power 3       SFP_2_2_TX_POWER       ID To Power 3       SFP_2_1_TX_POWER       ID To Power 3       SFP_2_1_TX_POWER       ID To Power 3       SFP_2_1_TX_POWER       ID To Power 3       SFP_2_1_TX_POWER       ID To Power State 3       SFP_2_1_TX_POWER_S                                                                                                    |                                                                | TEMP 2 OFLEWS-                   | 210             |                                                                  |                         | 220            |
| Difference       Telling and the state       Telling and the state       Telling and the state         Difference       SFP1       Difference       Difference       SFP2         Difference       Difference       SFP1       Difference       SFP2         Difference       Difference       Difference       SFP2       SFP2         Difference       Difference       Difference       SFP2       SFP2         Difference       Difference       Difference       SFP2       SFP2         Difference       SFP2       Difference       SFP2       Difference       SFP2         Difference       SFP2       Difference       SFP2       Difference       SFP2         Difference       SFP2       Difference       Difference       Difference       Difference         Difference       SFP2       Difference       Difference       Difference       Difference         Difference       SFP2       Difference       Difference       Difference       Difference         Difference       SFP2       Difference       Difference       Difference       Difference         Difference       SFP2       Difference       Difference       Difference       Difference         Difference                                                                                                    | Temperature State                                              | TEMP 2 STATE                     |                 | Tomperature State                                                | TEMP 3 STATE-           |                |
| D Votage State       VOL NOL_JUMIE       3PT       D Votage State       3PT         D Votage State       VOL NOL_JUMIE       3PT       D Votage State       SPT         D Votage State       VOL NOL_JUMIE       3PT       D Votage State       VOL NOL_JUMIE       3PT         D Votage State       VOL NOL_JUMIE       3 SPT       D Votage State       VOL NOL_JUMIE       3PT         D Votage State       VOL NOL_JUMIE       3 SOM       D Votage State       VOL NOL_JUMIE       3 SOM         D T N Bias 1       SFP_1_1_LASER_BIAS       -       D To Bias 2       SFP_2_1_LASER_BIAS       -         D T N Bias 2       SFP_1_1_LASER_BIAS       -       D To Bias 3       SFP_2_1_LASER_BIAS       -         D T N Power 1       SFP_1_1_T_X POWER       -       D To Power 1       SFP_2_1_T_X POWER       -         D T Power 2       SFP_1_3_TX_POWER       -       D To Power 3       SFP_2_3_TX_POWER       -         D T Power 3 SFP_1_3_TX_POWER       -       D To Power 3 SFP_2_3_TX_POWER       -       D To Power State 1       SFP_2_3_TX_POWER       -         D T Power 1 State 2       SFP_1_1_TX_POWER       -       D To Power State 3       SFP_2_3_TX_POWER       -         D T Power 1 State 3       SFP_1_1_TX_POWER       -       <                                                                                                    | Voltage Sensor                                                 | VOLTAGE A NAME-                  |                 | Voltago Songor                                                   |                         |                |
| D Voltage State       VOLTAGE_1_TATE:       D Voltage State       VOLTAGE_1_TATE:       STATE:         D Voltage State       VOLTAGE_1_TATE:       D Voltage State       VOLTAGE_1_TATE:       State:         D TW Wavelength       SFP_1_UWRELENOTH:       #50nm       D TW Wavelength       SFP_2_1_UASER_BIAS:         D TW Bias 1       SFP_1_1_LASER_BIAS:       D TW Bias 1       SFP_2_1_UASER_BIAS:       TW Bias 3         D TW Bias 3       SFP_1_1_LASER_BIAS:       D TW Bias 4       SFP_2_1_LASER_BIAS:       D TW Bias 4         D TW Bias 3       SFP_1_1_TX_POWER:       -0.3048m       D TW Bias 4       SFP_2_1_TX_POWER:       0.0148m         D TW Power 1       SFP_1_1_TX_POWER:       -0.3048m       D TW Power 3       SFP_2_1_TX_POWER:       0.0148m         D TW Power 3       SFP_1_1_TX_POWER:       -       D TW Power 3       SFP_2_1_TX_POWER:       0.0148m         D TW Power 3       SFP_1_1_TX_POWER:       -       D TW Power 3       SFP_2_1_TX_POWER:       0.0148m         D TW Power 3       SFP_1_1_TX_POWER:       -       D TW Power 3       SFP_2_1_TX_POWER:       0.0148m         D TW Power 3       SFP_1_1_TX_POWER:       -       D TW Power 3       SFP_2_2_TX_POWER:       0.0148m         D TW Power 3       SFP_1_1_TX_POWER:       -       D                                                                                                    | Voltage Sensor                                                 | VOLTAGE A VALUE-                 | 3 26V           | Voltage Sensor                                                   | VOLTAGE E VALUE         | 3.371/         |
| D Totkage state       OCC.NOLINTLE         D Totkage state       OCC.NOLINTLE         D Totkage state       SPP_1_1_LASER_BIASE         D Totkage state       SPP_1_1_LASER_BIASE         D Totkage state       SPP_1_1_LASER_BIASE         D Totkage state       SPP_1_1_LASER_BIASE         D Totkage state       SPP_1_1_LASER_BIASE         D Totkage state       SPP_1_1_LASER_BIASE         D Totkage state       SPP_1_1_TX_POWERE         D Totkage state       SPP_1_1_TX_POWERE         D Totkage state       SPP_1_1_TX_POWERE         D Totkage state       SPP_1_1_TX_POWERE         D Totkage state       SPP_1_1_TX_POWERE         D Totkage state       SPP_1_1_TX_POWERE         D Totkage state       SPP_1_1_TX_POWERE         D Totkage state       SPP_1_1_TX_POWERE         D Totkage state       SPP_1_1_TX_POWERE         D Totkage state       SPP_1_1_TX_POWERE         D Totkage state       SPP_1_1_TX_POWERE         D Totkage state       SPP_1_1_TX_POWERE         D Totkage state       SPP_1_1_TX_POWERESTATE         D Totkage state       SPP_1_1_TX_POWER_STATE         D Totkage state       SPP_1_1_TX_POWER_STATE         D Totkage state       SPP_1_1_TX_POWER_STATE                                                                                                    | Voltage State                                                  | VOLTAGE A STATE-                 | 3.200           | Voltage State                                                    | VOLTAGE & STATE=        |                |
| Id Tr Varantelingin       SPP_1_IARE_BIASE       SOUMN       Id Tr Varantelingin       SPP_1_IARE_BIASE       SOUMN         ID Tr Varantelingin       SPP_1_IARE_BIASE       To Ward       ID Tr Varantelingin       SPP_1_IARE_BIASE       SOUMN         ID Tr Varantelingin       SPP_1_IARE_BIASE       ID Tr Varantelingin       SPP_1_IARE_BIASE       SOUMN         ID Tr Varantelingin       SPP_1_IARE_BIASE       ID Tr Varantelingin       SPP_2_1_IARE_BIASE       ID Tr Varantelingin       SPP_2_1_IARE_BIASE         ID Tr Varantelingin       SPP_1_IARE_BIASE       ID Tr Varantelingin       SPP_2_1_IARE_BIASE       ID Tr Varantelingin       SPP_2_1_IARE_BIASE       ID Tr Varantelingin       SPP_2_1_IARE_BIASE       ID Tr Varantelingin       SPP_2_1_IARE_BIASE       ID Tr Varantelingin       SPP_2_1_IARE_BIASE       ID Tr Varantelingin       SPP_2_1_IARE_BIASE       ID Tr Varantelingin       SPP_2_1_IARE_BIASE       ID Tr Varantelingin       SPP_2_1_IARE_BIASE       ID Tr Varantelingin       SPP_2_1_IARE_BIASE       ID Tr Varantelingin       SPP_2_1_IARE_BIASE       ID Tr Varantelingin       SPP_2_1_IARE_BIASE       ID Tr Varantelingin       SPP_2_1_IARE_BIASE       ID Tr Varantelingin       SPP_2_1_IRE_BIASE       ID Tr Varantelingin       SPP_2_1_IRE_BIASE       ID Tr Varantelingin       SPP_2_1_IRE_BIASE       ID Tr Varantelingin       SPP_2_1_IRE_BIASE       ID Tr Varantelingin       SPP_1_1_IRE_BIASE                                                                                                    | Voltage State                                                  | VOLIAGE_4_STATE=                 | 05000           | Voltage State                                                    | VULIAGE_S_STATE=        | 950nm          |
| Id Tobas 1       SPP_1_1_LOBER_BIAS       From 1         If Tobas 2       SPP_1_1_LABER_BIAS       If Tobas 3       SPP_1_2_LABER_BIAS         If Tobas 3       SPP_1_1_LABER_BIAS       If Tobas 3       SPP_1_2_LABER_BIAS         If Tobas 4       SPP_1_1_TX_POWER       If Tobas 3       SPP_2_2_LASER_BIAS         If Tobas 5       SPP_1_1_TX_POWER       If Tobas 3       SPP_2_1_TX_POWER         If To Power 1       SPP_1_2_TX_POWER       If To Power 1       SPP_2_2_TX_POWER         If To Power 3       SPP_1_1_TX_POWER       If To Power 3       SPP_2_2_TX_POWER         If To Power 3       SPP_1_1_TX_POWER       If To Power 3       SPP_2_2_TX_POWER         If To Power 3       SPP_1_1_TX_POWER       If To Power 3       SPP_2_2_TX_POWER         If To Power 3 tabe 1       SPP_1_1_TX_POWER       If To Power 3       SPP_2_2_TX_POWER         If To Power 3 tabe 2       SPP_1_1_TX_POWER_STATE       If To Power 3 tabe 3       SPP_2_2_TX_POWER         If To Power 3 tabe 4       SPP_1_1_TX_POWER_STATE       If To Power 3 tabe 4       SPP_1_1_TX_POWER       If To Power 3         If To Power 3 tabe 4       SPP_1_1_TX_POWER_STATE       If To Power 3 tabe 4       SPP_1_2_NY_POWER       If To Power 3         If To Power 3 tabe 4       SPP_1_1_TX_POWER STATE       If To Power 3 SPP_1_2_NY_POWER                                                                                                    | Ti Tx Wavelengtr                                               | SFF_1_WAVELENGIM=                | 7.00mA          | Tx vvavelengin                                                   | SFF_2_WAVELENGIM=       | 7.00mA         |
| (1) To Bias 2       SFP_1_1_LOSER_BIAS       (2) To Bias 3       SFP_1_2_LOSER_BIAS         (2) To Bias 4       SFP_1_1_LASER_BIAS       (2) To Bias 4       SFP_1_2_LOSER_BIAS         (2) To Bias 4       SFP_1_1_TX_POWER       -0.3948m       (2) To Bias 4       SFP_1_2_TX_POWER         (2) To Power 1       SFP_1_1_TX_POWER       -0.3948m       (2) To Power 2       SFP_1_2_TX_POWER       -         (2) To Power 3       SFP_1_3_TX_POWER       -       (2) To Power 3       SFP_2_3_TX_POWER       -         (2) To Power 3       SFP_1_1_TX_POWER       -       (2) To Power 3       SFP_2_3_TX_POWER       -         (2) To Power 3       SFP_1_3_TX_POWER       -       (2) To Power 3       SFP_2_3_TX_POWER       -         (2) To Power 3 State 1       SFP_1_3_TX_POWER_STATE       -       (2) To Power State 2       SFP_2_3_TX_POWER_STATE       -         (2) To Power 3 State 3       SFP_1_3_TX_POWER_STATE       -       (2) To Power State 3       SFP_2_3_TX_POWER_STATE       -         (2) To Power 3 State 3       SFP_1_3_TX_POWER_STATE       -       (2) To Power State 3       SFP_2_3_TX_POWER_STATE       -         (2) To Power 3 State 3       SFP_1_3_TX_POWER_STATE       -       (2) To Power State 4       SFP_2_3_TX_POWER_STATE       -         (3) RA Power 1       SFP                                                                                                    |                                                                | SFP_1_1_LASER_BIASE              | 7.00MA          | V IX Blas 1                                                      | SFP_2_1_LASER_BIASE     | 7.00MA         |
| (1) The Buk 3       SFP_1_3_DABAC_BUKB       (1) The Buk 4       SFP_1_1_ADABC_BUKB       (1) The Buk 4       SFP_1_1_NCPOWER_BUKB         (2) The Buk 4       SFP_1_1_NCPOWER       0.39dBm       (2) The Buk 4       SFP_1_2_TK_POWER       0.01dBm         (2) The Buk 4       SFP_1_1_TK_POWER       0.39dBm       (2) The Power 1       SFP_2_2_TK_POWER       0.01dBm         (2) The Power 3       SFP_1_3_TK_POWER       (2) The Power 3       SFP_2_3_TK_POWER       -         (2) The Power 3       SFP_1_1_TK_POWER       (2) The Power 3       SFP_2_3_TK_POWER       -         (2) The Power 3 SFP_1_3_TK_POWER_STATE       (2) The Power State 1       SFP_2_3_TK_POWER_STATE       -         (2) The Power State 2       SFP_1_1_TK_POWER_STATE       (2) The Power State 3       SFP_2_3_TK_POWER_STATE       -         (2) The Power State 3       SFP_1_1_TK_POWER_STATE       (2) The Power State 3       SFP_2_3_TK_POWER_STATE       -         (2) The Power State 3       SFP_1_1_TK_VPOWER_STATE       (2) The Power State 3       SFP_2_3_TK_POWER_STATE       -         (2) The Power State 3       SFP_1_1_TK_VPOWER_STATE       (2) The Power State 3       SFP_2_3_TK_POWER_STATE       -         (2) The Power State 3       SFP_1_1_TK_VPOWER_STATE       (2) The Power State 3       SFP_2_3_TK_POWER_STATE       -         (3) RA P                                                                                                    |                                                                | SFP_1_2_LASER_BIAS=              |                 | V IX Blas 2                                                      | SFP_2_2_DASER_BIAS=     |                |
| []] It Bids 4       SFP_1_1_TX_POWER       -       []] It Power1       SFP_1_1_TX_POWER=       -       0.01dBm         []] Tx Power3       SFP_1_3_TX_POWER=       -       []] Tx Power3       SFP_2_3_TX_POWER=       -         []] Tx Power3       SFP_1_3_TX_POWER=       -       []] Tx Power3       SFP_2_3_TX_POWER=       -         []] Tx Power3       SFP_1_1_TX_POWER=       -       []] Tx Power4       SFP_2_3_TX_POWER=       -         []] Tx Power3       SFP_1_1_TX_POWER=       -       []] Tx Power4       SFP_2_3_TX_POWER=       -         []] Tx Power3 State 1       SFP_1_1_TX_POWER_STATE=       -       []] Tx Power5 State 2       SFP_2_3_TX_POWER=       -         []] Tx Power5 State 2       SFP_1_1_TX_POWER_STATE=       -       []] Tx Power5 State 3       SFP_2_3_TX_POWER=       -         []] Tx Power5 State 4       SFP_1_1_TX_POWER_STATE=       -       []] Tx Power5 State 4       SFP_2_1_TX_POWER       -         []] Tx Power5 State 4       SFP_1_1_TX_POWER_STATE=       -       []] Tx Power5 State 4       SFP_2_1_RX_POWER=       -         []] Tx Power5 State 4       SFP_1_1_RX_POWER       -       []] Rx Power3       SFP_2_3_RX_POWER=       -         []] Rx Power3       SFP_1_3_RX_POWER=       -       []] Rx Power3       SFP_2_3_RX_POWER= <td></td> <td>SFP_1_3_LASER_BIAS=</td> <td></td> <td></td> <td>SFP_2_3_LASER_BIASE</td> <td></td>                                                                                                    |                                                                | SFP_1_3_LASER_BIAS=              |                 |                                                                  | SFP_2_3_LASER_BIASE     |                |
| Id IX Power1       SFP_1_1_X_POWER2       -0.390BM       IX Power2       SFP_1_2_TX_POWER2       -0.300BM         IZ TA Power3       SFP_1_3_TX_POWER2       -       IT Power3       SFP_1_3_TX_POWER2       -         IZ TA Power3       SFP_1_3_TX_POWER2       -       IT Power3       SFP_2_3_TX_POWER2       -         IZ TA Power3       SFP_1_3_TX_POWER2       -       IT Power3       SFP_2_3_TX_POWER2       -         IZ TA Power3       SFP_1_3_TX_POWER_STATE2       -       IT PowerState1       SFP_2_3_TX_POWER_STATE3       -         IZ TA Power1       SFP_1_3_TX_POWER_STATE2       -       IT PowerState1       SFP_2_3_TX_POWER_STATE3       -         IZ TA Power1       SFP_1_1_TX_POWER_STATE3       -       IT PowerState3       SFP_2_3_TX_POWER_STATE3       -         IZ TA Power1       SFP_1_1_TX_POWER_STATE3       -       IT PowerState3       SFP_2_1_RX_POWER_STATE3       -         IZ RA Power1       SFP_1_1_RX_POWER_STATE3       -       IT PowerState3       SFP_2_3_RX_POWER3       -         IZ RA Power3       SFP_1_3_RX_POWER3       -       IA60Bm       IR Power3       SFP_2_3_RX_POWER3       -         IZ RA Power3       SFP_1_1_RX_POWER4       -       IA60Bm       IR Power3       SFP_2_3_RX_POWER4       - <t< td=""><td></td><td>SFP_1_4_LASER_BIAS=</td><td></td><td>V IX BIAS 4</td><td>SFP_2_4_LASER_BIAS=</td><td>•<br/>• • • •</td></t<>                                                                                                    |                                                                | SFP_1_4_LASER_BIAS=              |                 | V IX BIAS 4                                                      | SFP_2_4_LASER_BIAS=     | •<br>• • • •   |
| Id 14Power2       SFP_1_2_1R_VPOWER4       -         Id 14Power3       SFP_1_3_T_VPOWER4       -         Id TA Power3       SFP_1_3_T_VPOWER4       -         Id TA Power4       SFP_1_4_TX_POWER4       -         Id TA Power3       SFP_1_3_TX_POWER4       -         Id TA Power4       SFP_1_4_TX_POWER4       -         Id TA Power5 State 1       SFP_1_3_TX_POWER_STATE4       -         Id TA Power5 State 2       SFP_1_3_TX_POWER_STATE4       -         Id TA Power5 State 3       SFP_1_3_TX_POWER_STATE4       -         Id TA Power5 State 3       SFP_1_3_TX_POWER_STATE4       -         Id TA Power5 State 3       SFP_1_3_TX_POWER_STATE4       -         Id TA Power5 State 3       SFP_1_3_TX_POWER_STATE4       -         Id TA Power5 State 3       SFP_1_3_TX_POWER_STATE4       -         Id TA Power1       SFP_1_3_TX_POWER5       -         Id RA Power1       SFP_1_3_TX_POWER6       -         Id RA Power3       SFP_1_3_TX_POWER6       -         Id RA Power3       SFP_1_3_TX_POWER6       -         Id RA Power4       SFP_1_1_TX_POWER_STATE4       -         Id RA Power4       SFP_1_1_TX_POWER6       -         Id RA Power3 State 1       SFP_1_1_TX_POWER_STATE4                                                                                                    | V IX Power 1                                                   | SFP_1_1_TX_POWER=                | -0.390BM        | V IX Power 1                                                     | SFP_2_1_TX_POWER=       | 0.01 dBm       |
| Id) IX Power3       SFP_1_3_I_X_POWER4       -         Id) TA Power4       SFP_1_3_I_X_POWER4       -         Id) TA Power4       SFP_1_3_I_X_POWER4       -         Id) TA Power5 State 1       SFP_1_1_TX_POWER5TATE4       -         Id) TA Power5 State 2       SFP_1_3_I_X_POWER_STATE4       -         Id) TA Power5 State 3       SFP_1_3_IX_POWER_STATE4       -         Id) TA Power5 State 4       SFP_1_1_TX_POWER_STATE4       -         Id) TA Power5 State 4       SFP_1_1_TX_POWER_STATE4       -         Id) TA Power5 State 4       SFP_1_1_TX_POWER_STATE4       -         Id) TA Power5 State 4       SFP_1_1_TX_POWER_STATE4       -         Id) TA Power5 State 4       SFP_1_1_TX_POWER_STATE4       -         Id) TA Power1       SFP_1_3_RX_POWER4       -         Id) RA Power2       SFP_1_3_RX_POWER4       -         Id) RA Power3       SFP_1_3_RX_POWER4       -         Id) RA Power3       SFP_1_3_RX_POWER4       -         Id) RA Power3       SFP_1_3_RX_POWER4       -         Id) RA Power3       SFP_1_3_RX_POWER4       -         Id) RA Power3       SFP_1_3_RX_POWER4       -         Id) RA Power3       SFP_1_3_RX_POWER4       -         Id) RA Power3       SFP_1_3_R                                                                                                    | V IX Power 2                                                   | SFP_1_2_IX_POWER=                |                 | V IX Power 2                                                     | SFP_2_2_TX_POWER=       |                |
| Id INPOWER4       SFP_1_1_T_VOWER5       -         Id INPOWER4       SFP_1_1_T_VOWER5       -         Id TAPOWER5181e1       SFP_1_1_T_VOWER_STATE=       ITAPOWER5181e1       SFP_2_1_T_T_VOWER_STATE=         Id TAPOWER5181e1       SFP_1_1_T_VOWER_STATE=       ITAPOWER5181e1       SFP_2_1_T_T_VOWER_STATE=         Id TAPOWER5181e1       SFP_1_1_T_VOWER_STATE=       ItaPOWER5181e1       SFP_2_1_T_VOWER_STATE=         Id TAPOWER5181e1       SFP_1_1_T_VOWER_STATE=       ItaPOWER5181e1       SFP_2_1_T_VOWER_STATE=         Id TAPOWER5181e1       SFP_1_1_T_VOWER_STATE=       ItaPOWER5181e1       SFP_2_1_T_VOWERS_STATE=         Id RAPOWER1       SFP_1_1_T_KOWER5       -       ItaPOWER5181e1       SFP_2_1_T_KOWERS_STATE=         Id RAPOWER3       SFP_1_1_T_KOWER5       -       ItaPOWER5181e       SFP_2_1_T_KOWERS_STATE=         Id RAPOWER4       SFP_1_1_T_KOWERS_STATE=       ItaPOWER5181a2       SFP_2_1_T_KOWERS_STATE=       ItaPOWER5181a2       SFP_2_1_T_KOWERS_STATE=         Id RAPOWER5181a2       SFP_1_1_T_KOWER5181E       ItaPOWER5181a3       SFP_2_1_T_KOWERS_STATE=       ItaPOWER5181a3       SFP_2_2_T_RVPOWER_STATE=         Id RAPOWER5181a2       SFP_1_1_T_KOWER_STATE=       ItaPOWER5181a3       SFP_2_3_RK_POWER_STATE=       ItaPOWER5181a3       SFP_2_3_RK_POWER_STATE=       ItaPOWER5181a3       SFP_2_3_RK_POWER_STAT                                                                                                    | V IX Power 3                                                   | SFP_1_3_IX_POWER=                |                 | V IX Power 3                                                     | SFP_2_3_IX_POWER=       |                |
| I/ I Power State 1       SFP_1_1_T_V_POWER_STATE=       I/ Tr Power State 1       SFP_2_1_T_V_POWER_STATE=         I/ Tr Power State 3       SFP_1_3_TV_POWER_STATE=       I/ Tr Power State 3       SFP_2_3_TV_POWER_STATE=         I/ Tr Power State 4       SFP_1_1_TV_POWER_STATE=       I/ Tr Power State 3       SFP_2_3_TV_POWER_STATE=         I/ Tr Power State 4       SFP_1_1_TV_POWER_STATE=       I/ Tr Power State 4       SFP_2_3_TV_POWER_STATE=         I/ Tr Power State 4       SFP_1_1_RV_POWER_STATE=       I/ Tr Power State 4       SFP_2_3_TV_POWER_STATE=         I/ Tr Power State 5       SFP_2_3_RV_POWER=       I/ Tr Power State 4       SFP_2_3_RV_POWER=         I/ R Power 3       SFP_1_3_RV_POWER=       I/ R Power 3       SFP_2_3_RV_POWER=         I/ R Power 3 State 1       SFP_1_1_RV_POWER_STATE=       I/ R Power 3       SFP_2_3_RV_POWER=         I/ R R Power 3 State 1       SFP_1_1_RV_POWER_STATE=       I/ R Power 3 State 1       SFP_2_1_RV_POWER_STATE=         I/ R R Power 3 State 2       SFP_1_1_RV_POWER_STATE=       I/ R Power 3 State 2       SFP_2_2_RV/POWER_STATE=         I/ R R Power 3 State 2       SFP_1_2_RV_POWER_STATE=       I/ R Power 3 State 3       SFP_2_3_RV/POWER_STATE=         I/ R R Power 3 State 3       SFP_1_3_RV_POWER_STATE=       I/ R Power 3 State 3       SFP_2_3_RV/POWER_STATE=         I/ R R Power 3 State 4       SFP_1_                                                                                                    | Tx Power 4                                                     | SFP_1_4_TX_POWER=                |                 | Ix Power 4                                                       | SFP_2_4_TX_POWER=       |                |
| I/ I POWER State 2       SFP_1_2_IN_POWER_STATE -       I/ I POWER State 2       SFP_2_2_IN_POWER_STATE -         I/ T Power State 3       SFP_2_3_IN_POWER_STATE -       I/ T POWER State 3       SFP_2_3_IN_POWER_STATE -         I/ T Power State 4       SFP_1_4_TX_POWER_STATE -       I/ T POWER State 3       SFP_2_3_IN_POWER_STATE -         I/ T Power State 4       SFP_1_3_RX_POWER_STATE -       I/ T POWER State 4       SFP_2_4_IN_POWER_STATE -         I/ R POWER 2       SFP_1_3_RX_POWER -       I/ R POWER 3       SFP_2_3_RX_POWER -       -0.90dBm         I/ R POWER 3       SFP_1_3_RX_POWER -       I/ R POWER 3       SFP_2_3_RX_POWER -       -         I/ R POWER 3       SFP_1_3_RX_POWER -       I/ R POWER 3       SFP_2_3_RX_POWER -       -         I/ R POWER 3       SFP_1_3_RX_POWER -       I/ R POWER 3       SFP_2_3_RX_POWER -       -         I/ R POWER 31te 1       SFP_1_1_RX_POWER -       I/ R POWER 3       SFP_2_3_RX_POWER -       -         I/ R POWER 31te 2       SFP_1_1_RX_POWER_STATE -       I/ R POWER 31te 3       SFP_2_3_RX_POWER_STATE -       -         I/ R POWER 31te 3       SFP_1_3_RX_POWER_STATE -       I/ R POWER 31te 3       SFP_2_3_RX_POWER_STATE -       -         I/ R POWER 31te 4       SFP_1_4_RX_POWER_STATE -       I/ R POWER 31te 3       SFP_2_3_RX_POWER_STATE -       -                                                                                                    | Ix Power State 1                                               | SFP_1_1_IX_POWER_STATE=          |                 | Ix Power State 1                                                 | SFP_2_1_IX_POWER_STATE= |                |
| []] I POWER State 3       SFP_1_3_IC/POWER_STATE -       []] IT POWER State 4       SFP_2_3_IR_POWER_STATE -         []] T R POWER State 4       SFP_1_3_RX_POWER_STATE -       []] IT POWER State 4       SFP_2_3_RX_POWER -         []] R R POWER 1       SFP_1_3_RX_POWER -       []] R R POWER 3       SFP_2_3_RX_POWER -       -0.90dBm         []] R R POWER 3       SFP_1_3_RX_POWER -       []] R R POWER 3       SFP_2_3_RX_POWER -       -0.90dBm         []] R R POWER 3       SFP_1_3_RX_POWER -       []] R R POWER 3       SFP_2_3_RX_POWER -       -         []] R R POWER 3       SFP_1_1_RX_POWER -       []] R R POWER 3       SFP_2_3_RX_POWER -       -         []] R R POWER 3       SFP_1_1_RX_POWER -       []] R R POWER 3       SFP_2_3_RX_POWER -       -         []] R R POWER 31ate 1       SFP_1_1_RX_POWER_STATE -       []] R R POWER 31ate 3       SFP_2_3_RX_POWER_STATE -       -         []] R R POWER 31ate 4       SFP_1_1_RX_POWER_STATE -       []] R R POWER 31ate 3       SFP_2_3_RX_POWER_STATE -       -         []] R R POWER 31ate 4       SFP_1_1_RX_POWER_STATE -       []] R R POWER 31ate 3       SFP_2_3_RX_POWER_STATE -       -         []] R R POWER 31ate 4       SFP_1_1_RX_POWER_STATE -       []] R R POWER 31ate 3       SFP_2_3_RX_POWER_STATE -       -         []] R R POWER 31ate 4       SFP_1_1_RX_POWER_STATE - <t< td=""><td>V Tx Power State 2</td><td>SFP_1_2_IX_POWER_STATE=</td><td></td><td>V Ix Power State 2</td><td>SFP_2_2_IX_POWER_STATE=</td><td></td></t<>                                                                                                    | V Tx Power State 2                                             | SFP_1_2_IX_POWER_STATE=          |                 | V Ix Power State 2                                               | SFP_2_2_IX_POWER_STATE= |                |
| I/ IX POWER State 4       SFP_1_4_IX_POWER_STATE -         I/ R POWER 1       SFP_1_1_RX_POWER         I/ R POWER 1       SFP_1_2_RX_POWER -         I/ R POWER 2       SFP_1_2_RX_POWER -         I/ R POWER 3       SFP_1_2_RX_POWER -         I/ R POWER 3       SFP_1_2_RX_POWER -         I/ R POWER 3       SFP_1_2_RX_POWER -         I/ R POWER 3       SFP_1_2_RX_POWER -         I/ R POWER 3       SFP_1_4_RX_POWER -         I/ R POWER 4       SFP_1_4_RX_POWER -         I/ R POWER 5tate 1       SFP_1_4_RX_POWER_STATE -         I/ R POWER 5tate 2       SFP_1_2_RX_POWER_STATE -         I/ R POWER 5tate 3       SFP_1_2_RX_POWER_STATE -         I/ R POWER 5tate 4       SFP_1_2_RX_POWER_STATE -         I/ R POWER 5tate 4       SFP_1_2_RX_POWER_STATE -         I/ R POWER 5tate 4       SFP_1_2_RX_POWER_STATE -         I/ R POWER 5tate 4       SFP_1_2_RX_POWER_STATE -         I/ R POWER 5tate 4       SFP_1_2_RX_POWER_STATE -         I/ R POWER 5tate 4       SFP_1_2_RX_POWER_STATE -         I/ R POWER 5tate 4       SFP_2_3_RX_POWER_STATE -         I/ R POWER 5tate 4       SFP_1_2_RX_POWER_STATE -         I/ R POWER 5tate 4       SFP_1_2_RX_POWER_STATE -         I/ R POWER 5tate 4       SFP_2_2_RX_R_POWER_STATE -                                                                                                    | V Ix Power State 3                                             | SFP_1_3_IX_POWER_STATE=          |                 | V Tx Power State 3                                               | SFP_2_3_IX_POWER_STATE= |                |
| Dirk Power1         SFP_1_1_RX_POWER         - 1400Bm         Dirk Power1         SFP_2_1_RX_POWER         - 1000Bm           [] Rk Power2         SFP_1_3_RX_POWER=         [] Rk Power3         SFP_2_3_RX_POWER=         -           [] Rk Power3         SFP_1_3_RX_POWER=         [] Rk Power3         SFP_2_3_RX_POWER=         -           [] Rk Power3         SFP_1_3_RX_POWER=         -         [] Rk Power3         SFP_2_3_RX_POWER=         -           [] Rk Power3         SFP_1_1_RX_POWER_STATE=         [] Rk Power5tate1         SFP_2_3_RX_POWER_STATE=         -           [] Rk Power5tate2         SFP_1_3_RX_POWER_STATE=         [] Rk Power5tate3         SFP_2_3_RX_POWER_STATE=         -           [] Rk Power5tate4         SFP_1_3_RX_POWER_STATE=         [] Rk Power5tate3         SFP_2_3_RX_POWER_STATE=         -           [] Rk Power5tate4         SFP_1_4_RX_POWER_STATE=         [] Rk Power5tate4         SFP_2_3_RX_POWER_STATE=         -           [] Rk Power5tate4         SFP_1_4_RX_POWER_STATE=         [] Rk Power5tate4         SFP_2_4_RX_POWER_STATE=         -           [] Rk Power5tate4         SFP_1_4_RX_POWER_STATE=         [] Rk Power5tate4         SFP_2_4_RX_POWER_STATE=         -           [] PowerDiver         SFP_2_4_RX_POWER_STATE=         [] PowerDiver         SFP_2_4_RX_POWER_STATE=         - <td>V IX Power State 4</td> <td>SFP_1_4_IX_POWER_STATE=</td> <td></td> <td>V IX Power State 4</td> <td>SFP_2_4_IX_POWER_STATE=</td> <td></td>                                                                                                    | V IX Power State 4                                             | SFP_1_4_IX_POWER_STATE=          |                 | V IX Power State 4                                               | SFP_2_4_IX_POWER_STATE= |                |
| []] Rk Power 2         SFP_1_2_RX_POWERE         .         []] Rk Power 3         SFP_2_2_RX_POWERE         .           []] Rk Power 3         SFP_1_1_RX_POWER         .         []] Rk Power 3         SFP_2_3_RX_POWERE         .           []] Rk Power 4         SFP_1_4_RX_POWER         .         []] Rk Power 4         SFP_2_4_RX_POWERE         .           []] Rk Power 5tate 1         SFP_1_1_RX_POWER_STATE=         .         []] Rk Power 5tate 2         SFP_2_1_RX_POWER_STATE=           []] Rk Power State 3         SFP_1_1_RX_RVER_STATE=         .         []] Rk Power State 3         SFP_2_3_RX_POWER_STATE=           []] Rk Power State 4         SFP_1_1_RX_POWER_STATE=         .         []] Rk Power State 3         SFP_2_3_RX_POWER_STATE=           []] Rk Power State 4         SFP_1_1_RX_POWER_STATE=         .         []] Rk Power State 4         SFP_2_3_RX_POWER_STATE=           []] Rk Power State 4         SFP_1_1_RX_POWER_STATE=         .         []] Rk Power State 4         SFP_2_2_RX_POWER_STATE=           []] Rk Power State 4         SFP_1_1_POWER_DRIVER=         .         []] Rk Power State 4         SFP_2_2_RX_POWER_STATE=           []] Rk Power State 4         SFP_1_1_RWER_NICRE         .         []] Rk Power State 4         .                                                                                                    | VIRX Power1                                                    | SFP_1_1_RX_POWER=                | -1.460BM        | V Rx Power1                                                      | SFP_2_1_RX_POWER=       | -0.90dBm       |
| [] Rx Power 3         SFP_1_3_RX_POWER         .         [] Rx Power 3         SFP_2_3_RX_POWER         .           [] Rx Power 4         SFP_1_4_RX_POWER         .         [] Rx Power 4         SFP_2_4_RX_POWER         .           [] Rx Power State 1         SFP_1_1_RX_POWER_STATE=         .         [] Rx Power State 2         SFP_2_1_RX_POWER_STATE=         .           [] Rx Power State 2         SFP_1_2_RX_POWER_STATE=         .         [] Rx Power State 3         SFP_2_3_RX_POWER_STATE=           [] Rx Power State 3         SFP_1_3_RX_POWER_STATE=         .         [] Rx Power State 3         SFP_2_3_RX_POWER_STATE=           [] Rx Power State 4         SFP_1_3_RX_POWER_STATE=         .         [] Rx Power State 3         SFP_2_3_RX_POWER_STATE=           [] Rx Power State 4         SFP_1_4_RX_POWER_STATE=         .         [] Rx Power State 4         SFP_2_4_RX_POWER_STATE=           [] Rw Power State 4         SFP_1_4_RX_POWER_STATE=         .         [] Rx Power State 4         SFP_2_4_RX_POWER_STATE=           [] Power Diver         SFP_1_2_RX_POWER_STATE=         .         [] Rx Power State 4         SFP_2_4_RX_POWER_STATE=           [] Power Diver         SFP_2_4_RX_POWER_STATE=         .         [] Power Diver         SFP_2_4_RX_POWER_STATE=                                                                                                    | Rx Power 2                                                     | SFP_1_2_RX_POWER=                |                 | Rx Power 2                                                       | SFP_2_2_RX_POWER=       |                |
| I/ RA Power State 1     SFP_1_1_RX_POWER     -     I/ RA Power State 1     SFP_2_1_RX_POWER_STATE       I/ RA Power State 2     SFP_1_1_RX_POWER_STATE     I/ RA Power State 2     SFP_2_1_RX_POWER_STATE       I/ RA Power State 3     SFP_1_2_RX_POWER_STATE     I/ RA Power State 3     SFP_2_2_RX_POWER_STATE       I/ RA Power State 4     SFP_1_1_RX_POWER_STATE     I/ RA Power State 3     SFP_2_3_RX_POWER_STATE       I/ RA Power State 4     SFP_1_1_RX_POWER_STATE     I/ RA Power State 4     SFP_2_3_RX_POWER_STATE       I/ RA Power State 4     SFP_1_1_RX_POWER_STATE     I/ RA Power State 4     SFP_2_4_RX_POWER_STATE       I/ RA Power State 4     SFP_1_1_RX_POWER_STATE     I/ RA Power State 4     SFP_2_4_RX_POWER_STATE       I/ RA POwer State 5     SFP_1_1_RX_POWER_STATE     I/ RA POwer State 5     I/ RA POWER STATE                                                                                                    | Rx Power 3                                                     | SFP_1_3_RX_POWER=                |                 | Rx Power 3                                                       | SFP_2_3_RX_POWER=       |                |
| []] R POwer State 1         SFP_1_RX_POWER_STATE         []] R POwer State 2         SFP_1_2_RX_POWER_STATE         []] R POwer State 3         SFP_1_2_RX_POWER_STATE         .           []] R POwer State 3         SFP_1_3_RX_POWER_STATE         .         []] R POwer State 3         SFP_1_3_RX_POWER_STATE         .           []] R POwer State 4         SFP_1_4_RX_POWER_STATE         .         []] R POwer State 3         SFP_2_3_RX_POWER_STATE         .           []] R POwer State 4         SFP_1_4_RX_POWER_STATE         .         []] R POwer State 4         SFP_2_4_RX_POWER_STATE         .           []] Power Diver State 4         SFP_1_1_POWER_DIVER_         .         []] Power Diver State 4         .           []] Power Diver STATE         .         []] Power Diver STATE         .         []] Power Diver STATE         .                                                                                                    | Rx Power 4                                                     | SFP_1_4_RX_POWER=                |                 | Rx Power 4                                                       | SFP_2_4_RX_POWER=       |                |
| [/] Rx Power State 2         SFP_1LRX_POWER_STATE -         [/] Rx Power State 3         SFP_2_2_RX_POWER_STATE -         [/] Rx Power State 3         SFP_2_3_RX_POWER_STATE -           [/] Rx Power State 4         SFP_1_4_RX_POWER_STATE -         [/] Rx Power State 4         SFP_2_3_RX_POWER_STATE -           [/] Rx Power State 4         SFP_1_4_RX_POWER_STATE -         [/] Rx Power State 4         SFP_2_4_RX_POWER_STATE -           [/] Power Driver         SFP_1_1_RX_POWER_STATE -         [/] Power Driver         SFP_2_2_RX_POWER_STATE -           [/] Power Driver         SFP_1_1_POWER_DRIVER =         OK         [/] Power Driver         SFP_2_2_POWER_DRIVER =                                                                                                    | Rx Power State 1                                               | SFP_1_1_RX_POWER_STATE=          |                 | I Rx Power State 1                                               | SFP_2_1_RX_POWER_STATE= |                |
| [2] Rx Power State 3 SFP_1_S_KX_POWER_STATE= -<br>[2] Rx Power State 4 SFP_1_4_RX_POWER_STATE= -<br>[2] Power Driver SFP_1_4_RX_POWER_STATE= -<br>[2] Power Driver SFP_1_POWER_DRIVER= OK [2] Power Driver SFP_2_4OWER_STATE= -                                                                                                    | Rx Power State 2                                               | SFP_1_2_RX_POWER_STATE=          |                 | Rx Power State 2                                                 | SFP_2_2_RX_POWER_STATE= |                |
| RX Power State 4 SFP_1_4_XX_POWER_STATE= -     VR Power State 4 SFP_2_4_RX_POWER_STATE= -     VR Power Driver SFP_2_POWER_DRIVER= OK                                                                                                    | Rx Power State 3                                               | SFP_1_3_RX_POWER_STATE=          |                 | Rx Power State 3                                                 | SFP_2_3_RX_POWER_STATE= |                |
| Power Driver SFP_1_POWER_DRIVER= OK      Power Driver SFP_2_POWER_DRIVER= OK                                                                                                    | Rx Power State 4                                               | SFP_1_4_RX_POWER_STATE=          |                 | Rx Power State 4                                                 | SFP_2_4_RX_POWER_STATE= |                |
|                                                                                                    | Power Driver                                                   | SFP_1_POWER_DRIVER=              |                 | Power Driver                                                     | SFP_2_POWER_DRIVER=     |                |

Figure 4 - 25: Logging - SFP Page

The logging page comprises three columns for each SFP:

| Logging Page<br>Column | Description                                                                                             |
|------------------------|----------------------------------------------------------------------------------------------------|
| Log Enable             | Select the check boxes that correspond to the parameters for which log information should be collected. |
| Log Field              | Displays the name of the logging field.                                                                 |
| Log Value              | Displays the current log value.                                                                         |

Enable check boxes to activate log fields as required.

| Parameter     | Description                                                     |
|---------------|-----------------------------------------------------------------|
| SFP_N_FITTED= | Logs presence of (Q)SFP. Valid values are:<br>• OK<br>• Missing |

| Parameter                 | Description                                                                                                    |
|---------------------------|----------------------------------------------------------------------------------------------------|
| SFP_N_STATUS=             | Logs status reported by the (Q)SFP. Valid values are:<br>SFPs<br>OK<br>WARN:Temp<br>WARN:VCC<br>WARN:TX BIAS<br>WARN:RX BIAS<br>WARN:Laser<br>WARN:Laser<br>FAIL:SFP Not Ready<br>FAIL:SFP Not Ready<br>FAIL:RX LOS - RX Failure<br>FAIL:TX Fault - TX Failure<br>FAIL:TX Fault - TX Failure<br>FAIL:TX LOL - TX Loss of Lock<br>FAIL:TX LOL - TX Loss of Lock |
| SFP_N_TYPE=               | Logs (Q)SFP identifier from device.                                                                                                    |
| SFP_N_VENDOR=             | Logs (Q)SFP manufacturer from device.                                                                                                    |
| SFP_N_VENDOR_PN=          | Logs (Q)SFP model number from device.                                                                                                    |
| SFP_N_SERIAL_NR=          | Logs the card serial number, which consists of an S followed by eight digits.                                                                                                    |
| SFP_N_REVISION=           | Logs manufacturer revision number.                                                                                                    |
| SFP_N_CONNECTOR=          | Logs connector type.                                                                                                    |
| TEMP_N_NAME=              | Logs temperature sensor name.                                                                                                    |
| TEMP_N_CELSIUS=           | Logs current temperature sensor reading.                                                                                                    |
| TEMP_N_STATE=             | <ul> <li>Logs temperature sensor state. Valid values are:</li> <li>WARN:Disabled - Temperature sensor disabled.</li> <li>WARN:Low - Low, but in tolerance.</li> <li>WARN:High - High, but in tolerance.</li> <li>OK</li> <li>FAIL:Low - Low and out of tolerance.</li> <li>FAIL:High - High and out of tolerance.</li> </ul>                                   |
| VOLTAGE_N_NAME=           | Logs voltage sensor name.                                                                                                    |
| VOLTAGE_N_VALUE=          | Logs current voltage reading.                                                                                                    |
| VOLTAGE_ <i>N</i> _STATE= | <ul> <li>Logs temperature sensor state. Valid values are:</li> <li>OK</li> <li>WARN:Low - Low, but in tolerance.</li> <li>WARN:High - High, but in tolerance.</li> </ul>                                                                                                    |
| SFP_N_WAVELENGTH=         | Logs transmit wavelength in nm.                                                                                                    |
| SFP_N_X_LASER_BIAS=       | Logs bias level in mA.                                                                                                    |

| Parameter                        | Description                                                                                                    |
|----------------------------------|----------------------------------------------------------------------------------------------------|
| SFP_N_X_TX_POWER=                | Logs transmit power level in dBm.                                                                                                    |
| SFP_N_X_TX_POWER_STATE=          | <ul> <li>Logs transmit power level. Valid values are:</li> <li>OK</li> <li>WARN:Low - Low, but in tolerance.</li> <li>WARN:High - High, but in tolerance.</li> <li>FAIL:Low - Low and out of tolerance.</li> <li>FAIL:High - High and out of tolerance.</li> </ul> |
| SFP_N_X_RX_POWER=                | Logs receive power level in dBm.                                                                                                    |
| SFP_ <i>N_X</i> _RX_POWER_STATE= | <ul> <li>Logs receive power level. Valid values are:</li> <li>OK</li> <li>WARN:Low - Low, but in tolerance.</li> <li>WARN:High - High, but in tolerance.</li> <li>FAIL:Low - Low and out of tolerance.</li> <li>FAIL:High - High and out of tolerance.</li> </ul>  |

Where N is the input/(Q)SFP number and X is the lane. To identify SFP 1 / 2, see Electrical Connections, Reset Pushbutton, and Status Indicators, on page 29.

# Logging - FPGA

Information on several parameters can be made available to a logging device connected to the RollCall network. Logging must be configured and enabled; see Logging - Configuration, on page 81.

| Logging - Fpga<br>Logging - Spigot 1<br>Logging - Spigot 2<br>Logging - Spigot 3<br>Logging - Spigot 4                                                                                                    | <ul> <li>Information         <ol> <li>1:192.113.13.18</li> <li>2:192.113.13.22</li> <li>Gb:10.37.17.163</li> </ol> </li> </ul>                                                     | Video Selection<br>SDI 1 / SDI 2<br>O Video Input Status<br>O Video Output Status<br>O Video Output Status<br>O Network Status<br>O Spigot Link Status |
|----------------------------------------------------------------------------------------------------|----------------------------------------------------------------------------------------------------|----------------------------------------------------------------------------------------------------|
| Logging Fpga<br>Log Enable<br>2 Temperature Sensor<br>2 Temperature<br>2 Temperature State<br>2 Voltage Name<br>2 Voltage Value<br>2 Voltage Name<br>2 Voltage Name<br>2 Voltage Name<br>2 Voltage Name<br>2 Voltage Name<br>2 Voltage Value | Log Field<br>TEMP_4_NAME=<br>TEMP_4_CELSIUS=<br>TEMP_4_STATE=<br>VOLTAGE_1_NAME=<br>VOLTAGE_1_VALUE=<br>VOLTAGE_2_NAME=<br>VOLTAGE_2_VALUE=<br>VOLTAGE_3_NAME=<br>VOLTAGE_3_VALUE= | Log Value<br>FPGA<br>53C<br>OK<br>VCCINT<br>1.00V<br>VCCAUX<br>1.79V<br>VCCBRAM<br>1.00V                                                               |

Figure 4 - 26: Logging - FPGA Page

The logging page comprises three columns:

| Logging Page<br>Column | Description                                                                                             |
|------------------------|----------------------------------------------------------------------------------------------------|
| Log Enable             | Select the check boxes that correspond to the parameters for which log information should be collected. |
| Log Field              | Displays the name of the logging field.                                                                 |
| Log Value              | Displays the current log value.                                                                         |

Enable check boxes to activate log fields as required.

| Parameter        | Description                                 |
|------------------|---------------------------------------------|
| TEMP_N_NAME=     | Reports temperature sensor name.            |
| TEMP_N_CELSIUS=  | Reports current temperature sensor reading. |
| TEMP_N_STATE=    | FPGA temperature: OK or FAIL.               |
| VOLTAGE_N_NAME=  | Voltage sensor name.                        |
| VOLTAGE_N_VALUE= | Reports current voltage reading.            |

Where N is the input number.

## Logging - Spigot 1 to 8

The **Logging** - **Spigot** pages are used to select the fields to be enabled for each available spigot. To identify the application of each spigot, see Spigot use According to IPVU Output Resolution, on page 76. Logging must be configured and enabled; see Logging - Configuration, on page 81.

An additional field is provided for you to optionally specify a name for the input/output spigot name.

| Logging - Enge<br>ogging - Spigot 1<br>Logging - Spigot 3<br>Logging - Spigot 4<br>- Output Logging - | Information<br>Ideo In 1:1080/59p<br>Video In 2:1080/59p | Video Selection<br>Spigot 1 / Spigot 2<br>Video Status<br>Video Status<br>Video Status<br>Video Status | ion Sela<br>Io Input<br>Io Outpu<br>None Sh |
|----------------------------------------------------------------------------------------------------|----------------------------------------------------------|----------------------------------------------------------------------------------------------------|---------------------------------------------|
| Output 1 Name<br>OUTPUT_1_NAME                                                                        | PS                                                       |                                                                                                    |                                             |
| Log Enable<br>Video                                                                                   | Log Field                                                | Log value                                                                                              |                                             |
| Output Ident                                                                                          | OUTPUT_1_IDENT=                                          |                                                                                                    |                                             |
| Output Name                                                                                           | OUTPUT_1_NAME=                                           | OUTPUT_1_NAME                                                                                          |                                             |
| <ul> <li>Output State</li> </ul>                                                                      | OUTPUT_1_STATE=                                          |                                                                                                    |                                             |
| Output Type                                                                                           | OUTPUT_1_TYPE=                                           | HD / SD / 3G SDI                                                                                       |                                             |
| Output Standard                                                                                       |                                                          | 1080/59p                                                                                               |                                             |
|                                                                                                    |                                                          |                                                                                                    |                                             |

Figure 4 - 27: Output Spigot Logging Page

The logging page comprises three columns:

| Logging Page<br>Column | Description                                                                                             |
|------------------------|----------------------------------------------------------------------------------------------------|
| Log Enable             | Select the check boxes that correspond to the parameters for which log information should be collected. |
| Log Field              | Displays the name of the logging field.                                                                 |
| Log Value              | Displays the current log value.                                                                         |

Enable check boxes to activate log fields as required.

| Parameter       | Description                                                                                                    |  |
|-----------------|----------------------------------------------------------------------------------------------------|--|
| OUTPUT_N_IDENT= | Name of the output as shown on the rear panel.                                                                                                    |  |
| OUTPUT_N_NAME=  | Name of the output you have defined.                                                                                                    |  |
| OUTPUT_N_STATE= | <ul> <li>Valid values are:</li> <li>OK: output signal good.</li> <li>FAIL: output signal not detected.</li> <li>WARN:Freeze</li> <li>WARN: Pattern</li> <li>WARN:Black</li> </ul> |  |

| Parameter            | Description                                                                                                    |
|----------------------|----------------------------------------------------------------------------------------------------|
| OUTPUT_N_TYPE=       | Valid values are:                                                                                                    |
|                      | • SD SDI                                                                                                    |
|                      | • HD SDI                                                                                                    |
|                      | • HD/SD/3G SDI                                                                                                    |
| OUTPUT_N_STANDARD    | 2160/50p, 2160/59p, 1080/50p, 1080/59p, 1080/50i, 1080/59i, 720/50p, 720/59p                                                                                                    |
|                      | This value comes from the <b>Spigot</b> > <b>Receiver</b> > <b>Video Std</b> parameter setting. See <u>Spigot 1 to 8</u> , on page 76.                                                                                                    |
| OUTPUT_N_MAKE_BREAK  | Logs how changes to an output's destination will be made.                                                                                                    |
|                      | • <b>MBB</b> : Make before Break causes the new destination to buffer data before connection to the previous destination is broken; this results in a smoother transition, but requires more bandwidth.                                                                                                    |
|                      | <ul> <li>BBM: Break before Make simply swaps the output's destination without buffering.</li> </ul>                                                                                                    |
| OUTPUT_N_LINK_STATUS | Logs the status whether this spigot forms part of a quad-linked<br>UHD stream. That is, is it one of the spigots 1 to 4 or 5 to 8 that are<br>linked together to form a UHD flow?                                                                                                    |
|                      | OK: Linked: This spigot one part of a quad stream UHD flow. This indicates that the <b>Enable UHD</b> parameter has been set in <b>Monitor Out 1 /2, Video</b> of the IPVU page. See IPVU, on page 56. <b>OK: Not Linked:</b> This spigot is not linked to any other stream. This indicates that the <b>Enable UHD</b> parameter has been deselected in |
|                      | Monitor Out 1 /2, Video of the IPVU page.<br>FAIL: No Input: This spigot has no input.                                                                                                    |

Where N is the input/output number.

# Logging - NMOS

The **Logging** - **NMOS** pages are used to select the fields to be logged for the card's NMOS connection to the registry. Information on several parameters can be made available to a logging device connected to the RollCall network. Logging must be configured and enabled; see Logging - Configuration, on page 81.

| Logging - NMOS<br>Logging - Caro Diagnostics<br>Setup<br>Ethernet Gb<br>Interop | Information<br>1:0.0.0.0<br>2:0.0.0.0<br>Gb:10.37.17.141<br>NMOS:Off | Video Selection<br>MonOut 1-Spigot 1 |           | Information Select |
|---------------------------------------------------------------------------------|----------------------------------------------------------------------|--------------------------------------|-----------|--------------------|
| Logging NMOS                                                                    | Log Field                                                            |                                      | Log Value | •                  |
| ☑ NMOS Status                                                                   | NMOS_STATUS=                                                         |                                      | OK:Off    |                    |
| ✓ NMOS Registration                                                             | NMOS_REGISTRA                                                        | FION=                                | Static    |                    |
| V NMOS Registry IP                                                              | NMOS_REGISTRY                                                        | _IPADDRESS=                          |           |                    |
| V NMOS Query Port                                                               | NMOS_QUERY_PORT=                                                     |                                      |           |                    |
| ☑ NMOS Registration Port                                                        | NMOS_REGISTRA                                                        | TION_PORT=                           |           |                    |

Fig. 4-28: Logging - NMOS Page

The logging page comprises three columns:

| Logging Page<br>Column | Description                                                                                             |
|------------------------|----------------------------------------------------------------------------------------------------|
| Log Enable             | Select the check boxes that correspond to the parameters for which log information should be collected. |
| Log Field              | Displays the name of the logging field.                                                                 |
| Log Value              | Displays the current log value.                                                                         |

| Parameter                | Description                                                                                                    |
|--------------------------|----------------------------------------------------------------------------------------------------|
| NMOS_STATUS=             | The current IPVU's NMOS registry connection status.<br>When the NMOS node registers successfully to NMOS registry<br>service, the status shows a message indicating that it has<br>registered to the IP address, registry port number, and query<br>port number of that NMOS registry service. For example, the<br>message <b>Registered to 10.37.19.115:4041 Query:4041</b><br>indicates a successful registration. Whereas, when it fails to<br>register then the status will simply show the message <b>Not</b><br><b>registred</b> . |
| NMOS_REGISTRATION=       | The current IPVU's NMOS registry connection mode:<br><b>Auto:</b> automatic discovery of the NMOS registry using DNS<br>Service Discovery (DNS-SD), as described in AMWA IS-04<br>NMOS Discovery and Registration Specification v1.2.<br><b>Static:</b> manually specified NMOS registry values for address,<br>registration port and query port.                                                                                                    |
| NMOS_REGISTRY_IPADDRESS= | The current NMOS registry's IP Address being used to connect to the NMOS registry.                                                                                                    |
| NMOS_QUERY_PORT=         | The current port number being used to connect to the NMOS registry for making queries.                                                                                                    |
| NMOS_REGISTRATION_PORT=  | The current port number being used to connect to the NMOS registry for making device registrations.                                                                                                    |

# **Logging - Card Diagnostics**

Information on several parameters can be made available to a logging device connected to the RollCall network. Logging must be configured and enabled; see Logging - Configuration, on page 81.

| Logging - Card Diagnostics<br>Setup<br>Ethernet Gb<br>Interop<br>SFP Configuration | Information<br>1:192.113.13.18<br>2:192.113.13.22<br>Gb:10.37.17.163 | Video Selection<br>SDI 1 / SDI 2 | •          | Information Select<br>O Video Input Status<br>O Video Output Status<br>O Network Status<br>O Spigot Link Status |
|------------------------------------------------------------------------------------|----------------------------------------------------------------------|----------------------------------|------------|----------------------------------------------------------------------------------------------------|
| CLOGGING Card Diagnostics                                                          |                                                                      |                                  |            |                                                                                                    |
| VRAM File System                                                                   | NVRAM_FS=                                                            |                                  | QNX6 Po    | werSafe FS                                                                                                    |
| 🔽 Total Available Memory                                                           | TOTAL_AVAILABLE_MEMORY=                                              |                                  | 1024MB     |                                                                                                    |
| ☑ Total Used Memory                                                                | TOTAL_USED_MEMORY=                                                   |                                  | 230MB      |                                                                                                    |
| 🔽 Num Core Dumps                                                                   | NUM_CORE_DUMPS=                                                      |                                  |            |                                                                                                    |
| 🖌 Last Core Dump Name                                                              | LAST_CORE_DUMP_NAME=                                                 |                                  | inetd.core |                                                                                                    |
| 🖌 Last Core Dump Time                                                              | LAST_CORE_DUMP_TIME=                                                 |                                  |            |                                                                                                    |
| Powersafe Memory Restore                                                           | PWRSAFE_MEMORY_RESTORE=                                              |                                  | ок         |                                                                                                    |
| PMIC Version                                                                       | PMIC_VERSION=                                                        |                                  | PF0100A    |                                                                                                    |

Figure 4 - 29: Logging - Card Diagnostics Page

The logging page comprises three columns:

| Logging Page<br>Column | Description                                                                                             |
|------------------------|----------------------------------------------------------------------------------------------------|
| Log Enable             | Select the check boxes that correspond to the parameters for which log information should be collected. |
| Log Field              | Displays the name of the logging field.                                                                 |
| Log Value              | Displays the current log value.                                                                         |

Enable check boxes to activate log fields as required.

| Parameter               | Description                                                                              |
|-------------------------|------------------------------------------------------------------------------------------|
| NVRAM_FS=               | Logs whether the installed file system is QNX6 PowerSafe or FAT32.                       |
| TOTAL_AVAILABLE_MEMORY= | Logs total amount of CPU memory available to the card, in bytes.                         |
| TOTAL_USED_MEMORY=      | Logs amount of CPU memory used by the card, in bytes.                                    |
| NUM_CORE_DUMPS=         | Logs number of times a core dump has been performed as a result of an application crash. |
| LAST_CORE_DUMP_NAME=    | Logs name of last application to crash.                                                  |
| LAST_CORE_DUMP_TIME=    | Logs time of last core dump performed as a result of an application crash.               |

| Parameter               | Description                                              |
|-------------------------|----------------------------------------------------------|
| PWRSAFE_MEMORY_RESTORE= | Logs where system memory was restored from. Valid values |
|                         | are:                                                     |
|                         | • FAT32 - restored from FAT32.                           |
|                         | OK - restored from QNX6 PowerSafe.                       |
|                         | <ul> <li>FAIL - memory restoration failed.</li> </ul>    |
| PMIC_VERSION=           | Logs name of the on-board power management chip.         |

### Setup

The **Setup** page displays basic information about the IPVU, such as the serial number and software version. Use the functions on the page to restart the IPVU or to return all settings to their factory or default settings.

| Logging - Card Diagnostics<br>Setup<br>Emernet Go<br>Interop<br>SFP Configuration | Information<br>Video Std 1:10                        | 80/59 Video Selection<br>MonOut 1-Spigot 1 | • | O Video Status O Network Status |
|-----------------------------------------------------------------------------------|------------------------------------------------------|--------------------------------------------|---|---------------------------------|
| Product<br>Product<br>IPVU<br>Serial No.<br>306802R00000000                       | Software Version<br>14.31 .79<br>SW Build<br>0.21.61 | Firmware Version<br>1D<br>OS<br>QNX 6.6.0  |   |                                 |
| Main PCB<br>IPVU<br>Restart<br>Warning: This will affect all                      | Main Mod Level Defaults Outputs !                    | Default Settings<br>Factory Defaults       |   |                                 |

Fig. 4-30: Setup Page

The **Setup** pane displays technical information on the IPVU. You may be asked for these details by Grass Valley support if you need technical assistance. See Grass Valley Technical Support, on page 118.

| ltem             | Description                                                                       |
|------------------|-----------------------------------------------------------------------------------|
| Product          | The build name of the IPVU module.                                                |
| Software Version | Currently installed software version number.                                      |
| Firmware Version | Currently installed FPGA firmware version number.                                 |
| Serial No        | IPVU's serial number.                                                             |
| SW Build         | Factory software build number. This number identifies all parameters of the IPVU. |
| OS               | Operating system version number.                                                  |
| Main PCB         | Printed Circuit Board issue number.                                               |
| Main Mod Level   | Main PCB modification level.                                                      |

#### Restart

Power-cycles the IPVU. This will produce disturbances on the output picture.

Note: Restarting the IPVU will affect all MONITOR OUT outputs.

### Defaults

| Parameter        | Description                                                                                               |
|------------------|----------------------------------------------------------------------------------------------------|
| Default settings | All controls are reset to their default values, <b>except</b> for network configuration and IP addresses. |
| Factory defaults | All controls are reset to their default values, <b>including</b> network configuration and IP addresses.  |

Provides options to reset the IPVU to its defaults.

### **Ethernet Gb**

The **Ethernet Gb** page shows details and status of the IPVU's **MANAGEMENT** Ethernet connector (see Electrical Connections, Reset Pushbutton, and Status Indicators, on page 29). The IPVU defaults to use of DHCP, but this can be overridden and a static IP address specified if required. See also Factory Default IP Address and Network Port Usage, on page 53.

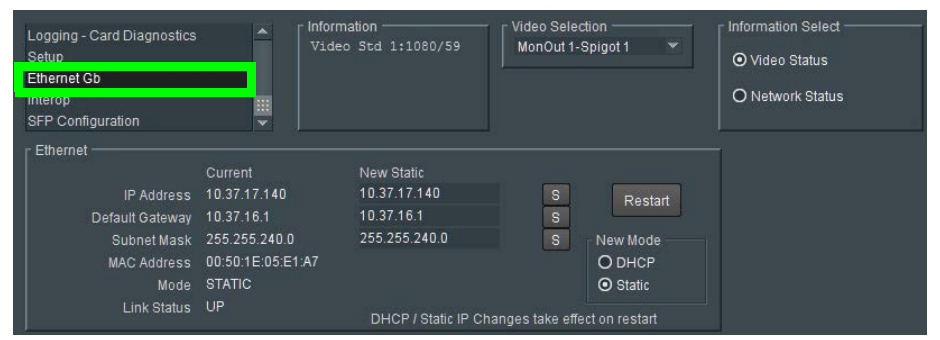

Fig. 4-31: Ethernet Gb Page

#### **The Ethernet Pane**

The **Ethernet** pane displays details of the currently selected network interface, and allows a static IP address to be defined. Enter information as required, then click **S** to save. New settings are applied when **Restart** is clicked.

# Interop

The Interop page allows certain parameters to be changed in order to improve interoperability with third-party equipment.

| Logging - Card Diagnostics<br>Setup<br>Ethernet Gb<br>Interop<br>SFP Configuration                    | Information<br>Video Std 1:1000/59                                        | Video Selection<br>MonOut 1-Spigot 1 👻 | Information Select     O Video Status     O Network Status |
|----------------------------------------------------------------------------------------------------|---------------------------------------------------------------------------|----------------------------------------|------------------------------------------------------------|
| Stream Synchronisation Controls — Audio Extended Headers  RTP To PTP Nominal Delay  RTP Payload Types |                                                                           |                                        |                                                            |
| Payload Selection                                                                                     | Payload Format                                                            |                                        |                                                            |
| O Set 1<br>⊙ Set 2                                                                                    | 2022-6 98<br>2110-20 96<br>VC-2 10<br>JPEG-XS 11<br>2110-30<br>2110-40 10 | 1<br>2<br>0                            |                                                            |

Fig. 4-32: Interop Page

| Parameter                          | Description                                                                                                    |
|------------------------------------|----------------------------------------------------------------------------------------------------|
| Stream Synchronization<br>Controls | <ul> <li>Audio:</li> <li>Extended Headers - Enable to use extended headers in the RTP audio stream.</li> <li>RTP to PTP - Enable to synchronize RTP to PTP.</li> <li>Nominal Delay - Enable to set nominal delay at the spigot.</li> </ul> |
| RTP Payload Types                  | <ul> <li>Payload Selection:</li> <li>Set 1/Set 2 - Select the appropriate set of standards to be used.<br/>The set contents are displayed on the Payload Format pane.</li> </ul>                                                           |

# **SFP Configuration**

| Logging - Card Diagnostics<br>Setup<br>Ethernet Gb<br>Interop<br>SFP Configuration                                                                            | Information<br>  Video Std 1:1080/59 | Video Selection<br>MonOut 1-Spigot 1        | • | O Video Status<br>O Video Status<br>O Network Status |
|----------------------------------------------------------------------------------------------------|--------------------------------------|---------------------------------------------|---|------------------------------------------------------|
| Default 👻                                                                                                    | Take                                 | Currently Set<br>Default                    |   |                                                      |
| SFP Custom Control<br>Postcursor Control (Hex)<br>0x0 S<br>Precursor Control (Hex)<br>0x0 S<br>Tx Diff Control (Hex)<br>0x0 S<br>Rx LPM Enable (Hex)<br>0x0 S | Take<br>Take<br>Take<br>Take         | Currently Set<br>Oxe<br>Ox2<br>0x1 0<br>Ox1 |   |                                                      |
| SFP 2 Compatibility Control                                                                                                    | Take                                 | Currently Set<br>Default                    |   |                                                      |
| SFP Custom Control<br>Postcursor Control (Hex)<br>0x0 S<br>Precursor Control (Hex)<br>0x0 S<br>Tx Diff Control (Hex)<br>0x0 S<br>Rx LPM Enable (Hex)<br>0x0 S | Take<br>Take<br>Take<br>Take         | Currently Set<br>Oxe<br>Ox2<br>Ox1 O        |   |                                                      |

The SFP Configuration page allows various SFP parameters to be adjusted, if required.

Fig. 4-33: SFP Configuration Page

The majority of SFPs will operate correctly with IPVU without any need for adjustment. Some, however, may need to have IPVU parameters set a little differently.

If difficulties are encountered with an SFP not working as expected, follow these instructions:

- 1 Select the appropriate SFP type from the **SFP Database List**, and click **Take**. Verify whether the SFP is now working correctly; if so, no further action is required.
- 2 If the SFP is still not working properly, select **Custom** from the **SFP Database List**. This allows all the parameters shown to be adjusted as required. Make changes and click **Take** to apply them.
- 3 When a working configuration is found, the parameter values can be saved by clicking s beside each field.

# **Maintenance & Troubleshooting**

This chapter shows you the various maintenance operations and corrective actions that maybe required to be performed during system commissioning and over the IPVU's lifetime.

### Maintenance

#### **Power Cycling an IPVU**

When power cycling the IPVU, disconnect the power from the IPVU for at least 5 seconds before reconnecting power again.

#### Saving and Restoring an IPVU's Configuration

The IPVU's configuration can be saved to your local disk, which is useful in the case you need to return to a previous state. Saving an IPVU's configuration is also used as a preventive measure before a firmware upgrade, so that you can downgrade if necessary and quickly restore the configuration.

Save and restore are found by right-clicking the unit name in the Network Browser.

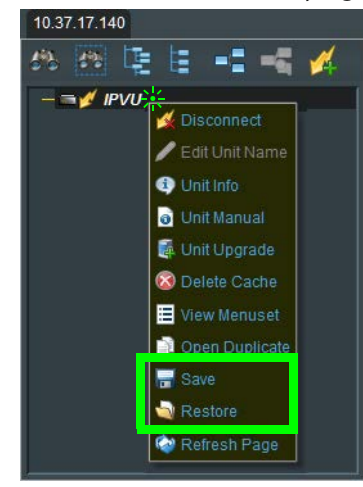

Fig. 5-1: IPVU Menu

For more information about how to use save and restore, see the *RollCall Control Panel User Manual*, available for download from the Grass Valley website. See Related Documentation, on page 19.

### **Upgrading the IPVU's Firmware**

The following is required to proceed:

- A Microsoft Windows PC that:
  - has Internet connectivity.
  - has network connectivity with the IPVU.
  - has RollCall software installed.
- IPVU firmware files.

A firmware upgrade package is supplied by Grass Valley Support and comprises a set of data and installer files. The package is associated with an IPVU software version number, for example, 14.35.80

A firmware upgrade is done in following stages in RollCall:

- Stage 1: To add/import the upgrade package to RollCall Control Panel, on page 104.
- Stage 2: To install the upgrade on the IPVU, on page 105.
- Stage 3: To delete RollCall's cache for the IPVU, on page 107.

#### To add/import the upgrade package to RollCall Control Panel

- 1 Save the supplied upgrade package(s) to a network location that can be accessed by the Control Panel. Upgrade packages are supplied in a compressed file format (.zip) and they should not be extracted.
- 2 Click Import New Upgrades button in the main toolbar

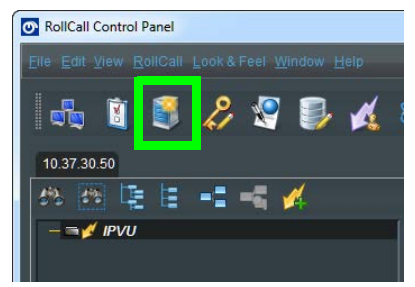

Fig. 5-2: Import new Upgrades

The RollCall Upgrade Packages dialog displays. The left-hand panel displays all currently available upgrades, grouped by unit type.

| 💽 RollCall Up | ograde Packages           |                            |  |
|---------------|---------------------------|----------------------------|--|
| Currently     | Installed                 |                            |  |
|               |                           |                            |  |
|               |                           |                            |  |
|               | Import Upgrade Package(s) | Find Packages in Directory |  |

Fig. 5-3: Upgrade Packages

3 Click the Import Upgrade Package button.

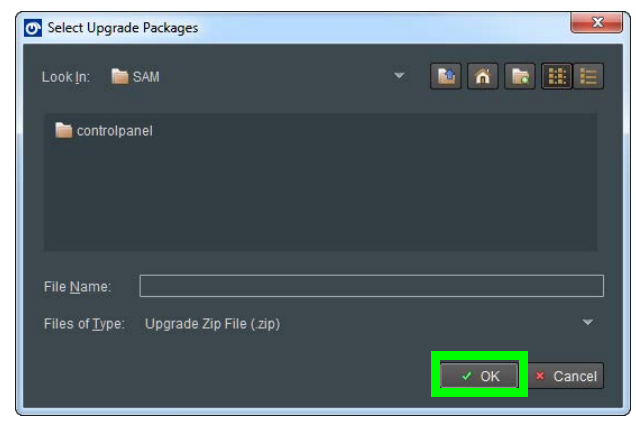

Fig. 5-4: Select Upgrade Package

- 4 Browse to the folder containing the upgrade package.
- 5 Select the upgrade package and click OK.

When the package has been imported, it is added to the list of available upgrades, and units may be upgraded accordingly. See To install the upgrade on the IPVU, on page 105.

#### To install the upgrade on the IPVU

A unit can only be upgraded if an appropriate upgrade package is available. See To add/import the upgrade package to RollCall Control Panel, on page 104.

1 Right-click on the unit name in the Network Browser.

The unit menu displays.

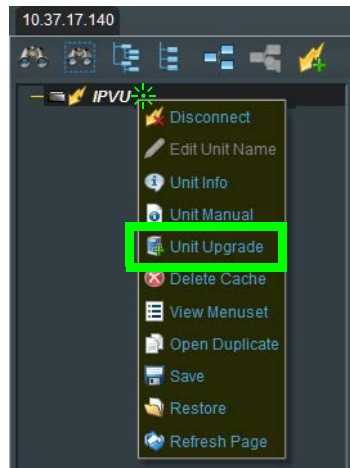

Fig. 5-5: IPVU Menu

2 Click on **Unit Upgrade** from the unit menu. The **Unit Upgrade** dialog displays.

| O Unit Upgrade                                                                                      |                                                                                   |                         | x |
|----------------------------------------------------------------------------------------------------|-----------------------------------------------------------------------------------|-------------------------|---|
| Unit<br>Address 0000:30:00<br>Serial Number<br>Hardware                                             | Pre Upgrade<br>Unit Name<br>Unit Type<br>Unit ID<br>Unit Version<br>Build Number  | IPVU<br>899<br>14.31.79 |   |
| Options<br>● Upgrade Changed Files Only<br>● Upgrade All Files<br>✔ Use Fast Upgrade (If available) | Post Upgrade<br>Unit Name<br>Unit Type<br>Unit ID<br>Unit Version<br>Build Number |                         |   |
| - Software Releases                                                                                 |                                                                                   |                         |   |
|                                                                                                    |                                                                                   |                         |   |
| Upgrade Log                                                                                         |                                                                                   |                         |   |
| Upgrade                                                                                             | Can                                                                               | cel                     | • |

*Fig. 5-6: Unit Upgrade Dialog* 

The following parameters and options are available:

- Unit This panel displays the unit address, serial number, and hardware version (if available).
- **Pre Upgrade** This panel displays the unit name, unit type, unit ID, unit version and loader version of the unit before the upgrade.
- **Options** Choose to either upgrade only the files that have changed or to upgrade all files. It is recommended that the **Upgrade Changed Files Only** setting is used to ensure a fast upgrade. However, some units may ignore this setting, and always upgrade all files.
- **Post Upgrade** After completion of the upgrade, this panel displays the new unit name, unit type, unit ID, unit version and loader version.
- **Software Releases** This drop-down list shows all of the software releases available for the unit type. Note that before any releases can be shown, software releases must be imported using the Import new Upgrades function available from the

main toolbar. See To add/import the upgrade package to RollCall Control Panel, on page 104.

- **Release Notes** If release notes are available, clicking this button displays them. If release notes are not available, this button is not displayed.
- Upgrade Log This displays the progress of the upgrade.
- **Cancel** This closes the Unit Upgrade dialog. If an upgrade is in progress, confirmation of this action is requested.
- Upgrade see below.
- Import upgrade from unit This creates a software release from the version currently on the unit. Note that this option is only displayed if the unit's version is not already in the list of software releases.
- 3 Select a software version from the Software Release dropdown.
- 4 Click Upgrade.

This starts the upgrade process. Prior to the upgrade process beginning, a check is made to see whether the unit's current version is available in the list of software releases. If not, a dialog displays prompting to save the unit's current software release before upgrading.

**Note:** The control panel cannot be used while performing an upgrade.

At the end of the upgrade, if the unit does not come back online, a dialog displays.

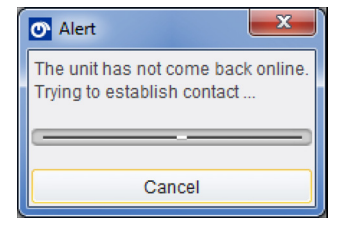

Further attempts are made to establish contact with the unit until it either, comes back online, or the Cancel button is pressed. Cancelling this operation has no effect on the success or otherwise, of the upgrade operation.

#### To delete RollCall's cache for the IPVU

If the upgrade changes any RollCall menu, then these IPVU menus in RollCall may be empty or configuration information is missing or incoherent. Always delete RollCall's cache for the IPVU after an upgrade.

1 In RollCall, right-click IPVU and select Delete Cache.

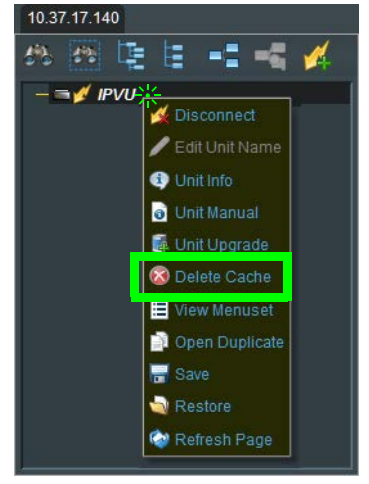

Fig. 5-7: IPVU Menu

2 Close and restart RollCall.

### Troubleshooting

Following a methodical process of elimination, try the following steps.

- 1 Are you using the latest IPVU firmware? To upgrade an IPVU's firmware, see Firmware Upgrade, on page 53.
- 2 The Status Indicators on the IPVU show if it is powered and these indicators provide troubleshooting information. See Electrical Connections, Reset Pushbutton, and Status Indicators, on page 29.
- 3 The IPVU has certain requirements to operate correctly. See Unsupported Applications, on page 18.
- 4 Try using another monitor cable. Make sure the cable is less than 6 feet (1.8m) long.
- 5 Make sure the fiber connectors are clean, as the problem is often related to dust obstructing the light at the fiber connections. See Keep Fiber Connections Clean, on page 110.
- 6 Use another fiber connection.
- 7 Swap components of the IPVU with known working components, one component at a time in a systematic fashion to further isolate the issue. For example, swap the SFP transceiver cartridges or use a different port on the network switch.
Further troubleshooting.

| Problem                                                                                                    | Possible solutions                                                                                                    |
|----------------------------------------------------------------------------------------------------|----------------------------------------------------------------------------------------------------|
| Screen is not displayed, but<br>status LED is green                                                                                                    | Make sure the monitor supports the resolution used by the<br>IPVU. If your monitor supports it, turn the automatic resolution<br>detection on.<br>Make sure the display is turned on.<br>Test the monitor by feeding it a signal from another source.                                                                                                    |
| Status LED is BLINKING even<br>with a fiber present                                                                                                    | Make sure you are using the right multimode fiber type. By<br>convention, the cable should be orange.<br>Make sure the fiber connector is properly seated in the SFP<br>cartridge.<br>Make sure the media network switch is a powered-up.<br>Make sure the total loss in the optical path is not greater than<br>2.5 dB, due to any combination of factors mentioned here.<br>Measure the loss if necessary.<br>Check the fiber for any damage. The fiber cannot have small<br>circumference loops.<br>Check the fiber connectors for dirt and debris. See Keep Fiber<br>Connections Clean, on page 110. |
|                                                                                                    | Make sure your fiber length is within the range of the media<br>network switch and of the SFP cartridge's specification.<br>Note: depending on fiber type, and if splices are done on your<br>fiber, the actual maximum usable length will be reduced.                                                                                                    |
| Status LED is ORANGE                                                                                                    | Make sure the source is active.                                                                                                    |
| Status LED is RED                                                                                                    | Disconnect the HDMI and power cable (see Power Cycling an IPVU, on page 103). Then, reconnect the power cable, make sure the LED is on and connect the HDMI cable.                                                                                                    |
| Status LED is off                                                                                                    | Make sure the power cable connection is secure and that it is connected to a live AC power source.                                                                                                    |
| After the IPVU has had its<br>firmware upgraded, the<br>menus for IPVU in RollCall are<br>empty or configuration<br>information is missing or<br>incoherent | See To delete RollCall's cache for the IPVU, on page 107.                                                                                                    |

When contacting Grass Valley Technical Support, they may ask for product information. This is found in the **Setup** pane. See <u>Setup</u>, on page 99.

#### Testing if Network Redundancy (SMPTE ST 2022-7) is Working

During off hours when the system is not in use, you can verify that network redundancy (SMPTE ST 2022-7) is working.

1 Set the **Flow Type** to **none** in the Spigot configuration screen for the primary stream to test the secondary stream and vice versa. Note that the **Flow Type** is set to SMPTE ST

2110 for either the primary stream or the secondary stream to allow traffic to flow on one of the SFP channels at a time. See Spigot Page Overview, on page 77.

- 2 Click Save to start the test.
- 3 Perform this test on both the card's input and output spigots.
- 4 To restore normal operation, set the **Flow Type** to SMPTE ST 2110 for the primary stream and the secondary stream for all input and output spigots.

#### **Keep Fiber Connections Clean**

The physical interface between the optical fiber and the fiber port of the SFP cartridge is the critical point in the system. The fiber and the optical port must be accurately aligned – that's the job of the connector plugs and sockets – and be in intimate contact with no obstructions - that's your job. The small size of the fiber, and the even smaller size of the fiber core, means that even common dust particles can seriously impair the transfer of light from one fiber to another.

There are a variety of cleaning solutions available to help the fiber user maintain good fiber network performance. For best results, it should be possible for you to perform a visual inspection of the fiber ends to verify cleanliness.

Grass Valley strongly urges all users to select a cleaning method that meets their needs, and to use it rigorously and consistently.

A few tips:

- When an optical fiber is disconnected from the SFP module's optical port, always:
  - Insert a dust plug into the empty SFP module's optical port.
  - Install caps on the open end of the fiber optic cable.

This keeps airborne particles from settling on the fiber end or in the SFP module's optical port.

- Keep your dust plugs and caps clean always store them in a sealed container.
- Always follow the instructions carefully when cleaning abrasions on the fiber ends can degrade system performance significantly.
- A visual inspection will ensure that particles and liquid residue have been removed.
- If it's still dirty, clean it again.

**Note:** The SFP module's optical ports cannot be cleaned. If dust enters the SFP module's optical port to the point where performance degrades, the corrective action is to replace the damaged SFP module with a new one.

# Specifications

## **Status LEDs**

See Electrical Connections, Reset Pushbutton, and Status Indicators, on page 29.

# **Inputs & Outputs**

#### MEDIA 1 & 2 Ports

| Physical                      | 2 × SFP28 Ethernet cartridge slots                                                                                                    |
|-------------------------------|----------------------------------------------------------------------------------------------------|
| Supported SFP28<br>cartridges | See Supported MEDIA Port SFP28 Cartridges, on page 20                                                                                                    |
| Speed                         | 10 or 25 GbE                                                                                                    |
| Ethernet                      | IEEE 802.3-2008 10 GigE<br>IEEE 802.3cc                                                                                                    |
| Transport Formats             | ST 2110-10<br>ST 2110-20<br>ST 2110-21 N, NL and W profiles<br>ST 2110-30 Level A and D profiles<br>ST 2022-6; video essence only. Audio and ancillary essences for this<br>flow type are unsupported.<br>ST 2022-7 Class A                  |
| NMOS                          | IPVU supports Networked Media Open Specifications (NMOS)<br>AMWA IS-04 for device discovery and registration and IS-05 for<br>connection management. Furthermore, it supports AMWA<br>BCP-002-01 for the natural grouping of NMOS resources. |
| РТР                           | ST 2059                                                                                                    |
| Maximum SFP28 power           | 1.5 Watts per Ethernet cartridge slot                                                                                                    |
| Туре                          | OM4 Multimode fiber (MMF), Single fiber cable<br>Field supplied                                                                                                    |

## **IP Channel Inputs**

| Channels         | 2                                                                                                    |
|------------------|----------------------------------------------------------------------------------------------------|
| Video            | 2160p59.94, 2160p50 2-SI quad flow<br>2160p59.94, 2160p50 SDQS quad flow <sup>a</sup><br>2160p59.94, 2160p50 single raster <sup>a</sup><br>1080p59.94, 1080p50<br>1080i59.94, 1080i50<br>720p59.94, 720p50 |
| Audio            | Single stream per <b>MEDIA</b> output connection<br>Up to 32 channels, only the first 8 are available for use per <b>MEDIA</b><br>output connection, 125us to 4ms                                          |
| Processing delay | < 1 frame                                                                                                    |

a. Available on demand

## **MONITOR OUT**

| Physical                | 2 × Type A                                                                             |
|-------------------------|----------------------------------------------------------------------------------------|
| Retainer Screw-Lock Pin | 7.975 mm distance from the center of the connector to the center of the screw lock pin |
| Transport               | HDMI 2.0b<br>EIA/CEA-861-E                                                             |
| Resolution              | 720p / 1080i / 1080p / 2160p<br>Same resolution as the IP channel input                |
| Frame Rate              | 50 / 59.94 Hz<br>Same rate as the IP channel input                                     |
| Required HD Cable       | Standard or better                                                                     |
| Required UHD cable      | Premium High Speed or better                                                           |

## **MANAGEMENT** Port

| Physical | RJ-45               |
|----------|---------------------|
| Speed    | 10MB, 100MB, or 1GB |
| Ethernet | IEEE 802.3.ab       |

#### Power

| AC Input       | 100 to 240 VAC |
|----------------|----------------|
| Line frequency | 50 / 60 Hz     |
| Nominal        | 35 VA          |

| Maximum              | 60 VA               |
|----------------------|---------------------|
| Current              | 0.6 to 0.25 Amps    |
| Socket               | IEC 60320 C14       |
| Power cord connector | IEC 60320 C13       |
| Power cord length    | 6 foot (1.8M) cable |

# **Status Indicators**

See Status Indicator Interpretation, on page 30.

## Environmental

| Weight            |                                                                      |
|-------------------|----------------------------------------------------------------------|
| IPVU              | 2.0lb (930g)                                                         |
| Dimensions        | See IPVU Mechanical Dimensions, on page 22                           |
| Cooling           | See Mounting Requirements, on page 33                                |
| Temperature Range |                                                                      |
| Operating         | 32 to 104°F (0 to 40°C)                                              |
| Storage           | -40 to 185°F (-40 to 85°C)                                           |
| User safety       | When an open fiber condition is detected, the lasers are turned off. |

# Compliance

| FCC Part 15 Class B                   | Susceptibility, Radiated and Conducted                                                                  |
|---------------------------------------|----------------------------------------------------------------------------------------------------|
| CE                                    | Susceptibility, Radiated and Conducted                                                                  |
| Optical Fiber<br>Communication System | Class 1 Eye Safety per IEC 60825-1                                                                      |
| IEC 60825-1:2014-05 Ed.<br>3.0        |                                                                                                    |
| FDA                                   | CDRH                                                                                                    |
| Safety approvals                      | CB Report (IEC60950-1)<br>UL (UL/cUL60950-1, approved as limited power source (LPS))<br>TUV (EN60950-1) |

Specifications Compliance

# **Installing the SFP Ethernet Module**

#### Introduction

Installing and removing the SFP output interface cartridge requires special care. This annex describes the process.

Rear panels incorporate one or two SFP interface(s). The interface consists of two parts:

- A socket on the rear panel into which an SFP interface module is plugged
- An SFP (Small Form-factor Pluggable) module that performs output medium translation to which connections are made for optical fibers, coaxial copper, and so on.

#### CAUTION

- SFP fiber Transmitter modules contain a class 1 laser, which emits invisible radiation whenever the module is powered up. Because the SFP is hot-swappable, the module may be powered up as soon as it is installed.
- DO NOT LOOK INTO AN OPERATING SFP FIBER MODULE'S CONNECTORS, AS EYE DAMAGE MAY RESULT.
- The SFP module is sensitive to electrostatic discharge (ESD). It is recommended that you use an ESD-preventive wrist strap grounded to the GV Node chassis while handling the SFP module.
- SFP modules are subject to wear, and their useful lifetime is reduced each time they are inserted or removed. Do not remove them more often than is absolutely necessary.
- Never remove or install an SFP fiber module with the fiber optic cables connected. Damage to the cables could result.
- The presence of dust and debris can seriously degrade the performance of an optical interface. It is recommended that you insert a dust plug into the SFP fiber module whenever a fiber optic cable is not connected.

### Installing an SFP module

1 Make sure that the bale clasp lever is in the closed position.

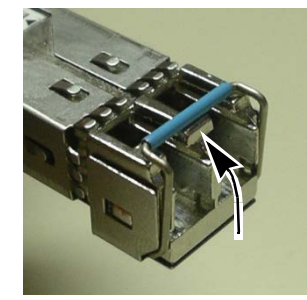

2 Position the SFP module so that the recessed slot is lined up with the tab side of the socket.

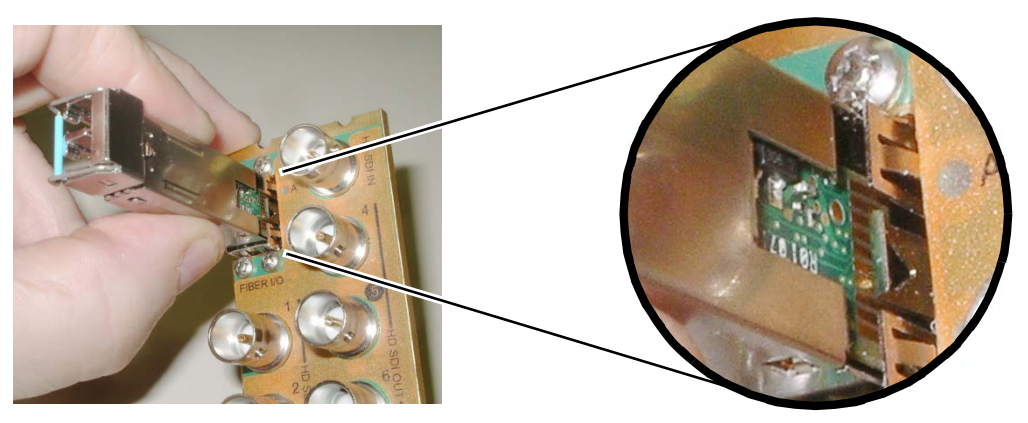

3 Slide the module straight into the socket, and push gently until it clicks into position.

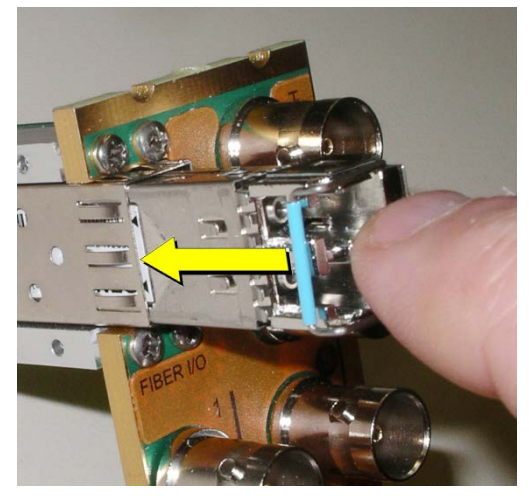

## Connecting the fiber optic cables

- 1 Remove the dust plug from the SFP module if present
- 2 Verify that the exposed end of the optical fiber in the LC connector is clean
  - Carefully remove any debris if necessary.
- 3 Plug the LC-terminated fiber optic cable into the SFP module

### **Removing the fiber optic cables**

- 1 Grasp the LC fiber optic connector that is plugged into the SFP module, and pull it straight out to disengage the optical fiber from the SFP.
  - Never pull the fiber optic cable itself, as irreversible damage may occur.
- 2 Insert a dust plug into the SFP module.
- 3 Install caps on the open end of the fiber optic cable.

## **Removing the SFP module**

1 Move the bale clasp lever to the open position.

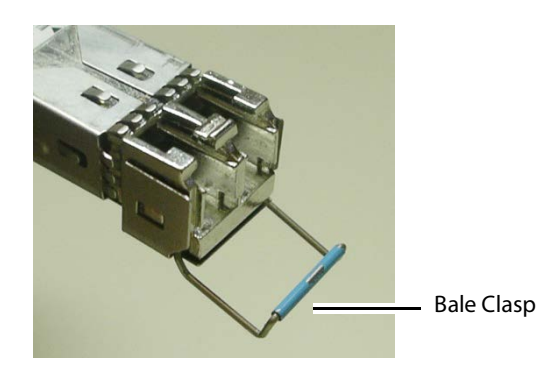

2 Grasp the SFP module between your thumb and forefinger, and pull it straight out of the slot.

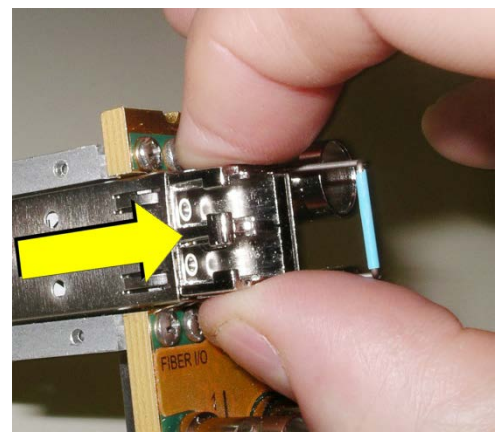

- Do NOT pull on the bale clasp lever to remove the module, as it is easily damaged.
- You may find that you need to wiggle the module, or perhaps push it into the slot a bit, before it will release and slide out.
- 3 For fiber optic models, insert a dust plug into the SFP module.

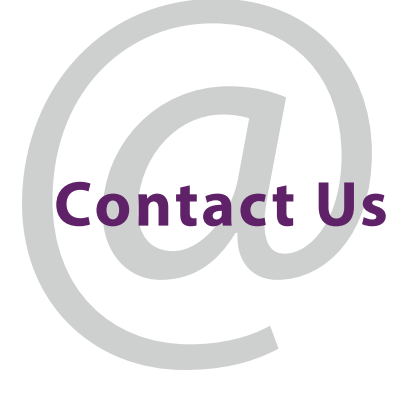

## **Grass Valley Technical Support**

For technical assistance, contact our international support center, at 1-800-547-8949 (US and Canada) or +1 530 478 4148.

To obtain a local phone number for the support center nearest you, please consult the Contact Us section of Grass Valley's website (www.grassvalley.com).

An on-line form for e-mail contact is also available from the website.

## **Corporate Head Office**

Grass Valley 3499 Douglas-B.-Floreani St-Laurent, Quebec H4S 2C6 Canada Telephone: +1 514 333 1772 Fax: +1 514 333 9828 www.grassvalley.com